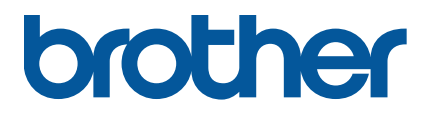

TJ-4005DN/4010TN TJ-4020TN/4021TN/4021TNR TJ-4120TN/4121TN/4121TNR

Brukermanual (norsk)

 $\ensuremath{\mathbb{C}}$  2020 Brother Industries, Ltd. Med enerett.

Versjon 04 NOR

#### Informasjon om copyright

Copyright i denne håndboken, programvaren og fastvaren i skriveren som beskrives heri, eies av Brother. Med enerett.

Informasjon i dette dokumentet kan endres uten forvarsel og utgjør ikke en forpliktelse for selskapet. Ingen del av denne håndboken kan reproduseres eller overføres i noen som helst form eller på noen som helst måte eller med noe som helst formål annet enn kjøperens personlige bruk, uten uttrykkelig skriftlig tillatelse fra selskapet.

#### Varemerker

Wi-Fi® er et registrert varemerke for Wi-Fi Alliance®.

CG Triumvirate er et varemerke for Agfa Corporation. CG Triumvirate Bold Condensed-skriften er under lisens fra Monotype Corporation. Alle andre varemerker er eiendommen til hver enkelt eier.

Alle vare- og produktnavn for selskaper som vises på Brother-produkter, i relaterte dokumenter og annet materiale, er varemerker eller registrerte varemerker som tilhører disse respektive selskapene.

Ikke alle modeller selges i alle land eller områder.

# Innhold

| 1. Inr | nføring                                                        | 1  |
|--------|----------------------------------------------------------------|----|
| 1.1    | Produktintroduksjon                                            | 1  |
| 1.2    | Ekstra produktreferanse                                        | 1  |
| 2. Dr  | iftsoversikt                                                   | 2  |
| 2.1    | Pakk ut etikettskriveren og kontroller komponentene            | 2  |
| 2.2    | Skriveroversikt                                                | 3  |
| 2.2    | 2.1 Sett forfra                                                | 3  |
| 2.2    | 2.2 Sett innenfra                                              | 6  |
| 2.2    | 2.3 Sett bakfra                                                | 7  |
| 2.3    | Kontrollpaneler                                                | 8  |
| 2.3    | 3.1 Indikatorlamper og knapper                                 | 9  |
| 2.3    | 3.2 Ikoner på startskjermbildet (kun modeller med pekeskjerm)  | 10 |
| 2.3    | 3.3 Oversikt over pekeskjermen                                 | 11 |
| 3. Se  | tte opp skriveren                                              | 16 |
| 3.1    | Koble til strømledningen                                       | 16 |
| 3.2    | Sette inn båndet (ikke tilgjengelig for TJ-4005DN)             | 17 |
| 3.3    | Ta ut brukt bånd (ikke tilgjengelig for TJ-4005DN)             | 20 |
| 3.4    | Sette inn media                                                | 21 |
| 3.4    | 4.1         Sette inn etikettrullen                            | 21 |
| 3.4    | 4.2         Sette inn eksterne media                           | 24 |
| 3.4    | 4.3 Sette inn media etikettfjerningsmodus (Valgfritt)          | 27 |
| 3.4    | 4.4         Sette inn media knivmodus (Valgfritt)              | 32 |
| 4. Fo  | rbedre utskriftskvaliteten                                     | 37 |
| 4.1    | Juster skrivehodespenningen for å forbedre utskriftskvaliteten | 37 |
| 4.2    | Unngå rynkede etiketter                                        | 37 |
| 4.2    | 2.1 Justere båndspenning (ikke tilgjengelig for TJ-4005DN)     | 37 |
| 4.2    | 2.2 Endre innstillinger for utskriftstetthet/-mørkhet          | 39 |
| 4.2    | 2.3 Prøv andre media                                           | 39 |
| 5. Ut  | skrift                                                         | 40 |
| 5.1    | Installering av skriverdriver                                  | 40 |
| 5.2    | 1.1 USB-tilkobling (Windows/Mac/Linux)                         | 40 |
| 5.2    | 1.2 Wi-Fi-nettverkstilkobling (Windows)                        | 41 |
| 5.2    | 1.3 Kablet nettverkstilkobling (Windows)                       | 42 |
| 5.2    | Angi direktevarme/varmeoverføring som utskriftsmetode          |    |
|        | (ikke tilgjengelig for TJ-4005DN)                              | 43 |

| 5.3 Oj     | oprette og skrive ut etiketter med BarTender            | 45 |
|------------|---------------------------------------------------------|----|
| 6. Bruk.   |                                                         |    |
| 6.1 O      | opstartsverktøy                                         |    |
| 6.1.1      | Kalibrering av avstands-/svartmerkesensor               | 47 |
| 6.1.2      | Kalibrering av mellomrom-/svartmerkesensor, egentest    |    |
|            | og sette skriveren i dumpmodus                          |    |
| 6.1.3      | Initialisering av skriver                               | 52 |
| 6.1.4      | Kalibrering av mediesensor (for svartmerkesensoren)     | 53 |
| 6.1.5      | Kalibrering av mediesensor (for mellomromssensoren)     | 53 |
| 6.1.6      | Hoppe over AUTO.BAS-programmet                          | 54 |
| 7. Endre   | e skriverinnstillingene ved bruk av pekeskjermen        | 55 |
| 7.1 In     | nstillingsmeny                                          | 55 |
| 7.1.1      | FBPL-innstillinger                                      | 55 |
| 7.1.2      | ZPL2-innstillinger                                      | 57 |
| 7.2 Se     | ensorinnstillinger                                      | 60 |
| 7.3 Gi     | ensesnittinnstillinger                                  | 61 |
| 7.3.1      | Innstillinger for seriekommunikasjon                    | 61 |
| 7.3.2      | Ethernet-innstillinger                                  | 62 |
| 7.3.3      | Wi-Fi-innstillinger                                     | 63 |
| 7.3.4      | Innstillinger for RFID (Radio Frequency Identification) | 64 |
| 7.4 Av     | anserte innstillinger                                   |    |
| 7.5 Fi     | behandler                                               | 73 |
| 7.6 Di     | agnostiske funksjoner                                   | 74 |
| 8. Broth   | er Printer Management Tool (BPM)                        | 75 |
| 8.1 St     | art BPM                                                 | 75 |
| 8.2 Au     | itomatisk kalibrering av mediesensoren ved bruk av BPM  |    |
| 8.2.1      | Autokalibrering av pekeskjermen                         | 77 |
| 9. Sette   | opp RFID                                                |    |
| 9.1 In     | nføring                                                 |    |
| 9.2 RI     | -ID-kalibrering                                         | 79 |
| 9.2.1      | Sette inn RFID-mediet                                   | 79 |
| 9.2.2      | RFID-kalibreringsprosedyre                              | 80 |
| 10. Produ  | ıktspesifikasjoner                                      | 83 |
| 11. Feilsø | øking                                                   |    |
| 11.1 Va    | anlige problemer                                        |    |
| 11.2 Fe    | ilmeldinger på pekeskjermen                             | 89 |
| 11.3 RI    | -ID-feilmeldinger                                       |    |
| 12. Vedlil | kehold                                                  |    |

# 1. Innføring

## 1.1 Produktintroduksjon

Det robuste designet til etikettskriveren kan håndtere opptil 450 m med bånd (unntatt TJ-4005DN), og den har kapasitet til etikettruller på opptil 8 tommer. Etikettskriveren leveres utstyrt med flere funksjoner, inkludert:

- Innebygd Ethernet
- RS-232C-grensesnitt
- USB-porter (for å koble til et tastatur eller en strekkodeleser)
- Utvidelsesspor for Wi-Fi-grensesnitt (for det valgfrie Wi-Fi-grensesnittet (PA-WI-002))
- 3,5 tommers fargepekeskjerm (kun TJ-4021TN/TJ-4021TNR/TJ-4121TN/TJ-4121TNR)

Etikettskriveren bruker en høytytende innebygget høykvalitets Monotype Imaging<sup>®</sup> TrueType-skriftmaskin med CG Triumvirate Bold Condensed skalerbar skrift. Den gir også mulighet til å velge mellom åtte forskjellige størrelser av den alfanumeriske punktgrafikkskriften og støtter de fleste standard strekkodeformatene.

## 1.2 Ekstra produktreferanse

For å se mer informasjon om hvordan du skriver egendefinerte programmer for etikettskriveren din kan du se *"Command Reference" (Kommandoreferanse)* på modellens **Brukerveiledninger**-side på <u>support.brother.com</u>.

# 2. Driftsoversikt

# 2.1 Pakk ut etikettskriveren og kontroller komponentene

Behold innpakningsmaterialene i tilfelle du må sende skriveren.

Disse komponentene er inkludert i esken:

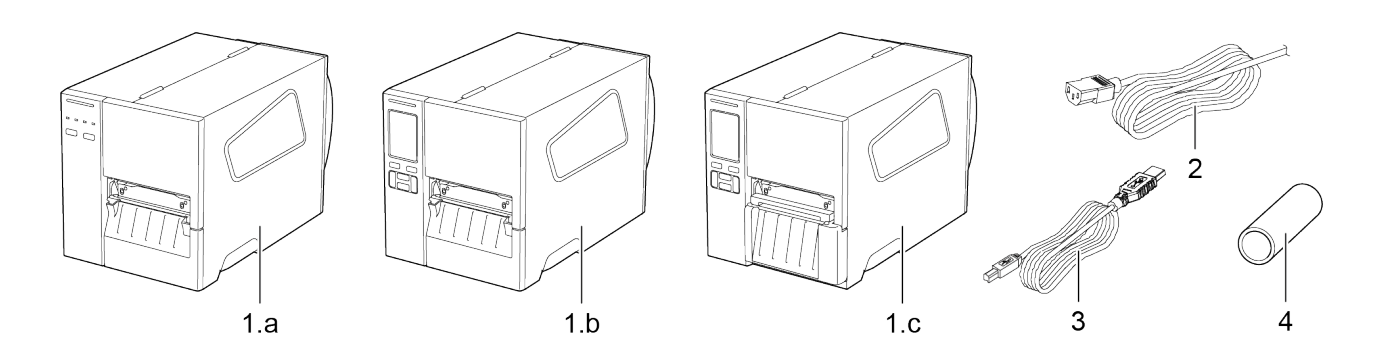

- 1. Etikettskriver
  - a. TJ-4005DN/TJ-4010TN/TJ-4020TN/TJ-4120TN
  - b. TJ-4021TN/TJ-4121TN
  - c. TJ-4021TNR/TJ-4121TNR
- 2. Strømledning
- 3. USB-kabel
- 4. Papirkjerne (ikke inkludert i TJ-4005DN)

Hvis komponenter mangler, må du kontakte kundeservice til produktfabrikanten eller den lokale forhandleren.

Merk

# 2.2 Skriveroversikt

### 2.2.1 Sett forfra

#### TJ-4005DN/TJ-4010TN/TJ-4020TN/TJ-4120TN

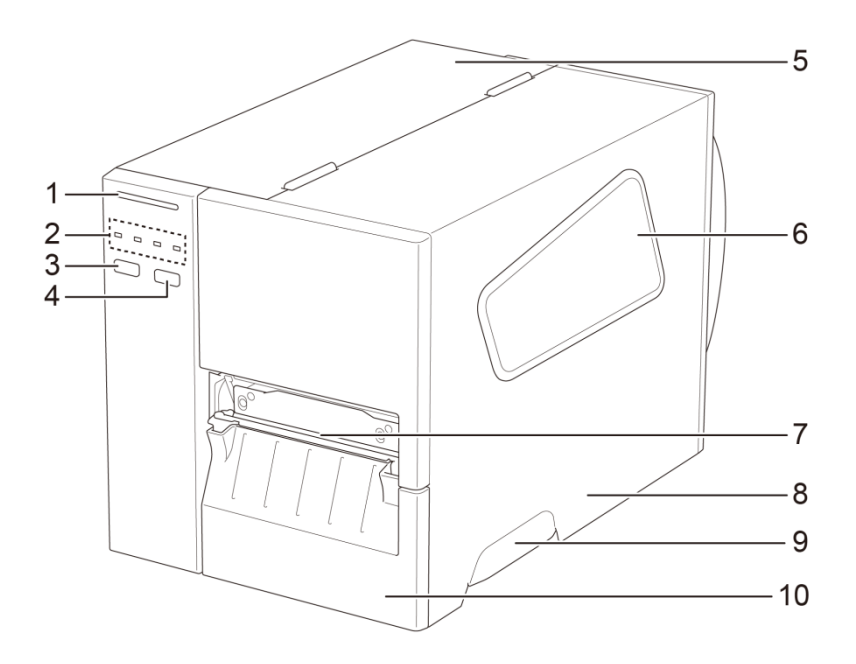

- 1. Strømlampe
- 2. Indikatorlamper
- 3. Pauseknapp
- 4. Mateknapp
- 5. PCB-deksel
- 6. Vindu for medievisning
- 7. Medieutgangsåpning
- 8. Mediedeksel
- 9. Håndtak til mediedeksel
- 10. Nedre panel fremme

#### TJ-4021TN/TJ-4121TN

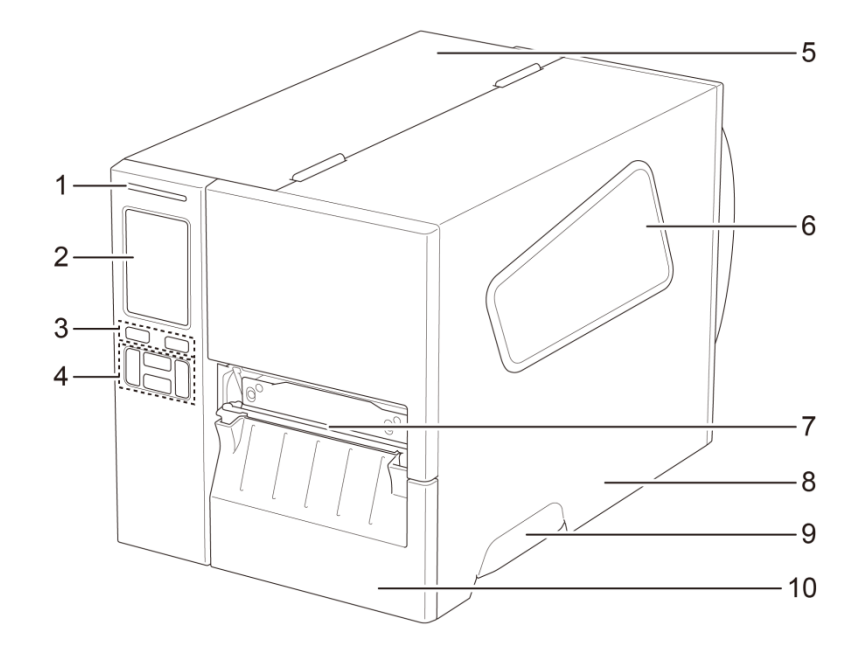

- 1. Strømlampe
- 2. Pekeskjerm
- 3. Valgknapper
- 4. Navigeringsknapper
- 5. PCB-deksel
- 6. Vindu for medievisning
- 7. Medieutgangsåpning
- 8. Mediedeksel
- 9. Håndtak til mediedeksel
- 10. Nedre panel fremme

#### TJ-4021TNR/TJ-4121TNR

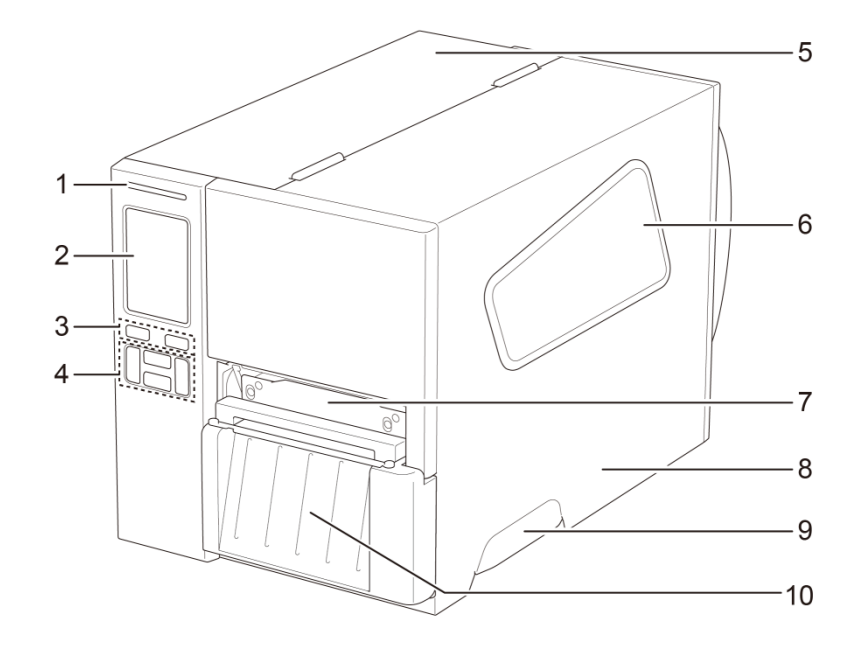

- 1. Strømlampe
- 2. Pekeskjerm
- 3. Valgknapper
- 4. Navigeringsknapper
- 5. PCB-deksel
- 6. Vindu for medievisning
- 7. Medieutgangsåpning
- 8. Mediedeksel
- 9. Håndtak til mediedeksel
- 10. Deksel til RFID-avrivning

### 2.2.2 Sett innenfra

1.

3.

5.

9.

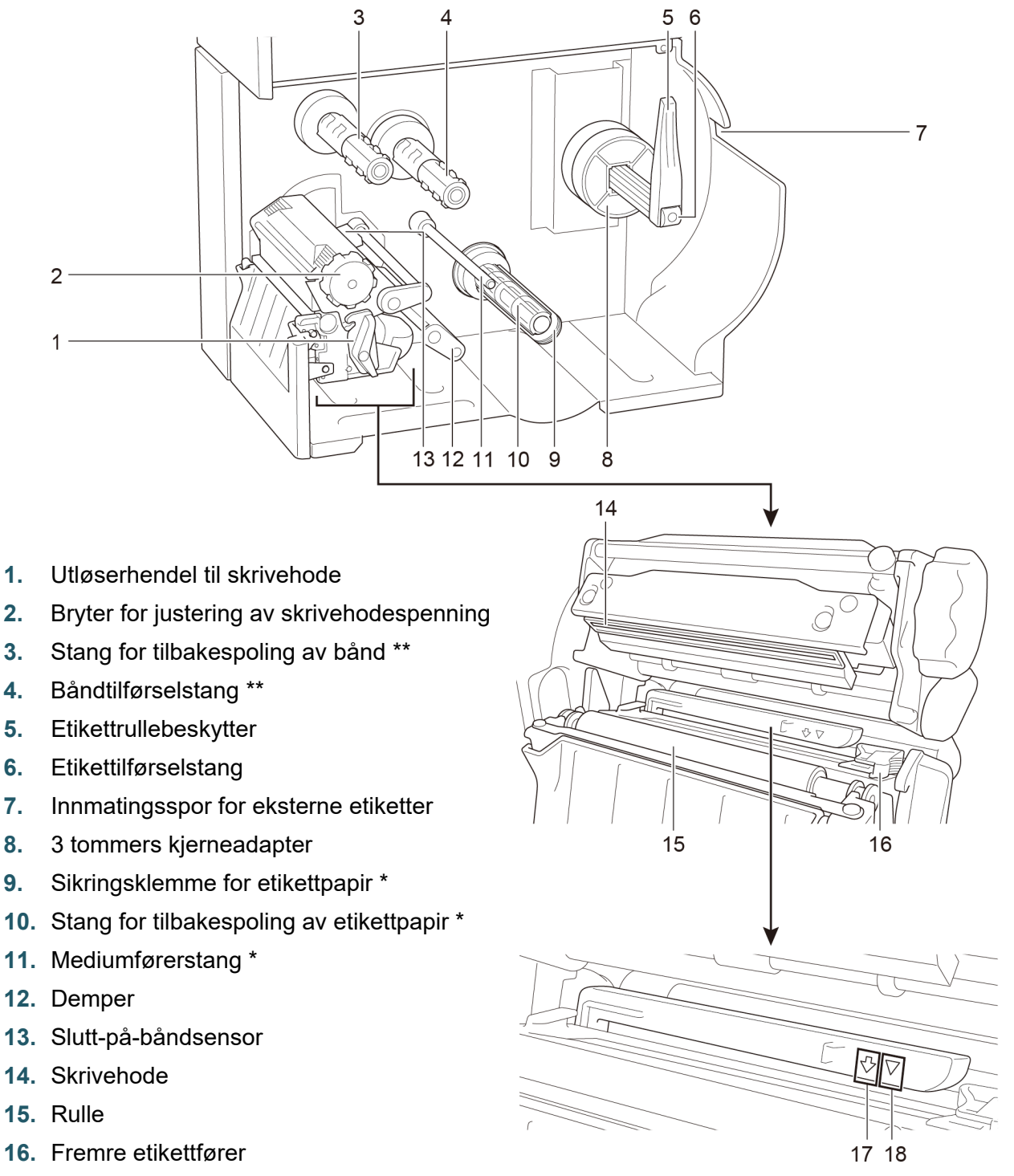

- **17.** Svartmerkesensor (vist som  $\sqrt[n]{}$ )
- **18.** Mellomromssensor (vist som  $\nabla$ )
  - \* Valgfritt tilbehør til etikettfjernerenheten.

\*\* TJ-4005DN støtter ikke varmeoverføringsmodus med fargebånd.

### 2.2.3 Sett bakfra

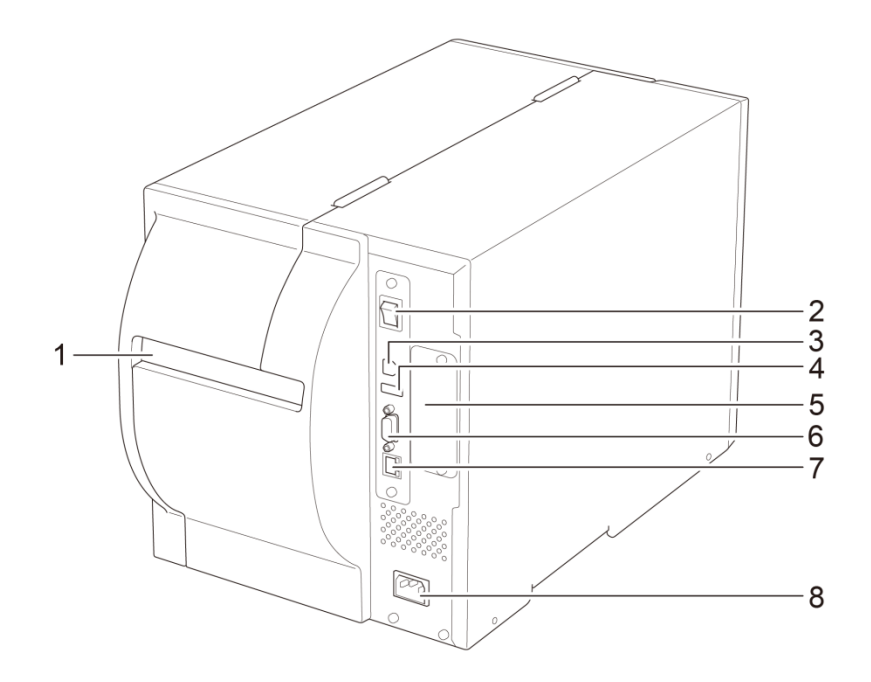

- 1. Innmatingsspor for eksterne etiketter
- 2. Strømbryter
- 3. USB-port (USB 2.0 / høyhastighetsmodus)
- 4. USB-vertsport
- 5. Utvidelsesspor for Wi-Fi-grensesnitt \*
- 6. RS-232C-serieport
- 7. Ethernet-port
- 8. Strømledningens kontakt
- \* Til det valgfrie Wi-Fi-grensesnittet (PA-WI-002).

# 2.3 Kontrollpaneler

#### TJ-4005DN/TJ-4010TN/TJ-4020TN/TJ-4120TN

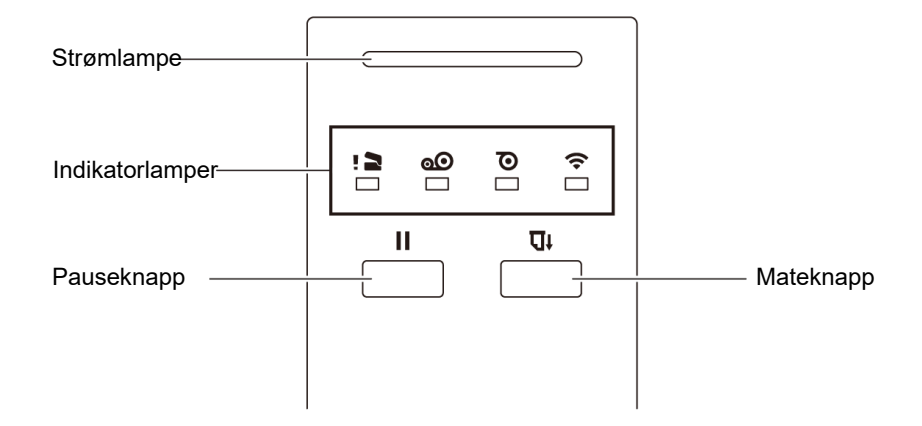

#### TJ-4021TN/TJ-4021TNR/TJ-4121TN/TJ-4121TNR

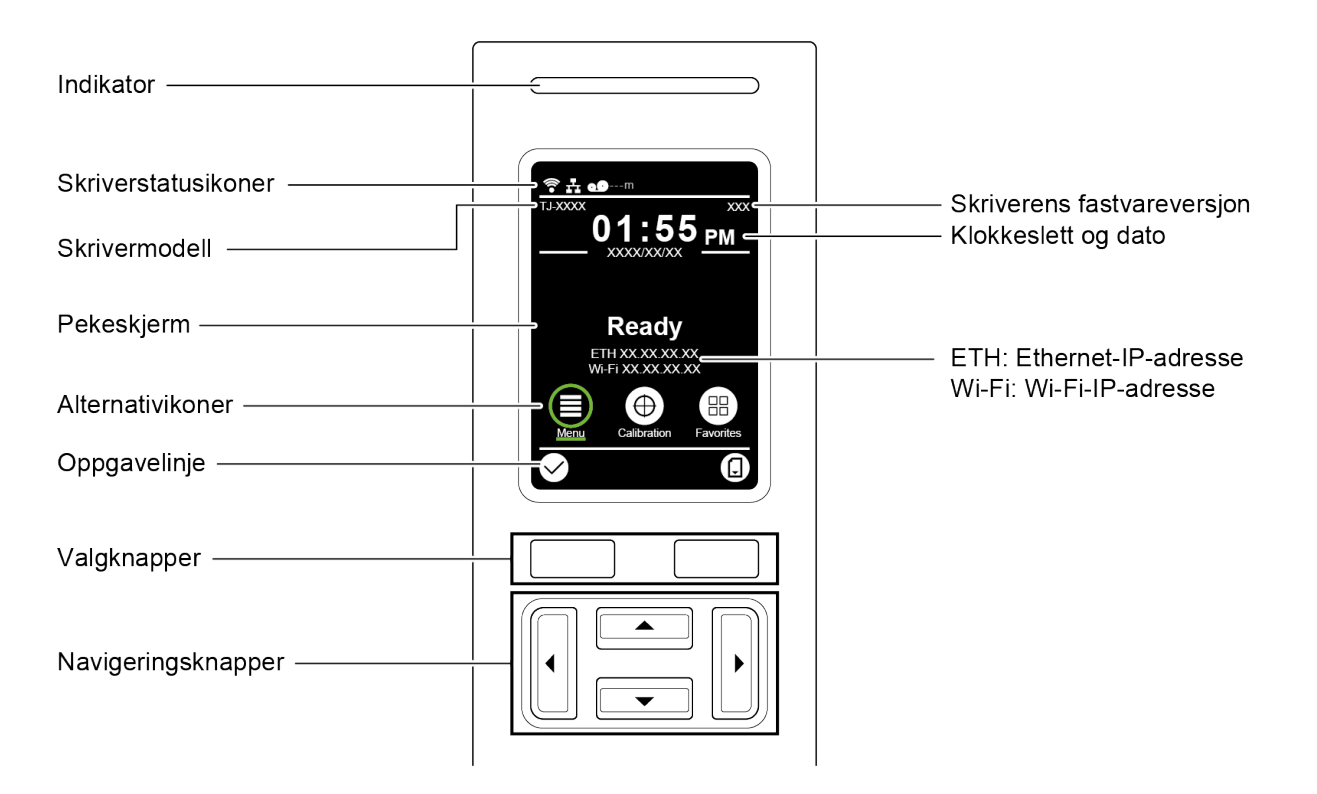

# 2.3.1 Indikatorlamper og knapper

| LED-farge         | Beskrivelse                                                                                                    |
|-------------------|----------------------------------------------------------------------------------------------------|
| Grønn (lyser)     | Strømmen er på og skriveren er klar til bruk.                                                                                                    |
| Grønn (blinkende) | <ul><li>Skriveren laster ned data fra en datamaskin.</li><li>Skriveren er satt på pause.</li></ul>                                                                    |
| Gyldenbrun        | Skriveren sletter data fra minnet.                                                                                                    |
| Rød (tent)        | Skrivehodet er åpent, eller det har oppstått en kutterfeil.                                                                                                    |
| Rød (blinker)     | Det har oppstått en utskriftsfeil, som "Paper Empty" (Tom for papir),<br>"Paper Jam" (Papirstopp), "Ribbon Empty" (Tom for bånd) eller<br>"Memory Error" (Minnefeil). |

#### Strømlampeindikatorer (alle modeller)

#### TJ-4005DN

|        | Indikatorlamper                  |                               |                                            |                                                                            |  |
|--------|----------------------------------|-------------------------------|--------------------------------------------|----------------------------------------------------------------------------|--|
| lkoner | <b>[</b> ]                       | 0                             | Õ                                          | ((•                                                                        |  |
| Navn   | Skrivehode                       | Bånd                          | Papir                                      | Kommunikasjon                                                              |  |
| Status | Tent:<br>Skrivehodet er<br>åpent | Tent: Båndet er<br>satt inn * | Tent: Tom for papir<br>Blinker: Papirstopp | Tent: Radiofrekvens er tilkoblet<br>Blinker:<br>Radiofrekvenskommunikasjon |  |

\* TJ-4005DN støtter ikke varmeoverføringsmodus med fargebånd.

#### TJ-4010TN/TJ-4020TN/TJ-4120TN

|        |                                  | Indika                                                                                                    | atorlamper                                 |                                                                            |
|--------|----------------------------------|----------------------------------------------------------------------------------------------------|--------------------------------------------|----------------------------------------------------------------------------|
| lkoner | ! 🚬                              | 0                                                                                                    | $\overline{\mathbf{O}}$                    | Ŷ                                                                          |
| Navn   | Skrivehode                       | Bånd                                                                                                    | Papir                                      | Kommunikasjon                                                              |
| Status | Tent:<br>Skrivehodet er<br>åpent | <ul> <li>Tent: Tom for bånd</li> <li>Blinker (etter at<br/>skriveren er<br/>slått på): Venter<br/>på første<br/>utskriftsjobb</li> <li>Blinker (mellom<br/>utskriftsjobber):<br/>Nesten tomt for<br/>bånd</li> </ul> | Tent: Tom for papir<br>Blinker: Papirstopp | Tent: Radiofrekvens er tilkoblet<br>Blinker:<br>Radiofrekvenskommunikasjon |

#### TJ-4021TN/TJ-4021TNR/TJ-4121TN/TJ-4121TNR

| Knapper            | Funksjon                                                          |  |
|--------------------|-------------------------------------------------------------------|--|
| Valgknapper        | Brukes til å velge uthevde ikoner og menver                       |  |
|                    |                                                                   |  |
| Navigeringsknapper |                                                                   |  |
|                    | Brukes til å navigere på pekeskjermen og utheve ikoner og menyer. |  |

# 2.3.2 Ikoner på startskjermbildet (kun modeller med pekeskjerm)

#### Skriverstatusikoner

| lkon | Indikasjon                                                  |
|------|-------------------------------------------------------------|
|      | Wi-Fi-enheten er klar (tilgjengelig når Wi-Fi-grensesnittet |
| (•   | er installert)                                              |
|      | Ethernet er koblet til                                      |
| 00   | Båndkapasitet (%)                                           |
| 7-   | Rengjøring av TPH                                           |
|      | Sikkerhetslås                                               |

#### Alternativikoner

| lkon           | Funksjon                                                     |
|----------------|--------------------------------------------------------------|
|                | Åpne hovedmenyen                                             |
| (≣)            | Se avsnittet <u>2.3.3 Oversikt over pekeskjermen</u> for mer |
|                | informasjon.                                                 |
| $( \bigoplus)$ | Kalibrer mediesensoren                                       |
|                | Gå til skjermbildet "Favorites" (Favoritter)                 |
|                | Se avsnittet <u>2.3.3 Oversikt over pekeskjermen</u> for mer |
|                | informasjon.                                                 |

### lkoner på oppgavelinjen

| lkon         | Funksjon       |
|--------------|----------------|
| $\checkmark$ | Godta valget   |
|              | Mat én etikett |

## 2.3.3 Oversikt over pekeskjermen

#### (Kun tilgjengelig for TJ-4021TN, TJ-4021TNR, TJ-4121TN og TJ-4121TNR)

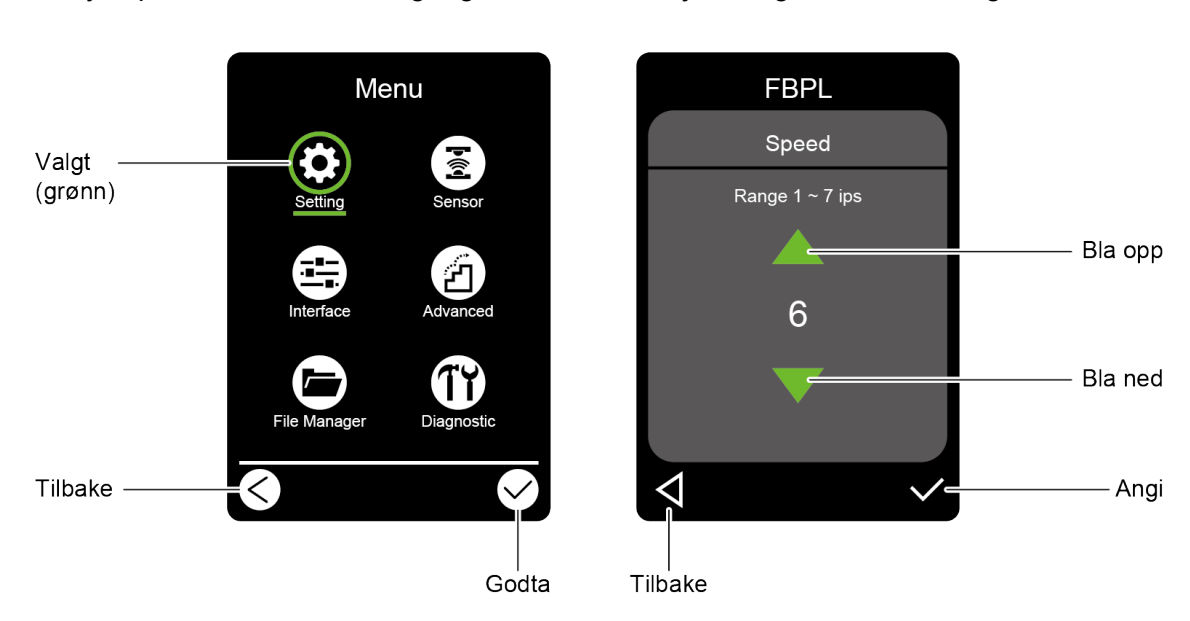

Trykk på ikonene for å få tilgang til utskriftsfunksjoner og endre innstillingene.

#### Åpne hovedmenyen

Kontroller at det står "Ready" (Klar) på pekeskjermen til skriveren. Hvis ikke trykker du på **Menu** (Meny)-ikonet 🗐.

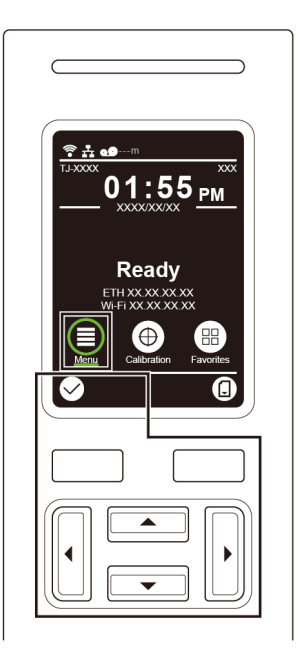

#### Merk

Du kan også bruke knappene på kontrollpanelet. Bruk navigeringsknappene til å velge **Menu** (Meny)-ikonet, og trykk deretter på valgknappen under S-ikonet.

Trykk på ikonet til et alternativ for å velge det fra hovedmenyen.

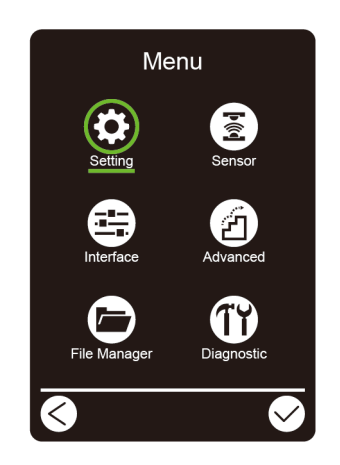

#### Merk

Du kan også bruke knappene på kontrollpanelet. Bruk navigeringsknappene til å bla gjennom alternativene, og trykk deretter på knappen under S-ikonet. Trykk på knappen under skjermbilde.

#### Oversikt over hovedmenyen

Bruk alternativene i hovedmenyen for å konfigurere forskjellige skriverinnstillinger uten å koble skriveren til en datamaskin.

| lkon      | Alternativ     | Beskrivelse                                                   |
|-----------|----------------|---------------------------------------------------------------|
| *         | Setting        | Konfigurer skriverens FBPL- og ZPL2-innstillinger.            |
| ¥         | (innstilling)  |                                                               |
|           | Sensor         | Kalibrer den valgte mediesensoren. Vi anbefaler å             |
| â         |                | kalibrere sensoren hver gang du bytter medium.                |
|           | Interface      | Konfigurer skriverens grensesnittinnstillinger.               |
|           | (Grensesnitt)  |                                                               |
|           | Advanced       | Konfigurer skriverens pekeskjerm, initialisering,             |
| L         | (Avansert)     | kuttertype eller advarselsinnstillinger for lite media.       |
|           | File Manager   | Kontroller eller administrer det tilgjengelige skriverminnet. |
|           | (Filbehandler) |                                                               |
|           | Diagnostic     | Kontroller skriverstatusen for å hjelpe til med å feilsøke    |
| <b>IT</b> | (Diagnostikk)  | eventuelle problemer.                                         |

#### Merk

Du finner mer informasjon om skriverinnstillinger i avsnittet <u>7. Endre skriverinnstillingene ved</u> <u>bruk av pekeskjermen</u>.

#### Favoritter

Legg til ofte brukte hovedmenyalternativer i "Favorites" (Favoritter) for enkel tilgang. Trykk på "Favorites" (Favoritter)-ikonet (Favoritter)-listen.

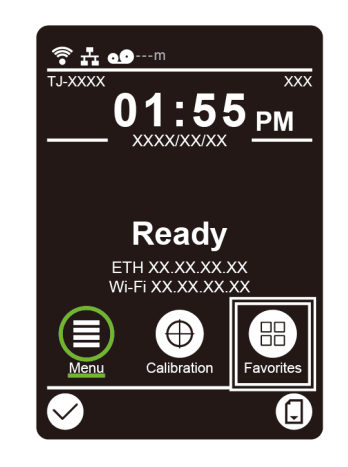

Slik legger du et alternativ til på "Favorites" (Favoritter)-listen:

- 1. Trykk og hold inne alternativet du vil legge til i favoritter til "Join Favorites" (Legg til favoritter) vises.
- 2. Trykk på "Yes" (Ja).

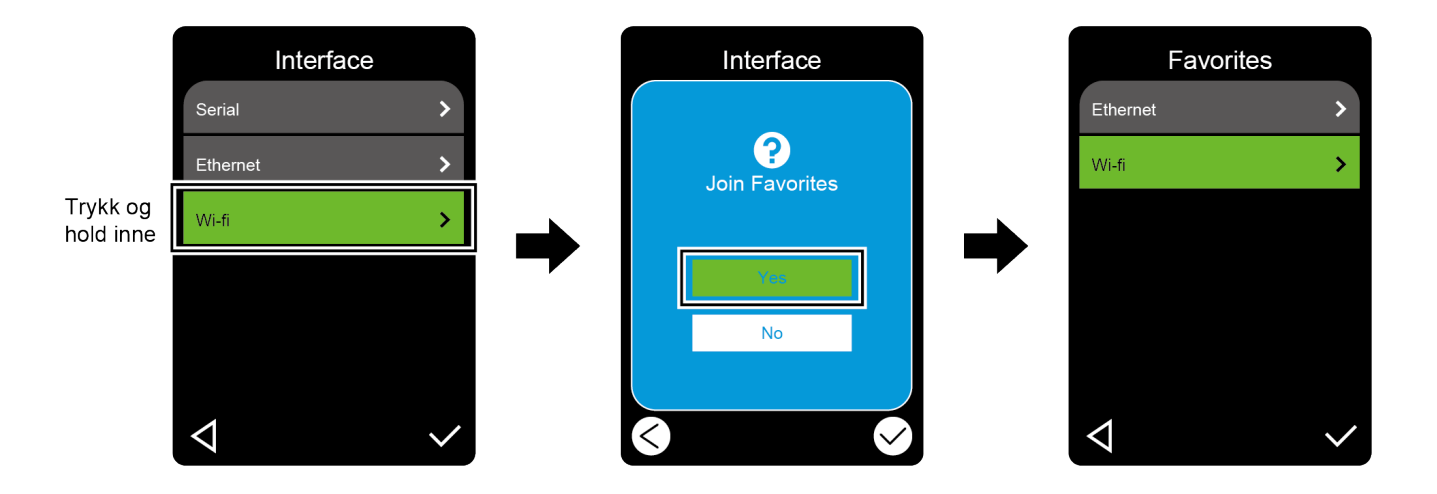

Slik fjerner du et alternativ fra "Favorites" (Favoritter)-listen:

- 1. Trykk og hold inne alternativet du vil fjerne fra favoritter til "Delete Favorites" (Slett favoritter) vises.
- 2. Trykk på "Yes" (Ja).

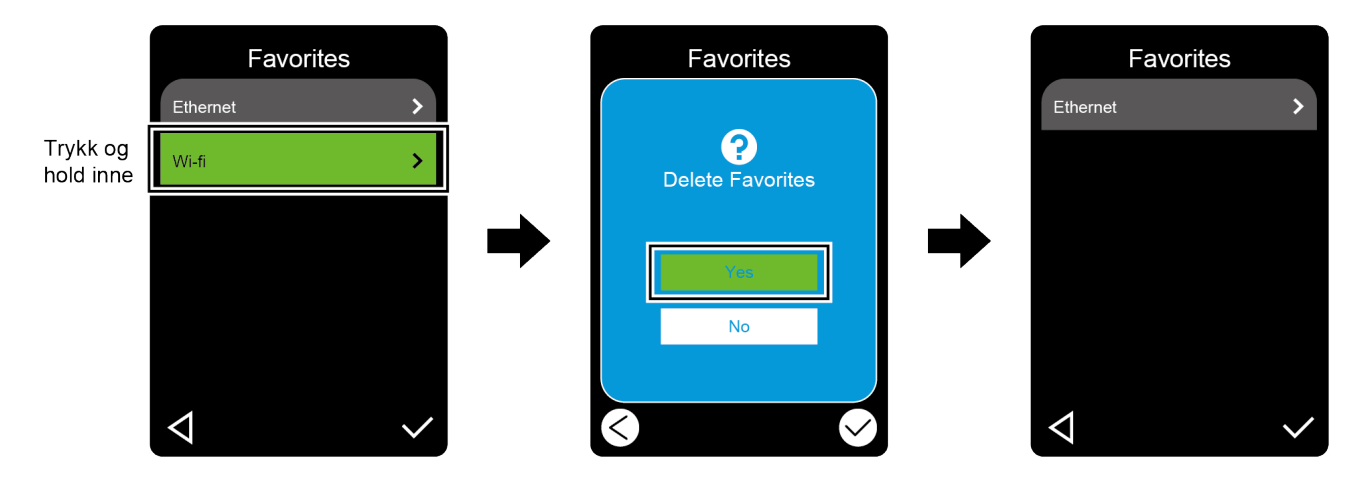

# 3. Sette opp skriveren

# 3.1 Koble til strømledningen

- 1. Plasser skriveren på en flat og sikker overflate.
- 2. Kontroller at strømbryteren er i AV-posisjon.
- 3. Koble skriveren til datamaskinen ved bruk av en USB-kabel.
- 4. Plugg strømledningen inn i strømledningens kontakt på baksiden av skriveren, og plugg strømledningen inn i et korrekt jordet strømuttak (jordet stikkontakt).

#### Merk

- Før du setter strømledningen inn i skriverens strømkontakt, må du påse at skriverens strømbryter er i AV-posisjon.
- Etter at skriveren er slått på, blinker LED-en til skriveren mottar den første utkriftsjobben.

# 3.2 Sette inn båndet (ikke tilgjengelig for TJ-4005DN)

Båndmatebane

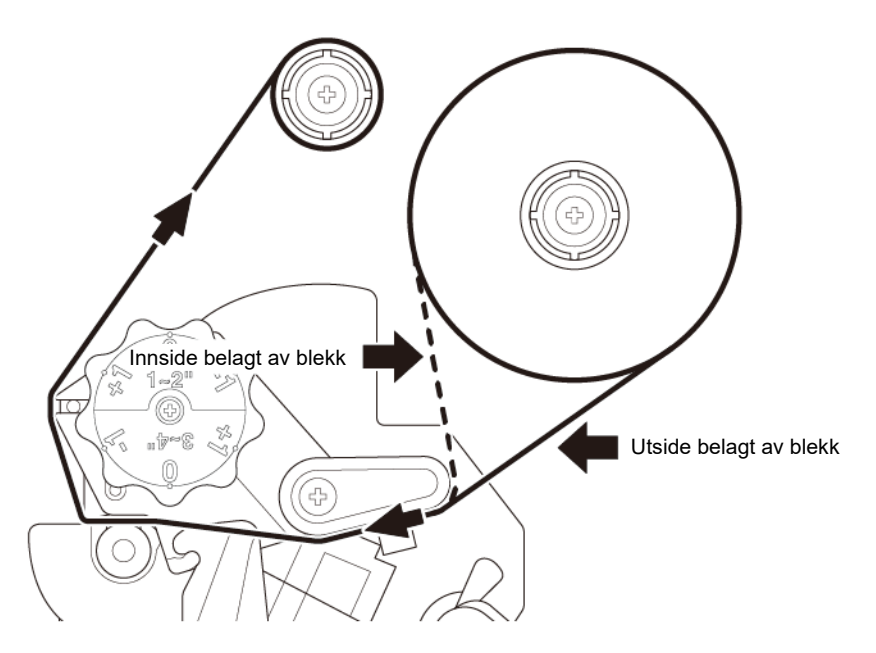

1. Åpne mediedekselet.

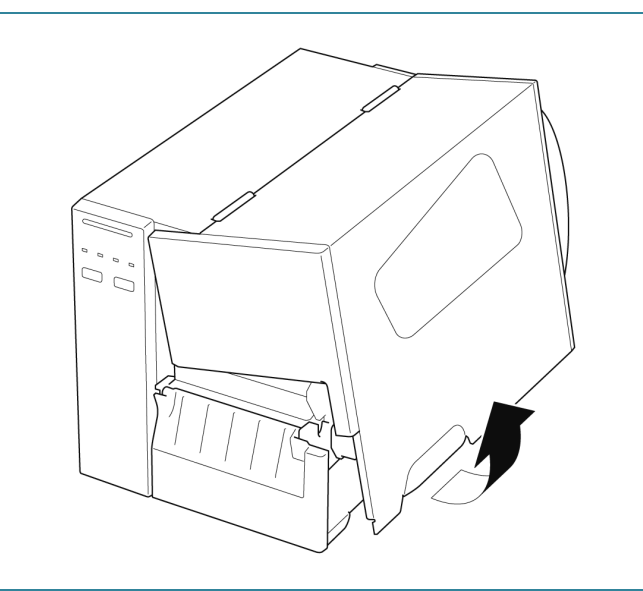

2. a. Sett båndet inn på båndtilførselstangen. b. Sett papirkjernen inn på stangen for tilbakespoling av bånd. 3. Trykk på utløserhendelen til skrivehodet  $(\bigcirc)$ for å åpne skrivehodet. 4. Før båndet under båndførerstangen og gjennom båndsensorsporet ved å følge matebanen trykt på dekselet til etikettskriveren.

 Følg båndføreren til papirkjernen for tilbakespoling av bånd. Hold båndet flatt og uten rynker.

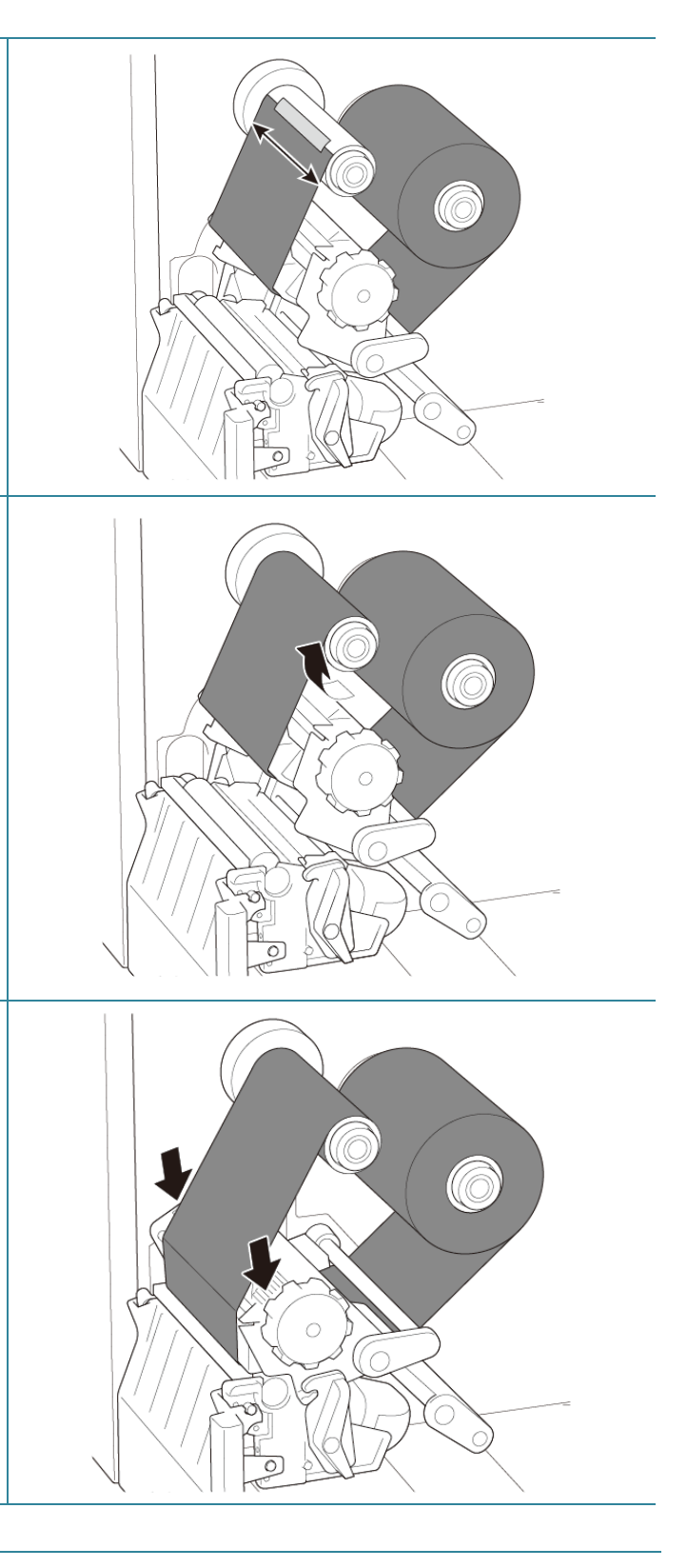

### Vri stangen for tilbakespoling av bånd med klokken omtrent tre til fem runder, til båndet er jevnt, flatt og uten rynker.

 Lukk skrivehodet ved å trykke ned på begge sider av utløserhendelen til skrivehodet.

#### Merk

- TJ-4005DN støtter ikke varmeoverføringsmodus med fargebånd. Hvis båndet er satt på båndtilførselstangen, viser skriveren statusen for feilstatusen til båndet.
- Se avsnittet <u>2.3.1 Indikatorlamper og knapper</u> for mer informasjon.

# 3.3 Ta ut brukt bånd (ikke tilgjengelig for TJ-4005DN)

1. Bruk en saks, og klipp av det brukte båndet langs den stiplede linjen.
2. Ta båndet av stangen for tilbakespoling av bånd.
Merk
Vi anbefaler å destruere brukte bånd hvis det bærer tydelige tegn på utskrift.

# 3.4 Sette inn media

### 3.4.1 Sette inn etikettrullen

#### Matebane for etikettrull

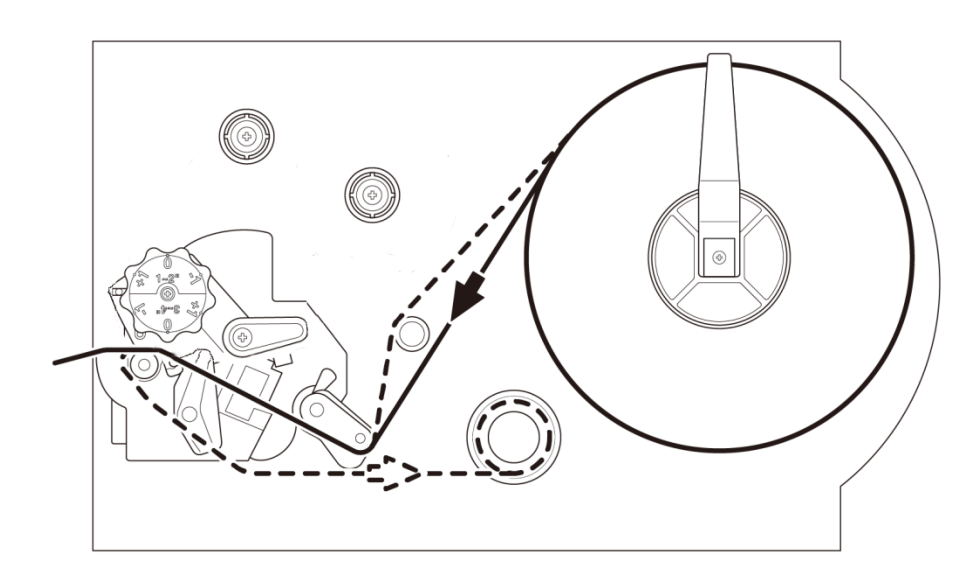

 Apne mediedekselet.
 Apne mediedekselet.
 Før etikettrullebeskytteren vannrett mot enden av etikettilførselstangen og vend etikettrullebeskytteren ned.  Sett etikettrullen inn på etikettilførselstangen og vend etikettrullebeskytteren oppover for å holde den på plass.

#### Merk

Sørg for at utskriftsiden til etikettene vender opp.

 Trykk utløserhendelen til skrivehodet ned, og før etiketten gjennom demperen, mediesensoren og fremre etikettfører for å installere mediet.

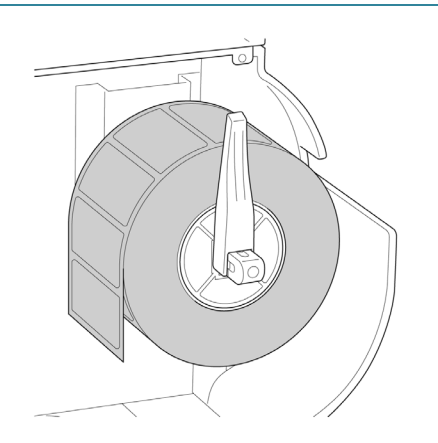

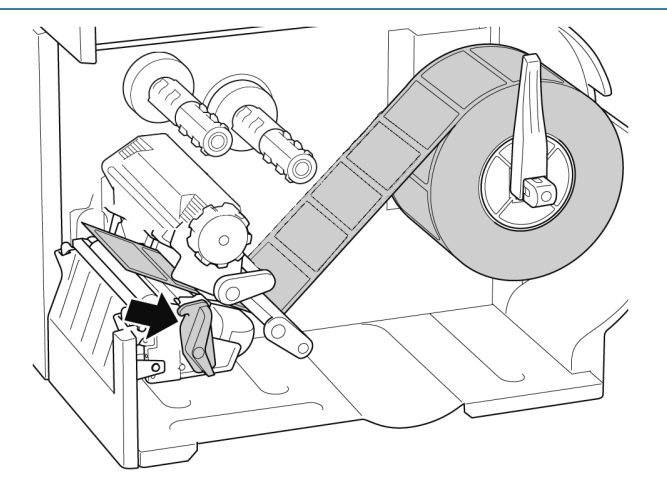

5. Flytt mediesensoren ved å justere posisjonsjusteringsbryteren til mediesensoren. Pass på at posisjonen til mellomroms- eller svartmerkesensoren er i flukt med posisjonen til mellomrommet/svartmerket på etikettrullen.

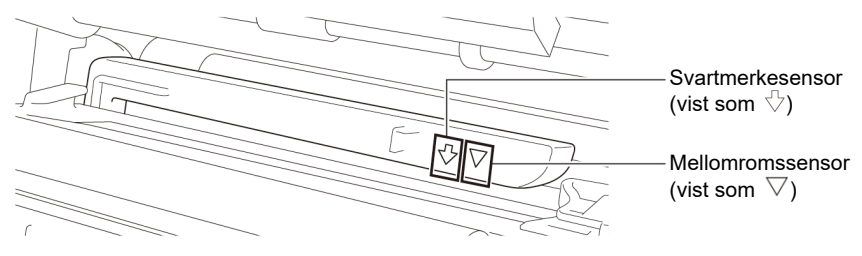

6. Juster fremre etikettfører for å låse medieposisjonen.

#### Merk

- Pass på at du fører mediet gjennom mediesensoren.
- Sensorplasseringene er markert av trekantmerket ∇ (mellomromssensor) og pilmerket √ (svartmerkesensor) ved sensorhuset.
- Posisjonen til mediesensoren er justerbar. Pass på at posisjonen til mellomroms- eller svartmerkesensoren er i flukt med posisjonen til mellomrommet/svartmerket på etikettrullen.
- 7. Lukk skrivehodet på begge sider og pass på at det låses på plass.
- 8. Angi mediesensortype og kalibrer den valgte sensoren.

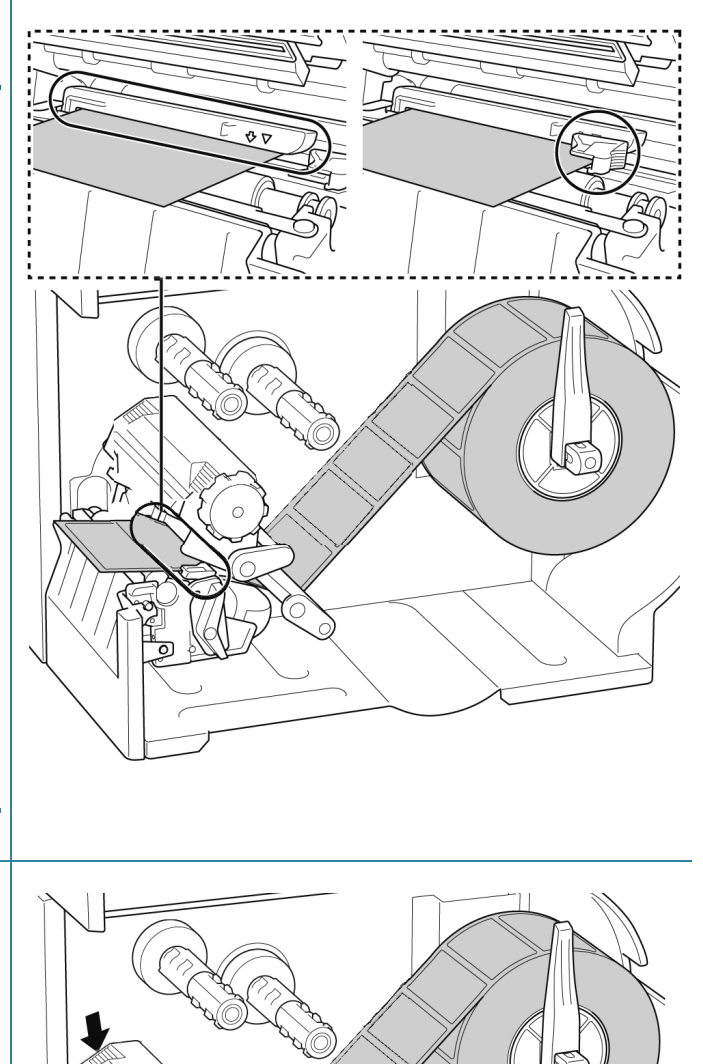

#### Merk

På RFID-modeller (TJ-4021TNR, TJ-4121TNR) mates mediene gjennom åpningen til avrivningsdekselet.

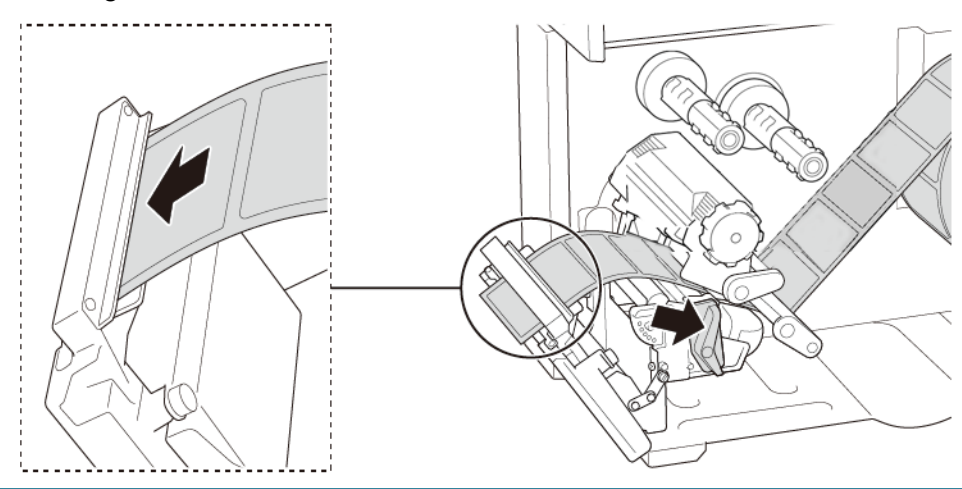

### 3.4.2 Sette inn eksterne media

Matebane for trekkspillfalset etikett

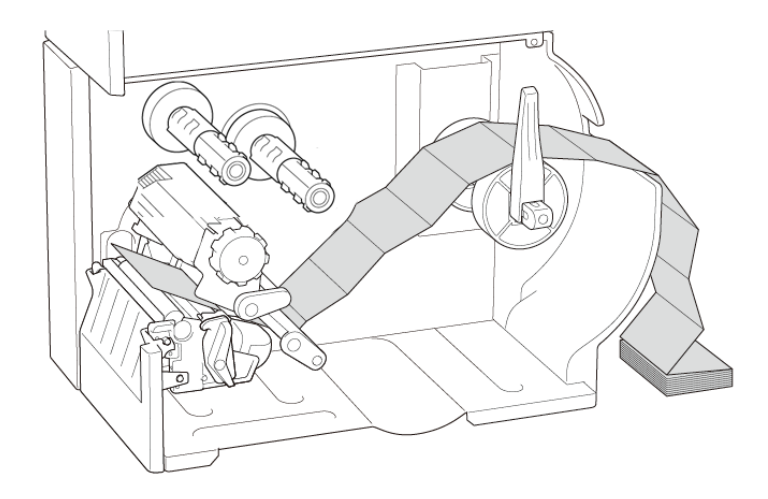

#### 1. Åpne mediedekselet.

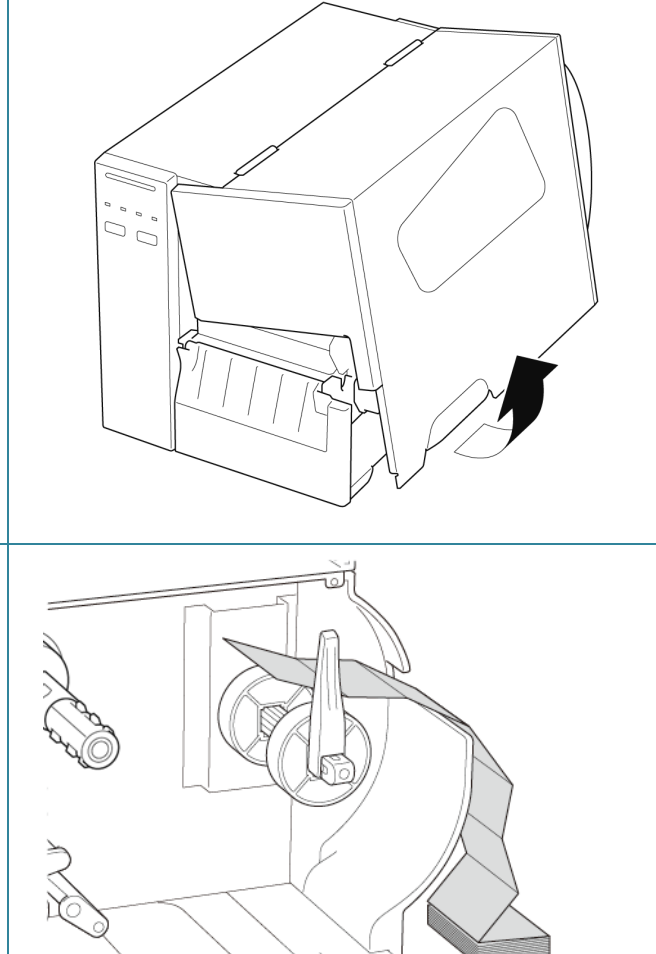

 Trykk utløserhendelen til skrivehodet ned, og før etiketten gjennom demperen, mediesensoren og fremre etikettfører for å installere mediet.

2. Sett inn mediet gjennom innmatingssporet

for eksterne etiketter.

Juster etikettrullebeskytteren etter etikettbredden.

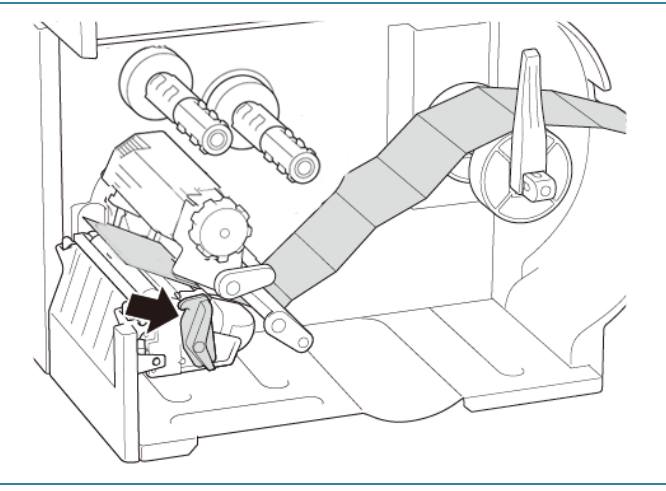

4. Flytt mediesensoren ved å justere posisjonsjusteringsbryteren til mediesensoren. Pass på at posisjonen til mellomroms- eller svartmerkesensoren er i flukt med posisjonen til mellomrommet/svartmerket på etiketten.

Svartmerkesensor (vist som  $\sqrt[n]{}$ ) Mellomromssensor (vist som  $\nabla$ )

- 5. Juster fremre etikettfører for å låse medieposisjonen.
  - Merk
  - Pass på at du fører mediet gjennom mediesensoren.
  - Sensorplasseringene er markert av trekantmerket ∇ (mellomromssensor) og pilmerket √ (svartmerkesensor) ved sensorhuset.
  - Posisjonen til mediesensoren er justerbar. Pass på at posisjonen til mellomroms- eller svartmerkesensoren er i flukt med posisjonen til mellomrommet/svartmerket på etiketten.
- 6. Lukk skrivehodet på begge sider og pass på at det låses på plass.
- 7. Angi mediesensortype og kalibrer den valgte sensoren.

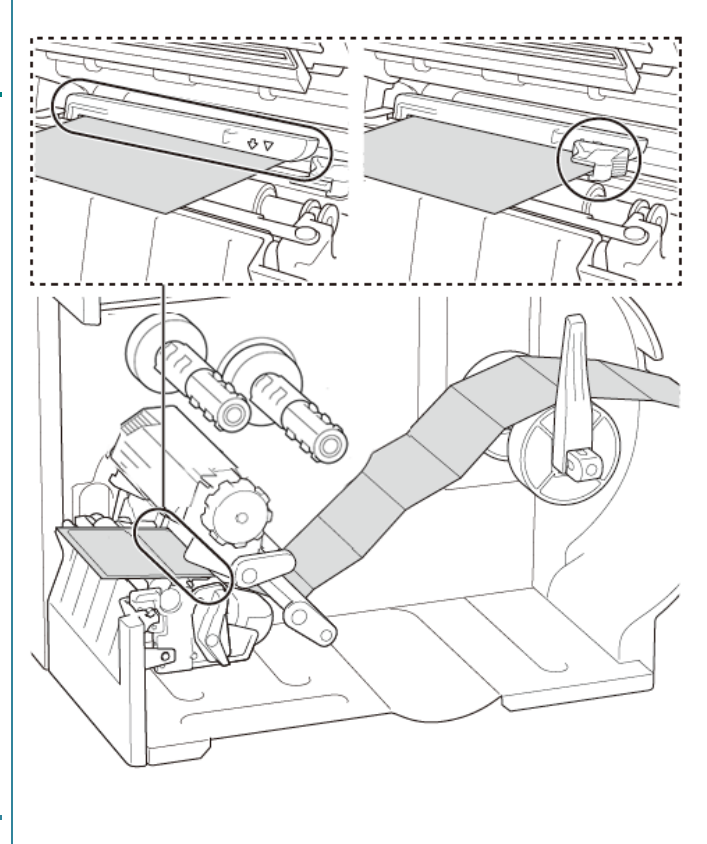

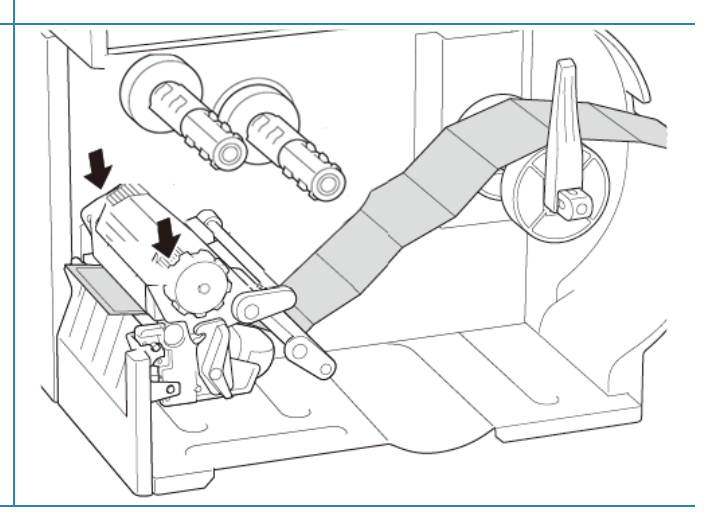

#### Merk

- Kalibrer mellomrom-/svartmerkesensoren hver gang du bytter medium.
- Du finner mer informasjon om sensorkalibrering i avsnitt <u>8.2 Automatisk kalibrering av</u> <u>mediesensoren ved bruk av BPM</u> og <u>8.2.1 Autokalibrering av pekeskjermen</u>.

## 3.4.3 Sette inn media etikettfjerningsmodus (Valgfritt)

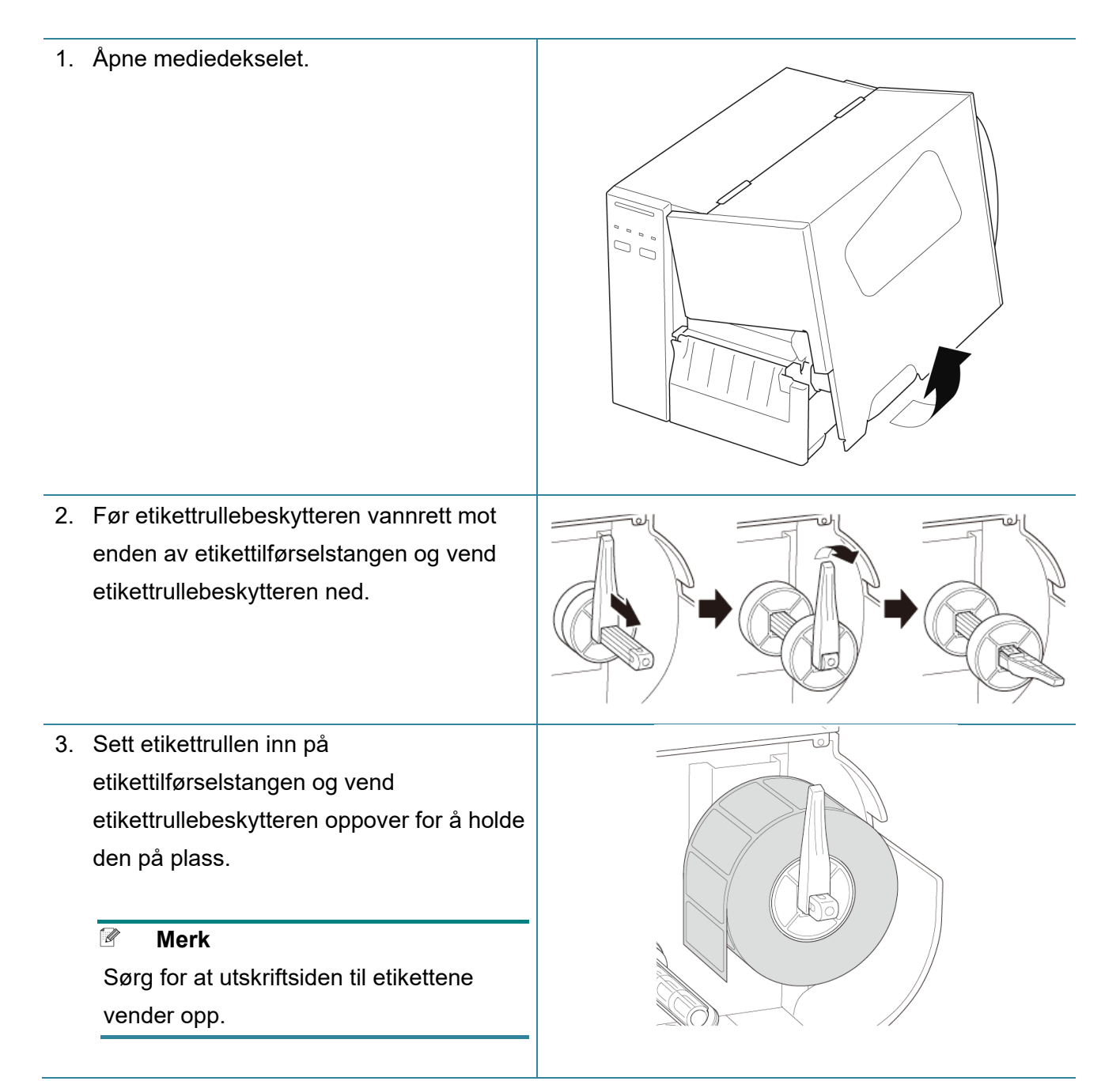

 Trykk utløserhendelen til skrivehodet ned, og før etiketten gjennom demperen, mediesensoren og fremre etikettfører for å installere mediet.

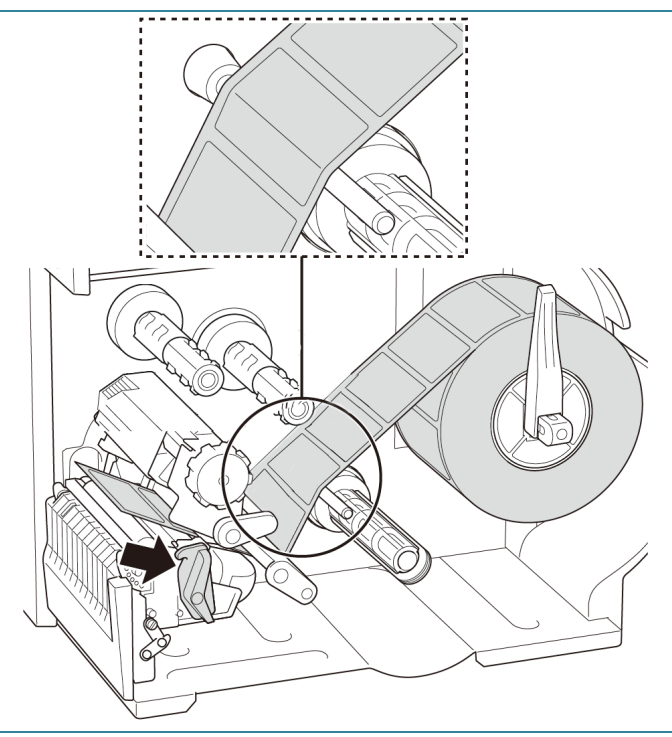

 Flytt mediesensoren ved å justere posisjonsjusteringsbryteren til mediesensoren. Pass på at posisjonen til mellomroms- eller svartmerkesensoren er i flukt med posisjonen til mellomrommet/svartmerket på etikettrullen.

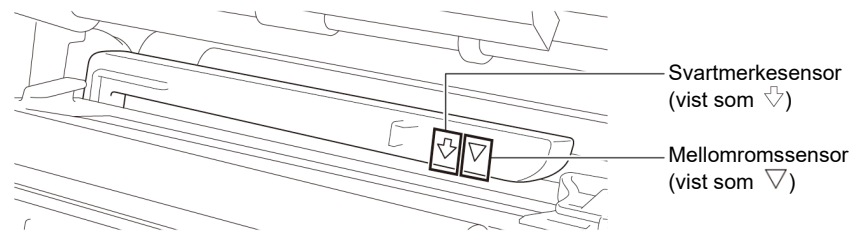

 Juster fremre etikettfører for å låse medieposisjonen.

#### Merk

- Pass på at du fører mediet gjennom mediesensoren.
- Sensorplasseringene er markert av trekantmerket ∇ (mellomromssensor) og pilmerket √
  - (svartmerkesensor) ved sensorhuset.
- Posisjonen til mediesensoren er justerbar. Pass på at posisjonen til mellomroms- eller svartmerkesensoren er i flukt med posisjonen til mellomrommet/ svartmerket på etikettrullen.

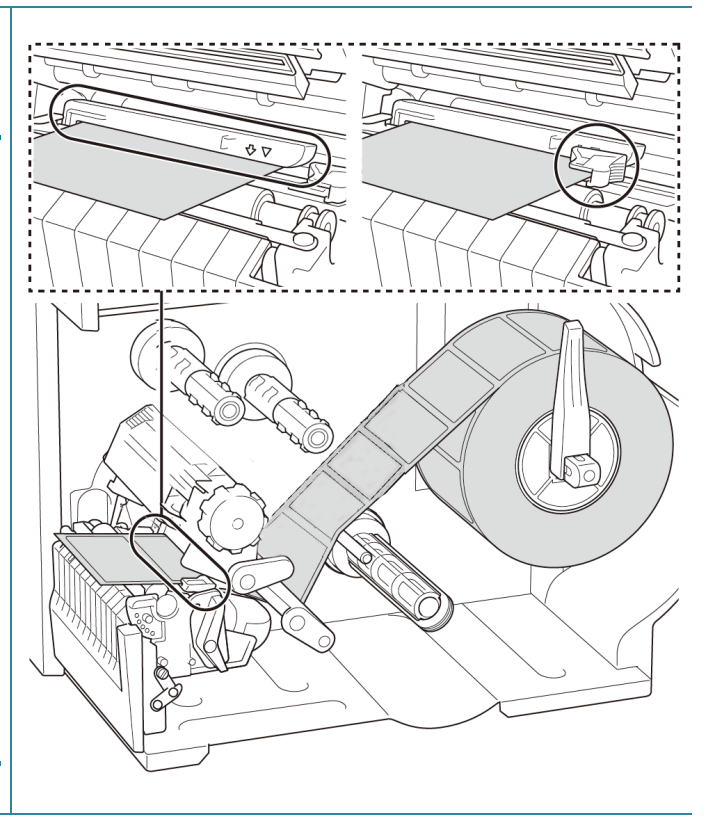

- Lukk skrivehodet på begge sider og pass på at det låses på plass.
- 8. Angi mediesensortype og kalibrer den valgte sensoren.

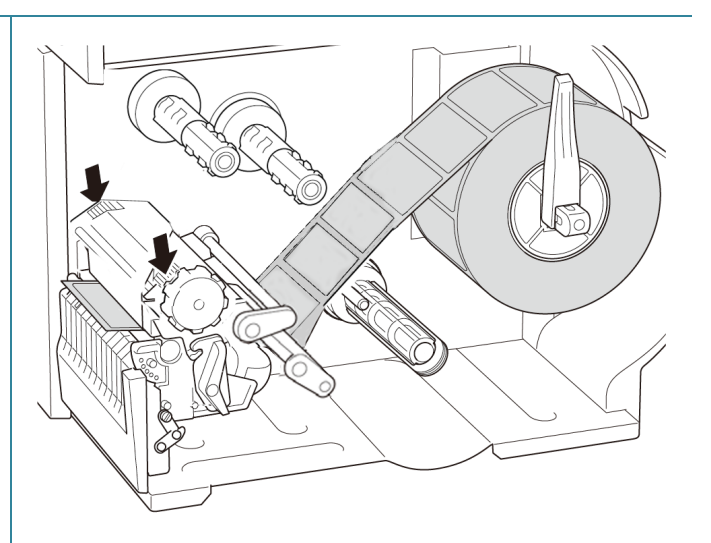

9. Bruk pekeskjermen til å utføre kalibreringen først, og sett skrivermodus til etikettfjerningsmodus.
På modeller uten pekeskjerm utføres kalibreringen ved bruk av BPM.
Du finner mer informasjon om sensorkalibrering i avsnittet
<u>8.2 Automatisk kalibrering av</u> mediesensoren ved bruk av BPM.

#### Merk

- Kalibrer mellomroms-/ svartmerkesensoren før du setter media inn i etikettfjerningsmodus for å unngå papirstopp.
- Pass på at du fører etiketten over mediumførerstangen og under demperen, som vist.
- 10. Vend utløserhendelen til skrivehodet og dra omtrent 650 mm av etikettrullen gjennom medieutgangsåpningen.
- 11. Fjern noen etiketter og la kun etikettpapiret stå igjen.

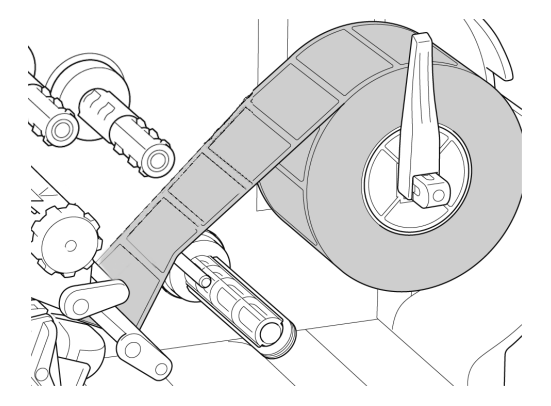

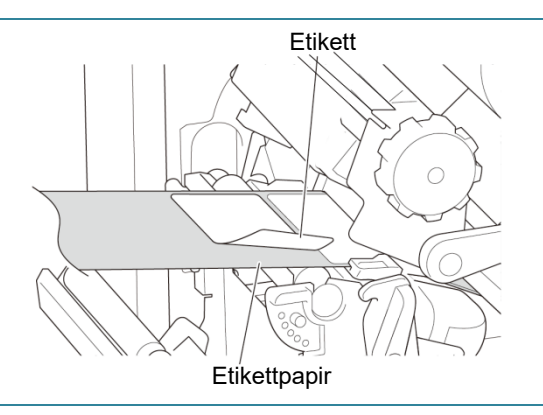

12. Før etikettpapiret gjennom dekselsporet til etikettfjerneren.

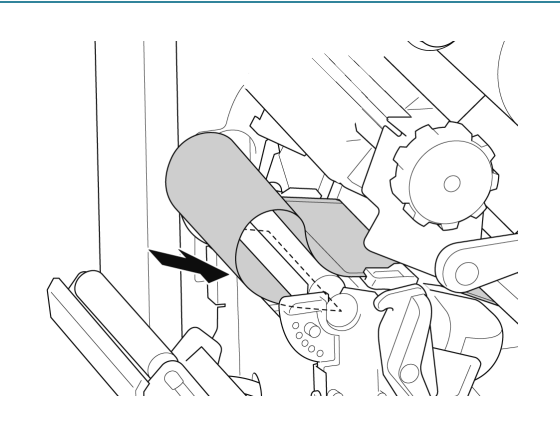

- Dra sikringsklemmen for etikettpapir ut fra stangen for tilbakespoling av etikettpapir, og spol etikettpapiret på stangen for tilbakespoling til det er helt utstrakt.
- 14. Sett sikringsklemmen for etikettpapir på stangen for tilbakespoling av etikettpapir.

#### Merk

Du kan også montere en papirrull på stangen for tilbakespoling av etikettpapir for å spole etikettpapiret rundt papirrullen.

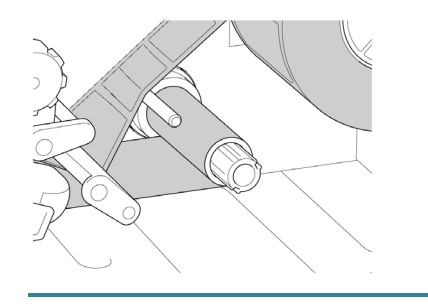

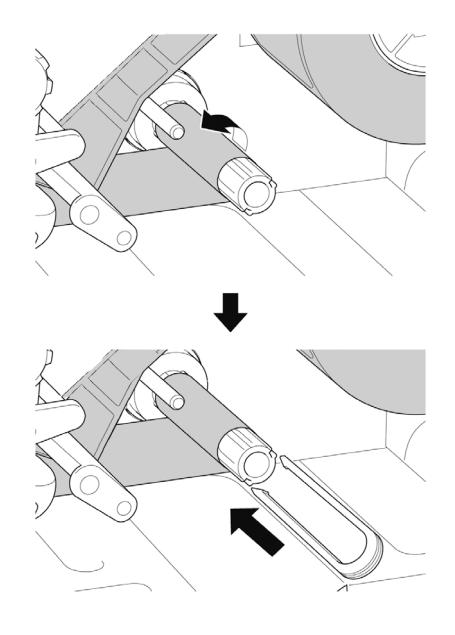

- 15. Angi utskriftsmodus som "Peel Off" (Fjern) med hovedmenyen (Hovedmeny > Setting (Innstillinger) > Print Mode (Utskriftsmodus) > Peel Off (Fjern)) eller bruk Brother Printer Management Tool (BPM) på følgende måte.
  - a. Start BPM.
  - Klikk på knappen
     Skriverkonfigurasjon.
  - c. Klikk på FBPL-fanen.
  - d. Klikk på **SKRELL**-alternativet på rullegardinlisten **Handl. etter utskr.**
  - e. Klikk på Angi.
- 16. Lås utløserhendelen til skrivehodet og mat én etikett for å teste:
  - På modeller med pekeskjerm: Trykk på "Feed" (Mate)-ikonet i hovedmenyen.
  - På modeller uten pekeskjerm: Trykk på mateknappen.

| verkonfigurasjon    |                               |                          |                      | × |
|---------------------|-------------------------------|--------------------------|----------------------|---|
| BPL Avansert ZPL    | DPL SBPL RS232                | Wi-Fi Ethernet Bluetooth | TPH Care Informasjon |   |
| Hastighet           | 5                             | Kodeside                 | 850 ~                |   |
| Tetthet             | 7 ~                           | Maksimal lengde          | 254.24 mm            |   |
| Papirbredde         | 50.85 mm                      | Referanse                | 0 0                  |   |
| Papirhøyde          | 101.69 mm                     | Retning                  | 1 ~ 0 ~              |   |
| Mediesensor         | AVSTAND ~                     | Forskyvn.                | 0                    |   |
| Avstand             | 3.05 mm                       | Bytt X                   | 0                    |   |
| Avstforskyvn.       | 0.00 mm                       | Bytt Y                   | 0                    |   |
| Handl. etter utskr. | RIV ~                         |                          |                      |   |
| Kutt del            | AV<br>RIV<br>SKRELL<br>KUTTER |                          |                      |   |

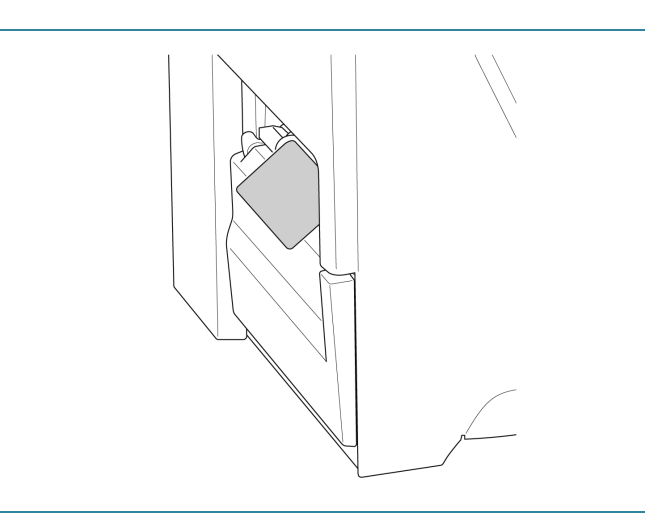

## 3.4.4 Sette inn media knivmodus (Valgfritt)

1. Åpne mediedekselet. 2. Før etikettrullebeskytteren vannrett mot enden av etikettilførselstangen og vend etikettrullebeskytteren ned. 3. Sett etikettrullen inn på etikettilførselstangen og vend etikettrullebeskytteren oppover for å holde den på plass. Merk Sørg for at utskriftsiden til etikettene vender opp. 4. Trykk utløserhendelen til skrivehodet ned, og før etiketten gjennom demperen, mediesensoren og fremre etikettfører for å installere mediet.
5. Mat mediet gjennom dekselsporet til etikettkutteren.

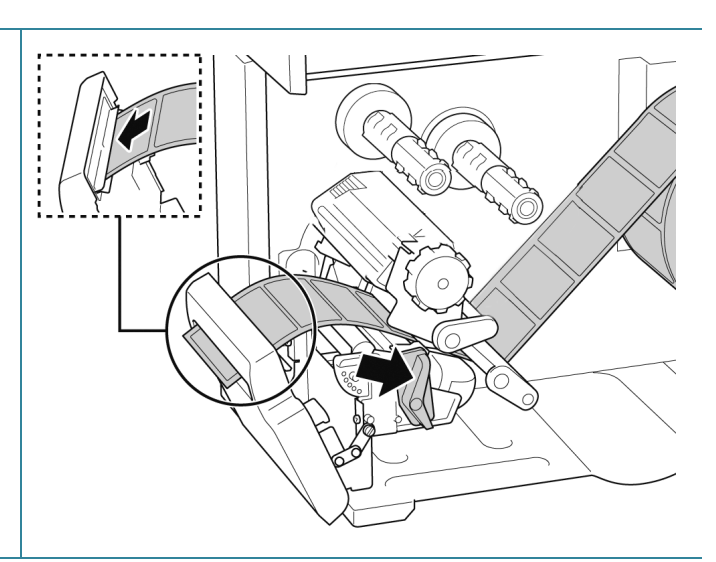

6. Flytt mediesensoren ved å justere posisjonsjusteringsbryteren til mediesensoren. Pass på at posisjonen til mellomroms- eller svartmerkesensoren er i flukt med posisjonen til mellomrommet/svartmerket på etikettrullen.

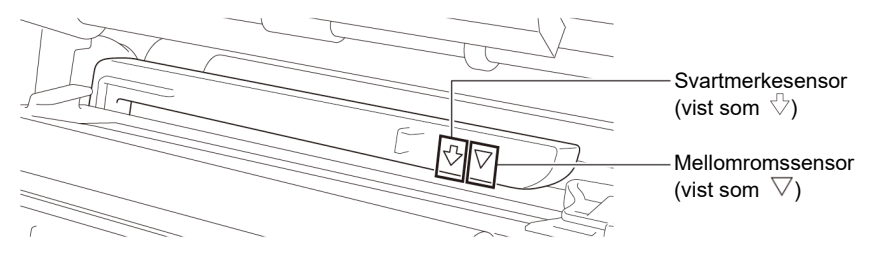

7. Juster fremre etikettfører for å låse medieposisjonen.

#### Merk

- Pass på at du fører mediet gjennom mediesensoren.
- Sensorplasseringene er markert av trekantmerket ∇
   (mellomromssensor) og pilmerket <sup>小</sup>
   (svartmerkesensor) ved
   sensorhuset.
- Posisjonen til mediesensoren er justerbar. Pass på at posisjonen til mellomroms- eller svartmerkesensoren er i flukt med posisjonen til mellomrommet/svartmerket på etikettrullen.

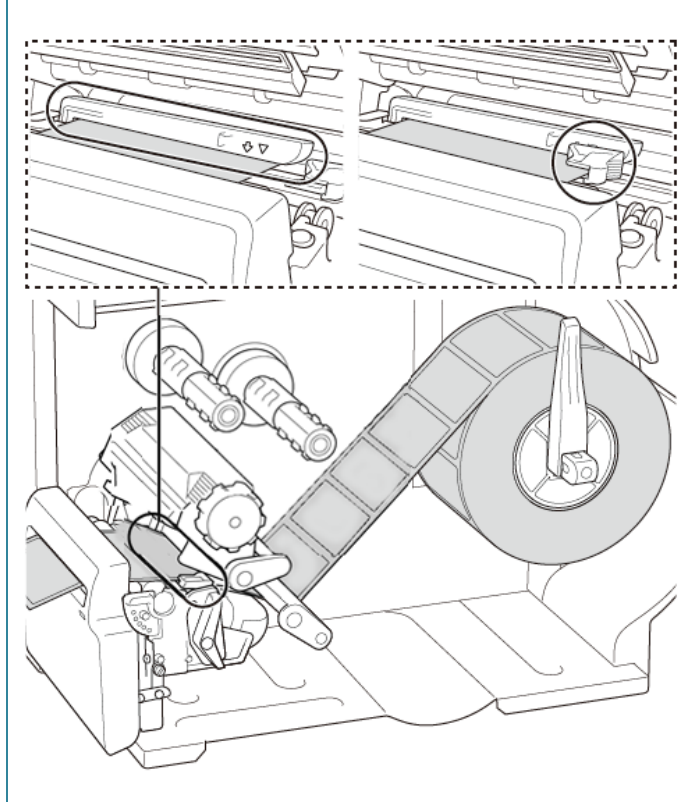

- Lukk skrivehodet på begge sider og pass på at det låses på plass.
- 9. Angi mediesensortype og kalibrer den valgte sensoren.
- Bruk pekeskjermen til å utføre kalibreringen først, og angi skrivermodus til knivmodus.
   På modeller uten pekeskjerm utføres kalibreringen ved bruk av BPM.

Du finner mer informasjon om sensorkalibrering i avsnittet <u>8.2 Automatisk kalibrering av</u> mediosonsoren ved bruk av RPM

mediesensoren ved bruk av BPM.

- 11. Angi utskriftsmodus som "Cutter" (Kutter) med hovedmenyen (Hovedmeny > Setting (Innstillinger) > Print Mode (Utskriftsmodus) > Cutter Mode (Knivmodus)) eller bruk Brother Printer Management Tool (BPM) på følgende måte.
  - a. Start BPM.
  - Klikk på knappen
     Skriverkonfigurasjon.
  - c. Klikk på **FBPL-**fanen.
  - d. Klikk på **KUTTER**-alternativet på rullegardinlisten **Handl. etter utskr.**
  - e. Klikk på **Angi**.
- 12. Lukk skrivehodet og mat én etikett for å teste:
  - På modeller med pekeskjerm: Trykk på "Feed" (Mate)-ikonet i hovedmenyen.
  - På modeller uten pekeskjerm: Trykk på mateknappen.

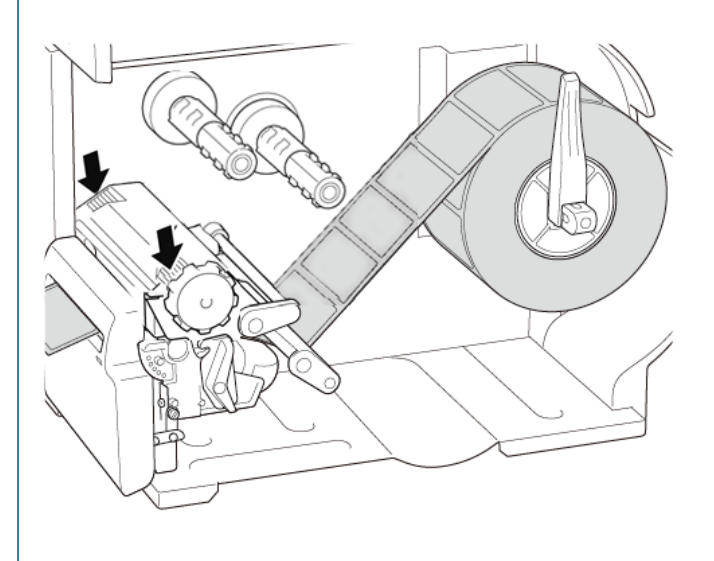

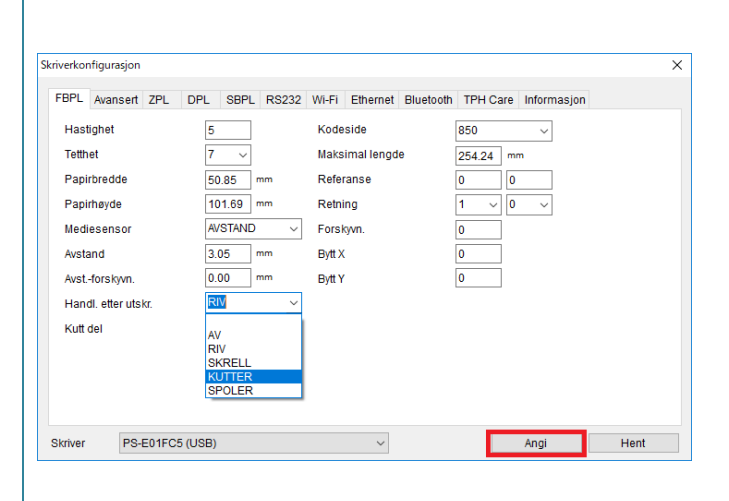

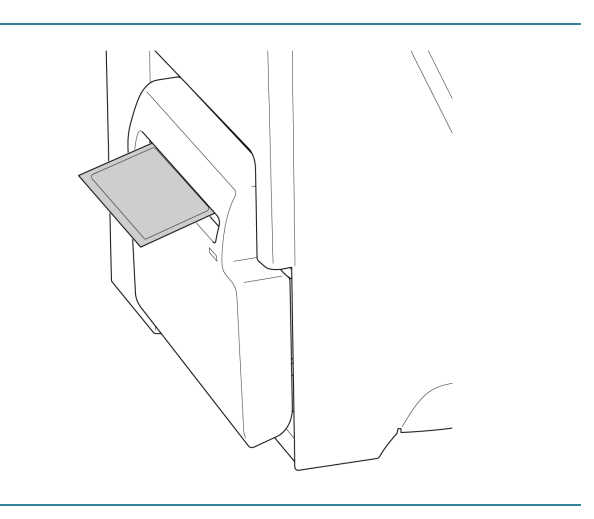

#### Slik justerer du knivposisjonen (for Windows)

#### Med skriverdriveren

1. Åpne mappen for skrivere.

Du finner mer informasjon i Slik åpner du vinduet Enheter og skrivere på modellens Brukerveiledninger-side på <u>support.brother.com</u>.

- 2. Høyreklikk på skriveren du vil endre innstillingene for, og velg Utskriftsinnstillinger.
- 3. Velg fanen **Papir**.
- 4. Angi en positiv eller negativ verdi (f.eks. 1,0 mm eller -1,0 mm) i feltet **Mateforskyvning** for å finjustere knivposisjonen.

| 🖶 Brother                                                        | ×                                                                                                    |
|------------------------------------------------------------------|----------------------------------------------------------------------------------------------------|
| Sideoppsett Grafikk<br>Innstillinger for uts<br>Metode:<br>Type: | Papir Alternativer Om<br>kriftsmateriale<br>Bruk gjeldende skriverinnstilling<br>Bruk gjeldende skriverinnstilling |
| Håndtering av utskr<br>Handling etter                            | iftsmateriale<br>Skiær V                                                                                           |
| Hendelse:                                                        | Etter hver side                                                                                                    |
| Intervall:                                                       | 1 🜲 Mateforskyvning: 1.0 mm                                                                                        |
| Posisjonsjusteringe                                              | r                                                                                                    |
| Bruk gjeldende :                                                 | skriverinnstillinger                                                                                               |
| Loddrett                                                         |                                                                                                    |
|                                                                  |                                                                                                    |

- 5. Klikk på **Bruk** deretter på **OK** for å bruke innstillingene.
- 6. Prøv å skrive ut for å bekrefte knivposisjonen.

#### Med BPM (Brother Printer Management Tool)

- 1. Koble skriveren til datamaskinen med en USB-kabel.
- 2. Start BPM.
- 3. Klikk på Skriverkonfigurasjon, og velg fanen FBPL.
- 4. Angi en positiv eller negativ verdi (f.eks. 12 eller -12 punkter) i feltet **Forskyvn.** for å finjustere knivposisjonen.

Du kan angi verdier mellom -999 punkter og 999 punkter.

På skrivere med 200 dpi: 1 mm = 8 punkter På skrivere med 300 dpi: 1 mm = 12 punkter På skrivere med 600 dpi: 1 mm = 24 punkter

| Hastighet       3       Kodeside       850 v         Tetthet       8 v       Maksimal lengde       253,73 mm         Papirbredde       40,00 mm       Referanse       0       0         Papirbredde       39,43 mm       Retning       0       0         Mediesensor       AVSTAND       Forskyn.       -12         Avstand       3.08 mm       Bytt X       0         Avst.forskyn.       0.00 mm       Bytt Y       0         Handl. etter utskr.       KUTTER v       Kutt del       1         kriver       Angi       Hent         Avst.forskyn.       -12 dc       -12 dc         Linde       1       -12 dc | BPL /       | Avansert    | ZPL | DPL | SBPL   | RS232 | Wi-Fi  | Ethernet   | Bluetooth | TPH Care | Informasjon | Batteri                     |
|----------------------------------------------------------------------------------------------------|-------------|-------------|-----|-----|--------|-------|--------|------------|-----------|----------|-------------|-----------------------------|
| Tethet 8 Maksimal lengde 253.73 mm<br>Papirbredde 40.00 mm Referanse 0 0 0<br>Papirbrødde 39.43 mm Retning 0 0 0 0<br>Mediesensor AVSTAND Forskyvn12<br>Avstand 3.08 mm Bytt X 0<br>Avst-forskyvn. 0.00 mm Bytt Y 0<br>Handi. etter utskr. KUTTER V<br>Kutt del 1<br>kriver Angi Hent<br>-12dc                                                                                                    | Hastig      | ghet        |     | 3   |        |       | Kode   | side       |           | 850      | ~           |                             |
| Papirbredde 40.00 mm Referanse 0 0<br>Papirhayde 39.43 mm Retning 0 0 0<br>Mediesensor AVSTAND Forskyvn12<br>Avstand 3.08 mm Bytt X 0<br>Avst-forskyvn. 0.00 mm Bytt Y 0<br>Handi. etter utskr.<br>Kutt del 1<br>Skriver Angi Hent<br>-12dc<br>-12dc<br>-12dc                                                                                                    | Tetthe      | t           |     | 8   | $\sim$ |       | Maks   | imal lengd | e         | 253.73 m | im          |                             |
| Papirhayde       39.43 mm       Retning       0       0       0         Mediesensor       AVSTAND       Forskyvn.       -12         Avstand       3.08 mm       Byft X       0         Avstforskyvn.       0.00 mm       Byft Y       0         Handl. etter utskr.       KUTTER       V       V         Kvitver       Angi       Hent         Skriver       Angi       Hent                                                                                                    | Papirb      | oredde      |     | 4   | 0.00   | mm    | Refe   | ranse      |           | 0        | )           |                             |
| Mediesensor       AVSTAND       Forskyn.       12         Avstand       3.08       mm       Bylt X       0         Avst-forskyn.       0.00       mm       Bylt Y       0         Handl. etter utskr.       KUTTER       V       Kutt del       1         ikriver       Angi       Hent         -12dc       -12dc         ikriver       -12dc       -12dc                                                                                                    | Papirh      | nøyde       |     | 3   | 9.43   | mm    | Retni  | ing        |           | 0 ~ 0    | $\sim$      |                             |
| Avstand 3.08 mm Bytt X 0<br>Avstand 0.00 mm Bytt Y 0<br>Handi etter utskr. KUTTER                                                                                                    | Medie       | sensor      |     | A   | VSTAND | ~     | Fors   | kyvn.      |           | -12      |             |                             |
| Avst-forskyvn. 0.00 mm Bytt Y 0<br>Handl. etter utskr. KUTTER V<br>Kutt del 1<br>Skriver Angi Hent<br>-12dc                                                                                                    | Avstan      | nd          |     | 3   | .08    | mm    | Bytt X | (          |           | 0        |             |                             |
| Handl. etter utskr. KUTTER v<br>Kutt del 1                                                                                                    | Avstf       | orskyvn.    |     | 0   | .00    | mm    | Bytt Y | (          |           | 0        |             |                             |
| Kutt del 1                                                                                                    | Handl       | . etter uts | kr. | к   | UTTER  | ~     |        |            |           |          |             |                             |
| Skriver Angi Hent                                                                                                    | Kutt de     | el          |     | 1   |        |       |        |            |           |          |             |                             |
| Skriver Angi Hent                                                                                                    |             |             |     |     |        |       |        |            |           |          |             |                             |
| Skriver Angi Hent                                                                                                    |             |             |     |     |        |       |        |            |           |          |             |                             |
| Skriver  Angi Hent                                                                                                    |             |             |     |     |        |       |        |            |           |          |             |                             |
| -12dc                                                                                                    |             |             |     |     |        |       |        |            |           |          |             |                             |
| -12da<br>-12da<br>-12da                                                                                                    | krivor      |             |     |     |        |       |        | ~          |           |          | Angi        | Hont                        |
| -12dc                                                                                                    | kriver      |             |     |     |        |       |        | $\sim$     |           |          | Angi        | Hent                        |
| -12dc                                                                                                    | kriver      |             |     |     |        |       |        | ~          |           |          | Angi        | Hent                        |
| -12dc                                                                                                    | kriver      |             |     |     |        |       |        | ~          |           |          | Angi        | Hent                        |
| -12dc                                                                                                    | kriver      |             |     |     | -      |       |        | ~          |           |          | Angi        | Hent                        |
| -12dc                                                                                                    | kriver      |             |     |     |        |       |        | ~          |           |          | Angi        | Hent                        |
| -12dc                                                                                                    | Skriver     |             |     |     |        |       |        | ~          |           |          | Angi        | +                           |
| -12dc                                                                                                    | skriver     |             |     |     |        |       |        | ~          |           |          | Angi        | Hent<br>-12dc               |
| -12dc                                                                                                    | ikriver     |             |     |     |        |       |        | ~          |           |          | Angi        | Hent<br>-12dc               |
|                                                                                                    | :kriver     |             |     |     |        |       |        | ~          |           |          | Angi        | Hent<br>-12dc               |
|                                                                                                    | skriver     |             |     |     |        |       |        | ~          |           |          | Angi        | -12dc                       |
|                                                                                                    | skriver     |             |     |     |        |       |        | ~          |           |          | Angi        | -12dc<br>↓<br>-12dc         |
|                                                                                                    | skriver     |             |     |     |        | _     |        | ~          |           |          | Angi        | +ent<br>-12dc<br>↓<br>-12dc |
|                                                                                                    | skriver     |             |     |     |        | _     |        | ~          |           |          | Angi        | +ent<br>-12dc<br>↓<br>-12dc |
|                                                                                                    | skriver     |             |     |     |        | -     |        | ~          |           |          | Angi        | -12dc<br>↓<br>-12dc         |
|                                                                                                    | ikrīver<br> |             |     |     |        |       |        | ~          |           |          | Angi        | +ent<br>-12dc<br>↓<br>-12dc |

(Knivposisjonen kan justeres ulikt avhengig av skriveren og mediet du bruker.)

- 5. Klikk på **Angi** for å bruke innstillingene.
- 6. Prøv å skrive ut for å bekrefte knivposisjonen.

# 4. Forbedre utskriftskvaliteten

# 4.1 Juster skrivehodespenningen for å forbedre utskriftskvaliteten

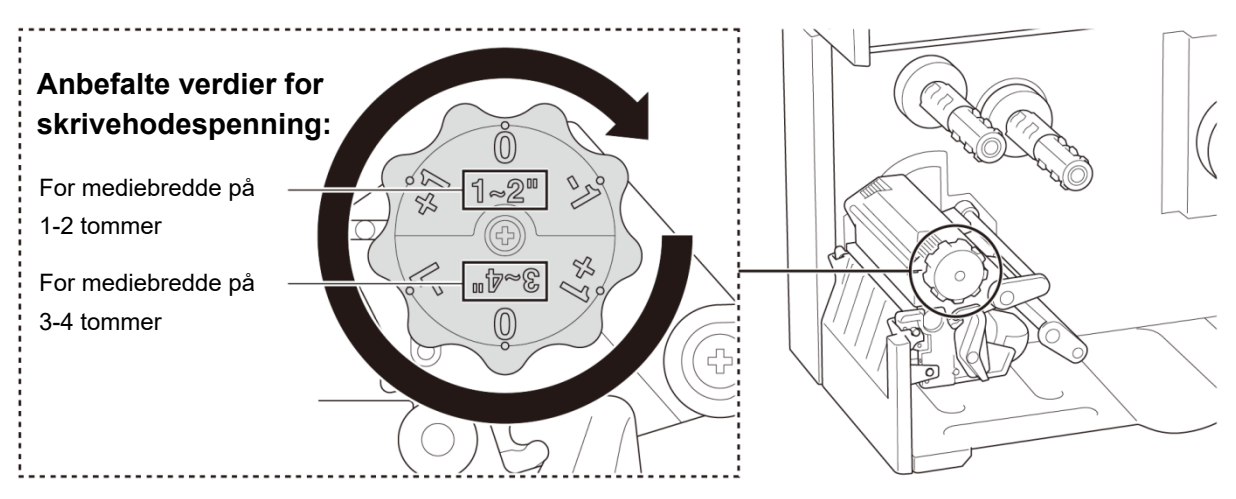

For best mulig utskriftskvalitet kan du justere skrivehodet ved bruk av bryteren for justering av skrivehodespenning. Velg ett av seks spenningsnivåer avhengig av mediebredden du bruker (1-2 tommer eller 3-4 tommer).

# 4.2 Unngå rynkede etiketter

Flere faktorer kan forårsake rynker, inkludert mediebredde og -tykkelse, trykkbalanse i skrivehodet, båndfilmegenskaper og innstillinger for utskriftstetthet og -mørkhet.

# 4.2.1 Justere båndspenning (ikke tilgjengelig for TJ-4005DN)

Juster båndspenningen ved hjelp av skruen for justering av båndspenning for å unngå rynkete etiketter. Velg ett av fire nivåer av spenningsjustering.

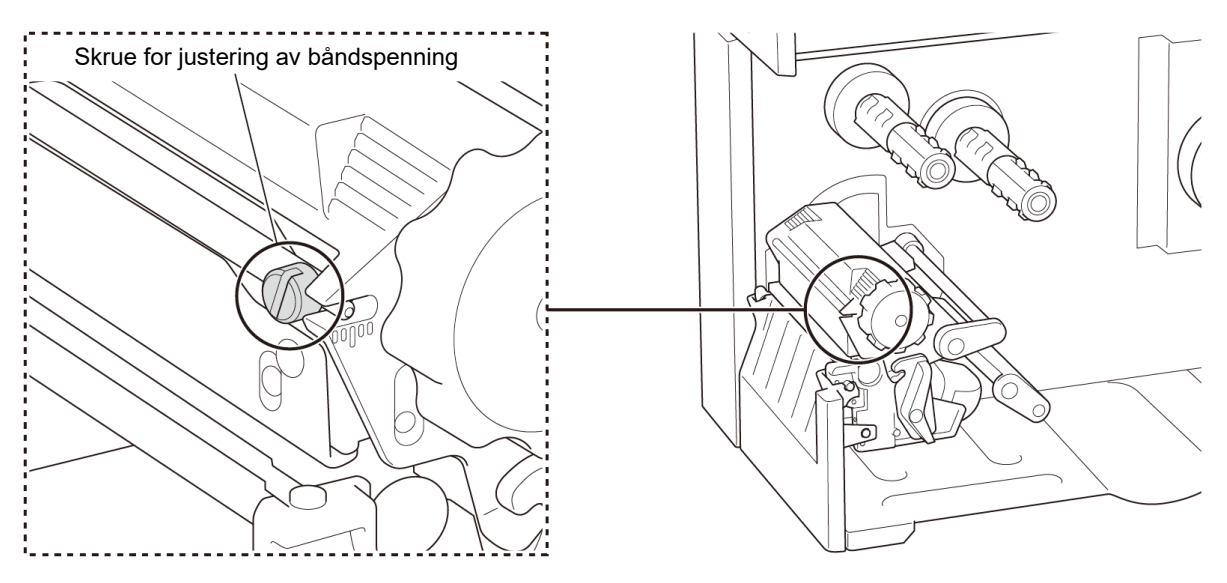

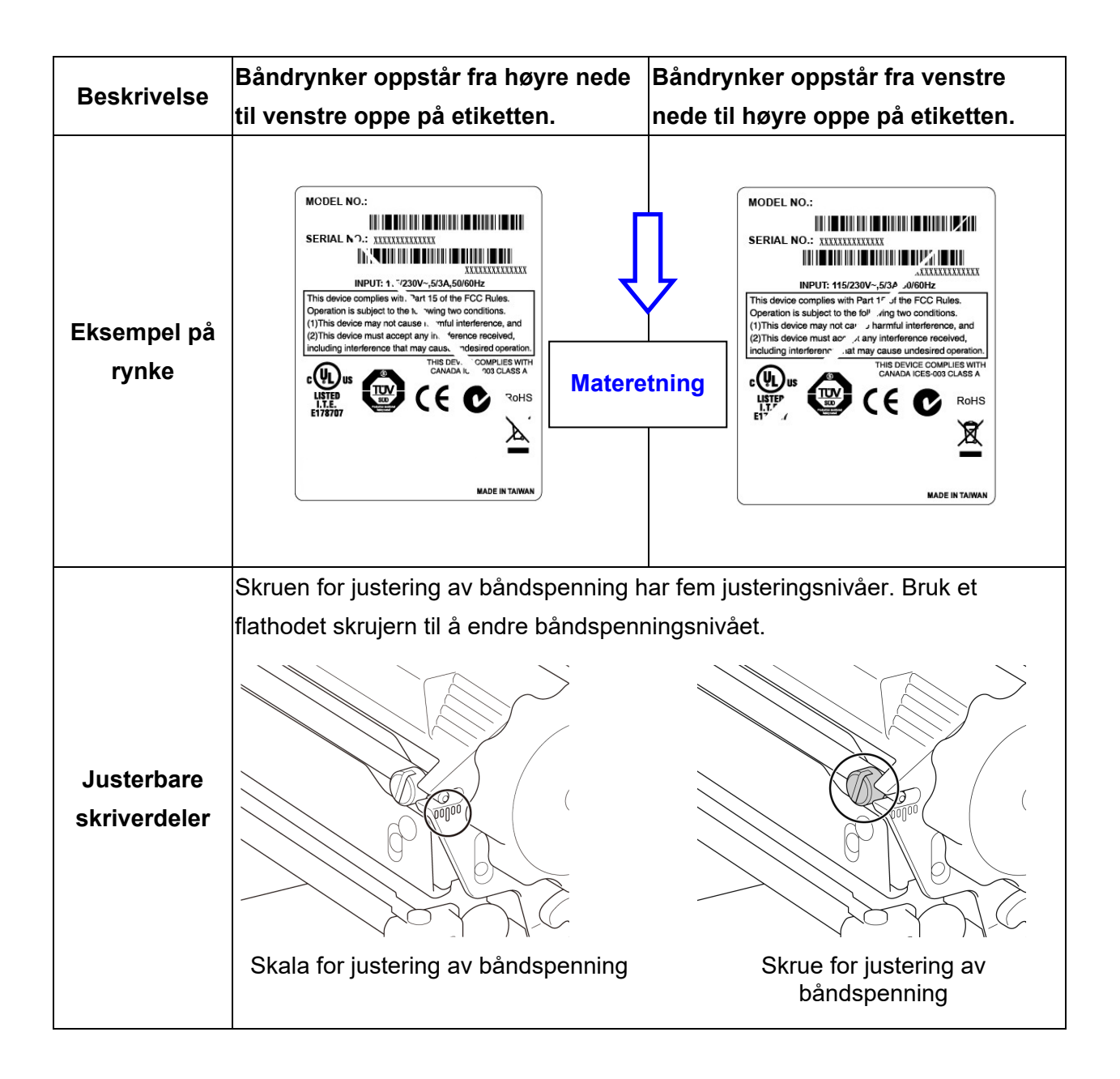

# 4.2.2 Endre innstillinger for utskriftstetthet/-mørkhet

#### Merk

For informasjon om utskriftstetthet/-mørkhet, se avsnitt <u>7.1.1 FBPL-innstillinger</u> og <u>7.1.2 ZPL2-innstillinger</u>.

#### 4.2.3 Prøv andre media

Kontroller at du har satt inn riktig papir.

#### Merk

For mer informasjon om papirbreddene og -tykkelsene som støttes, se avsnitt

10. Produktspesifikasjoner.

#### Merk

Hvis det fortsetter å oppstå rynker, må du kontakte kundeservice til produktfabrikanten eller den lokale forhandleren for service.

# 5. Utskrift

# 5.1 Installering av skriverdriver

#### Merk

Du finner modellnavnet og serienummeret på baksiden av skriveren.

Pass på at du laster ned riktig driver for modellen din:

- TJ-4005DN: Brother TJ-4005DN
- TJ-4010TN: Brother TJ-4010TN
- TJ-4020TN/TJ-4021TN/TJ-4021TNR: Brother TJ-40
- TJ-4120TN/TJ-4121TN/TJ-4121TNR: Brother TJ-41

Installasjonsmetoden for driveren er avhengig av tilkoblingstypen:

- USB-tilkobling (Windows/Mac/Linux)
- Wi-Fi-nettverkstilkobling (Windows)
- Kablet nettverkstilkobling (Windows)

## 5.1.1 USB-tilkobling (Windows/Mac/Linux)

#### Merk

#### Mac/Linux-brukere

For å få mer informasjon om driverinstallering kan du lese veiledningen for driverinstallering som følger med driveren.

- 1. Koble skriveren til datamaskinen med en USB-kabel.
- 2. Gå til <u>support.brother.com</u>, gå til **Nedlastinger**-siden for modellen din og last ned den nyeste skriverdriveren og programvaren.
- 3. Kjør programmet Seagull Driver Wizard og velg **Install printer drivers** (Installer skriverdrivere) og **USB**.
- 4. Følg skjerminstruksjonene.

#### Merk

Hvis du ikke kan installere skriverdriveren:

Installer skriverdriveren manuelt:
 I programmet Seagull Driver Wizard velger du Install printer drivers (Installer skriverdrivere) >
 Others (Andre).

• Fjerne skriverdriverne:

I programmet Seagull Driver Wizard velger du **Remove printer drivers** (Fjern skriverdrivere) > **Automatically remove all Drivers by Seagull** (Fjern alle drivere fra Seagull automatisk) eller **Use advanced printer driver removal options** (Bruk avanserte alternativer for fjerning av skriverdrivere).

Nullstill skriverinnstillingene:
 Start BPM og klikk på Skriverfunksjon > Fabrikkstandard.

# 5.1.2 Wi-Fi-nettverkstilkobling (Windows)

#### Merk

For å bruke Wi-Fi kreves et valgfritt WLAN-grensesnitt (PA-WI-002).

Sørg for at både den trådløse ruteren / tilgangspunktet og skriverens nettverksinnstillinger er riktig konfigurert. For å få mer informasjon, kan du se dokumentasjonen som fulgte med den trådløse ruteren/tilgangspunktet eller kontakte ruterprodusenten, systemadministratoren din eller Internett-tilbyderen din.

- 1. Konfigurer nettverksinnstillingene:
- Med BPM
  - a. Koble skriveren til datamaskinen med en USB-kabel.
  - b. Klikk på Skriverkonfigurasjon > Wi-Fi.
  - c. Spesifiser SSID, Kryptering og Nøkkel (nettverkspassord), og klikk på Angi.
  - d. Klikk på **Hent**.
  - e. Klikk på Skriverfunksjon > Konfigurasjonsside.
     Nettverksinnstillingene skrives ut. Kontroller at skriverens IP-adresse er riktig.
- Med pekeskjermen
  - a. Velg Interface (Grensesnitt) > Wi-Fi.
  - b. Angi SSID, Security (Sikkerhet) og Password (Passord).
  - c. Når du er ferdig, vises Wi-Fi-ikonet og skriverens IP-adresse på pekeskjermen.
- 2. Gå til <u>support.brother.com</u>, gå til **Nedlastinger**-siden for modellen din og last ned den nyeste skriverdriveren og programvaren.
- 3. Kjør programmet Seagull Driver Wizard og velg **Install printer drivers** (Installer skriverdrivere) og **Network** (Nettverk).
- 4. Velg skriveren din og klikk på **Next** (Neste).
- Hvis TCP/IP-porten ikke vises på listen, klikker du på Create port (Opprett port) og velger Standard TCP/IP port (Standard TCP/IP-port) > New Port (Ny port).
- 6. Skriv inn skriverens IP-adresse og portnavn, og klikk deretter på **Next** (Neste).
- 7. Klikk på Finish (Fullfør).

- 8. Gå tilbake til **Specify Port** (Spesifiser port)-vinduet og velg porten du har opprettet.
- 9. Følg skjerminstruksjonene.

Hvis du ikke kan installere skriverdriveren:

- Fjerne skriverdriverne:

   I programmet Seagull Driver Wizard velger du Remove printer drivers (Fjern skriverdrivere) > Automatically remove all Drivers by Seagull (Fjern alle drivere fra Seagull automatisk) eller Use advanced printer driver removal options (Bruk avanserte alternativer for fjerning av skriverdrivere).
- Nullstill skriverinnstillingene:
   Start BPM og klikk på Skriverfunksjon > Fabrikkstandard.

# 5.1.3 Kablet nettverkstilkobling (Windows)

- Koble både skriveren og datamaskinen til ruteren/tilgangspunktet ved bruk av LAN-kabler. Skriveren mottar automatisk en standard IP-adresse og viser den på pekeskjermen. På modeller uten pekeskjerm kan dette bekreftes ved bruk av BPM.
- 2. Gå til <u>support.brother.com</u>, gå til **Nedlastinger**-siden for modellen din og last ned den nyeste skriverdriveren og programvaren.
- 3. Kjør programmet Seagull Driver Wizard og velg **Install printer drivers** (Installer skriverdrivere) og **Network** (Nettverk).
- 4. Velg skriveren din og klikk på Next (Neste).
- Hvis TCP/IP-porten ikke vises på listen, klikker du på Create port (Opprett port) og velger Standard TCP/IP port (Standard TCP/IP-port) > New Port (Ny port).
- 6. Skriv inn skriverens IP-adresse og portnavn, og klikk deretter på Next (Neste).
- 7. Klikk på Finish (Fullfør).
- 8. Gå tilbake til **Specify Port** (Spesifiser port)-vinduet og velg porten du har opprettet.
- 9. Følg skjerminstruksjonene.

#### Merk

Hvis du ikke kan installere skriverdriveren:

• Fjerne skriverdriverne:

I programmet Seagull Driver Wizard velger du **Remove printer drivers** (Fjern skriverdrivere) > **Automatically remove all Drivers by Seagull** (Fjern alle drivere fra Seagull automatisk) eller **Use advanced printer driver removal options** (Bruk avanserte alternativer for fjerning av skriverdrivere).

Nullstill skriverinnstillingene:
 Start BPM og klikk på Skriverfunksjon > Fabrikkstandard.

# 5.2 Angi direktevarme/varmeoverføring som utskriftsmetode (ikke tilgjengelig for TJ-4005DN)

#### Med skriverdriveren

1. Slik angir du direktevarme som utskriftsmetode:

Last inn direktevarmepapir (krever ikke et fargebånd).

#### Slik angir du varmeoverføring som utskriftsmetode:

Last varmeoverføringspapir og sett inn et fargebånd.

2. Åpne mappen for skrivere.

Du finner mer informasjon i Slik åpner du vinduet Enheter og skrivere på modellens Brukerveiledninger-side på <u>support.brother.com</u>.

- 3. Høyreklikk på skriveren du vil endre innstillingene for, og velg Utskriftsinnstillinger.
- 4. Velg fanen Papir.
- 5. Velg **Direktevarme** eller **Varmeoverføring** fra rullegardinlisten **Metode**.

| Brother                     | Long Telescon                                   | > |
|-----------------------------|-------------------------------------------------|---|
| Sideoppsett Grafikk         | Papir Alternativer Om                           |   |
| -Innstillinger for ut       | skriftsmateriale                                |   |
| Metode:                     | Bruk gjeldende skriverinnstilling $\sim$        |   |
| Type:                       | Drah geldende dinkerken tilling<br>Direktevarme |   |
| Mellomromshøyde             | Varmeoverføring                                 | J |
| Håndtering av utsl          | riftsmateriale                                  |   |
| Handling etter<br>utskrift: | Skjær 🗸                                         |   |
| Hendelse:                   | Etter hver side $\sim$                          |   |
| Intervall:                  | 1 🜲 Mateforskyvning: 0.0 mm                     | ] |
| Posisjonsjusterina          | er                                              |   |
| 🖌 Bruk gjeldende            | skriverinnstillinger                            |   |
| Loddrett                    |                                                 |   |
|                             |                                                 |   |
|                             |                                                 |   |
|                             |                                                 |   |

6. Klikk på Bruk deretter på OK for å bruke innstillingene.

Du kan angi direktevarme eller varmeoverføring som utskriftsmetode ved å bruke **BPM** 

#### (Brother Printer Management Tool) som følger.

- Slik angir du direktevarme som utskriftsmetode: Last inn direktevarmepapir (krever ikke et fargebånd).
   Slik angir du varmeoverføring som utskriftsmetode: Last varmeoverføringspapir og sett inn et fargebånd.
- 2. Koble skriveren til datamaskinen med en USB-kabel.
- 3. Start BPM.
- 4. Klikk på Skriverkonfigurasjon, og velg fanen Avansert.

#### 5. Når du angir direktevarme som utskriftsmetode:

Velg **AV** fra rullegardinlisten **Bånd**.

| Skriverkonfigurasjon                        |                |                             |                  | ×             |
|---------------------------------------------|----------------|-----------------------------|------------------|---------------|
| FBPL Avansert ZPL                           | DPL SBPL RS232 | Wi-Fi Ethernet Bluetooth    | TPH Care Informa | asjon Batteri |
| Avst. tiltenkt                              | 10             | Hode åpsensor               | PÅ ∽             |               |
| Svartmerke tiltenkt<br>Sammenheng. tiltenkt | 2              | Skriv ut etter feil<br>Bånd | PA ~<br>AV ~     |               |
| Terskeloppdagelse                           | FAST ~         | Båndsensor                  | PÅ ~             |               |
| Landskode                                   | 001 ~          | Båndkoderfeil               | PÅ ~             |               |
|                                             |                |                             |                  |               |
|                                             |                |                             |                  |               |
|                                             |                |                             |                  |               |
|                                             |                |                             |                  |               |
|                                             |                |                             |                  |               |
|                                             |                |                             |                  |               |
| Skriver                                     | 100            | ~                           | Angi             | Hent          |

#### Når du angir varmeoverføring som utskriftsmetode:

Velg **PÅ** fra rullegardinlisten **Bånd** og deretter ønsket innstilling for **Båndsensor** (bare for TJ-serien) og **Båndkoderfeil**.

| iverkon | nfigurasjon  |          |     |      |       |       |               |           |     |      |             |         |  |
|---------|--------------|----------|-----|------|-------|-------|---------------|-----------|-----|------|-------------|---------|--|
| FBPL    | Avansert     | ZPL      | DPL | SBPL | RS232 | Wi-Fi | Ethernet      | Bluetooth | TPH | Care | Informasjon | Batteri |  |
| Avst.   | tiltenkt     |          | 10  | )    |       | Hode  | åpsenso       | r         | PÅ  | ~    | ]           |         |  |
| Svart   | tmerke tilte | nkt      | 2   |      |       | Skriv | ut etter feil |           | PÅ  | ~    | <u>í</u>    |         |  |
| Sam     | menheng.     | tiltenkt | 4   | 1    |       | Bånd  | 61            |           | PÅ  | ~    | 1           |         |  |
| Ters    | keloppdage   | else     | FA  | ST   | ~     | Bånd  | sensor        |           | PÅ  | ~    | ĺ           |         |  |
| Land    | lskode       |          | 00  | 1    | ~     | Bånd  | koderfeil     |           | PÅ  | ~    | ĩ           |         |  |
|         |              |          |     |      |       |       |               |           |     |      |             |         |  |
|         |              |          |     |      |       |       |               |           |     |      |             |         |  |
|         |              |          |     |      |       |       |               |           |     |      |             |         |  |
|         |              |          |     |      |       |       |               |           |     |      |             |         |  |

#### Merk

Hvis du velger av **AV** fra rullegardinlisten **Bånd**, deaktiveres både båndsensoren og båndkodersensoren (selv om du har valgt **PÅ** i **Båndsensor** og rullegardinlisten **Båndkoderfeil** og **PÅ** vises). Velg **PÅ** i rullegardinlisten **Bånd** for å aktivere innstillingene for **Båndsensor** og **Båndkoderfeil**.

6 Klikk på Angi for å bruke innstillingene.

# 5.3 Opprette og skrive ut etiketter med BarTender

BarTender er et verktøy for opprettelse av etiketter som kan lastes ned gratis fra produktsiden på <u>support.brother.com</u>.

Denne programvaren er bare tilgjengelig for Windows.

- 1. Start BarTender.
- 2. Følg trinnene på skjermen for å opprette en etikett.

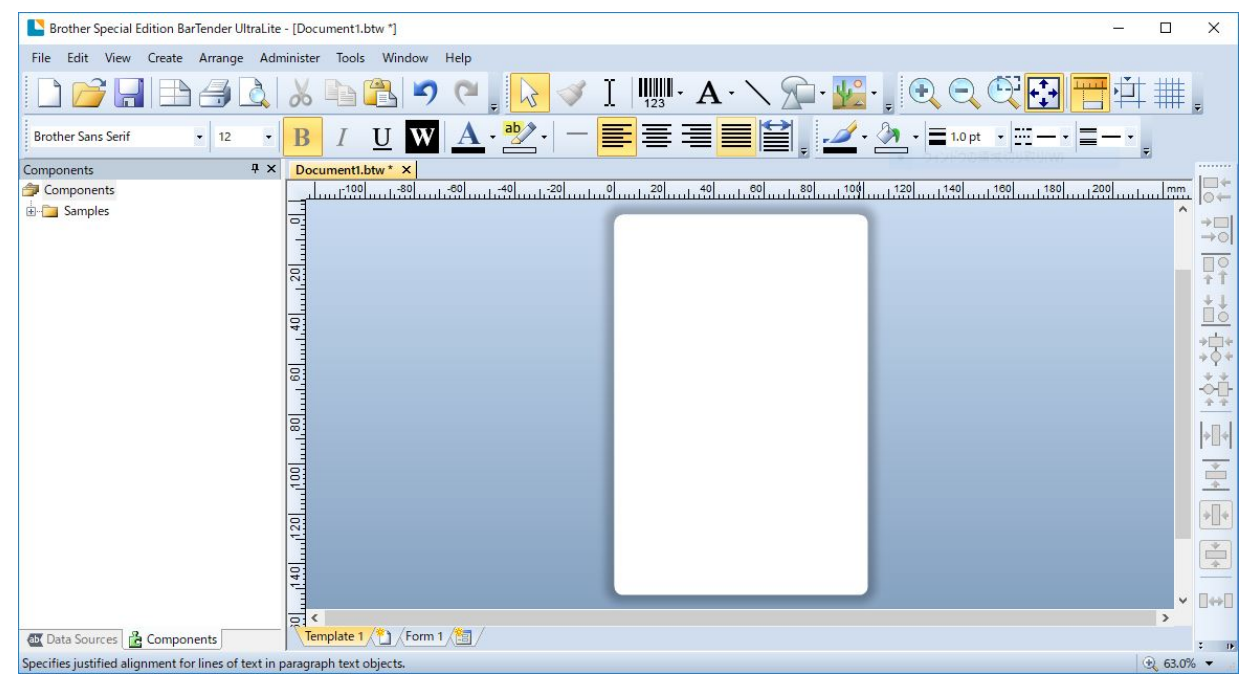

#### Merk

For å få mer informasjon om bruk av BarTender kan du klikke på Help (Hjelp).

3. Klikk på File (Fil) > Print (Skriv ut) for å skrive ut etiketten.

# 6.1 Oppstartsverktøy

Det finnes flere oppstartsverktøy for innstilling og testing av skriverens funksjoner.

#### TJ-4005DN/TJ-4010TN/TJ-4020TN/TJ-4120TN

Bruk oppstartsverktøyene til å kalibrere sensorer og initialisere maskinvaren.

| Funksjon          | Instruksjoner                                                                  |
|-------------------|--------------------------------------------------------------------------------|
|                   | 1. Slå av skriveren.                                                           |
| Kalibrering av    | 2. Trykk og hold inne <b>pause</b> knappen, og slå deretter på                 |
| mellomrom-/       | strømbryteren.                                                                 |
| svartmerkesensor  | 3. Slipp knappen når strømlampen lyser og når skriveren mater                  |
|                   | etikettene.                                                                    |
|                   | 1. Slå av skriveren.                                                           |
| Faentest          | 2. Trykk og hold inne <b>mate</b> knappen, og slå deretter på strømbryteren.   |
| Lyentest          | 3. Slipp knappen når strømlampen lyser og når skriveren mater                  |
|                   | etikettene.                                                                    |
|                   | 1. Slå av skriveren.                                                           |
|                   | 2. Trykk og hold inne <b>pause-</b> og <b>mate</b> knappen, og slå deretter på |
|                   | strømbryteren.                                                                 |
| Initialisering av | 3. Slipp knappene når strømlampen lyser.                                       |
| skriver           |                                                                                |
| GRIVOI            | Merk                                                                           |
|                   | Kalibrer mellomromssensoren igjen når initialisering av skriveren er           |
|                   | fullført.                                                                      |
|                   |                                                                                |

#### TJ-4021TN/TJ-4021TNR/TJ-4121TN/TJ-4121TNR

Bruk oppstartsverktøy til å angi funksjoner for sensorkalibrering, selvtest og fabrikkstandard.

- 1. Slå av etikettskriveren.
- 2. Trykk og hold inne høyre valgknapp, og slå deretter på strømbryteren.
- 3. Slipp knappen når funksjonen du vil angi eller teste vises på pekeskjermen.

| Oppstartsverktøy           | Strømlampemønstre |              |              |              |              |              |         |  |
|----------------------------|-------------------|--------------|--------------|--------------|--------------|--------------|---------|--|
| LED-farge                  | Gyldenbrun        | Rød          | Gyldenbrun   | Grønn        | Grønn/       | Rød/         | Grønn   |  |
|                            | (Lyser)           | (Blinker fem | (Blinker fem | (Blinker fem | gyldenbrun   | gyldenbrun   | (Lyser) |  |
|                            |                   | ganger)      | ganger)      | ganger)      | (Blinker fem | (Blinker fem |         |  |
| Funksjon                   |                   |              |              |              | ganger)      | ganger)      |         |  |
| 1. Sensorkalibrering       |                   |              |              |              |              |              |         |  |
| (mellomrom-/               |                   | ~            |              |              |              |              |         |  |
| svartmerkesensor)          |                   |              |              |              |              |              |         |  |
| 2. Egentest (og start av   |                   |              |              |              |              |              |         |  |
| dumpmodus)                 |                   |              |              |              |              |              |         |  |
| 3. Fabrikkstandard         |                   |              |              | ~            |              |              |         |  |
| 4. Bline-kalibrering       |                   |              |              |              | ~            |              |         |  |
| 5. Mellomromskalibrering   |                   |              |              |              |              | ~            |         |  |
| 6. READY (Klar) (Hopp over |                   |              |              |              |              |              |         |  |
| AUTO.BAS)                  |                   |              |              |              |              |              | V       |  |

# 6.1.1 Kalibrering av avstands-/svartmerkesensor

Kalibrer mellomrom-/svartmerkesensorens sensitivitet når:

- du kjøper en ny skriver
- du bytter etikettlager
- etikettskriveren initialiserer

Slik kalibrerer du avstands-/svartmerkesensor:

- 1. Slå av skriveren.
- 2. Velg ønsket funksjon:
- <u>For TJ-4005DN/TJ-4010TN/TJ-4020TN/TJ-4120TN</u>:
  - a. Trykk og hold inne **pause**knappen, og slå deretter på strømbryteren.
  - b. Slipp knappen når strømlampen lyser og når skriveren mater etikettene.
- <u>For TJ-4021TN/TJ-4021TNR/TJ-4121TN/TJ-4121TNR</u>:
  - a. Trykk og hold inne høyre valgknapp, og slå deretter på strømbryteren.
  - b. Slipp knappen når Sensor Calibration (Sensorkalibrering) vises på pekeskjermen.

- LED-fargen endres som følger:
   Gyldenbrun (lyser) → rød (5 ganger) → gyldenbrun (5 ganger) → grønn (5 ganger) →
   grønn/gyldenbrun (5 ganger) → rød/gyldenbrun (5 ganger) → grønn (tent)
- Når du skal velge sensor for kalibrering, må du sende riktig kommando til skriveren:
  - $\cdot\,\mbox{For mellomromssensor: Send GAP-kommandoen}$
  - · For svartmerkesensor: Send BLINE-kommandoen

Du finner mer informasjon om de tilgjengelige kommandoene i *"FBPL Command Reference" (FBPL-kommandoreferanse)* på modellens **Brukerveiledninger**-side på <u>support.brother.com</u>.

# 6.1.2 Kalibrering av mellomrom-/svartmerkesensor, egentest og sette skriveren i dumpmodus

Kalibrer mellomrom- eller svartmerkesensoren hvis sensorinnstillingene som ble brukt i forrige jobb ikke egner seg for den pågående utskriftsjobben. Under kalibreringen av mellomrom/svartmerkesensoren, oppdager skriveren etikettlengden, skriver ut den interne konfigurasjonen (egentest) og går deretter i dumpmodus.

Slik kalibrerer du mellomrom-/svartmerkesensoren:

- 1. Slå av skriveren.
- 2. Velg ønsket funksjon:
- <u>For TJ-4005DN/TJ-4010TN/TJ-4020TN/TJ-4120TN</u>:
  - a. Trykk og hold inne mateknappen, og slå deretter på skriveren.
  - b. Slipp knappen når strømlampen lyser og når skriveren mater etikettene.
- For TJ-4021TN/TJ-4021TNR/TJ-4121TN/TJ-4121TNR:
  - a. Trykk og hold inne høyre valgknapp, og slå deretter på strømbryteren.
  - b. Slipp knappen når **Egentest** vises på pekeskjermen.

#### Merk

LED-fargen endres som følger:

Gyldenbrun (lyser) → rød (5 ganger) → **gyldenbrun (5 ganger)** → grønn (5 ganger) → grønn/gyldenbrun (5 ganger) → rød/gyldenbrun (5 ganger) → grønn (tent)

3. Skriveren kalibrerer sensoren og oppdager etikettlengden, skriver ut interne innstillinger og går deretter i dumpmodus.

Når du skal velge sensor for kalibrering, må du sende riktig kommando til skriveren:

- For mellomromssensor: Send GAP-kommandoen
- For svartmerkesensor: Send BLINE-kommandoen

Du finner mer informasjon om de tilgjengelige kommandoene i *"FBPL Command Reference"* (*FBPL-kommandoreferanse*) på modellens **Brukerveiledninger**-side på <u>support.brother.com</u>.

### Egentest

Skriv ut skriverkonfigurasjonen når du har kjørt kalibrering av mellomrom-/svartmerkesensoren. Utskriften av egentesten lister opp skriverens konfigurasjon og tilgjengelig minne, og den kan indikere om det finnes punktskader på varmekomponenten.

| Utskrift av egentest                                                                                                    |                                                                                                    |
|----------------------------------------------------------------------------------------------------|----------------------------------------------------------------------------------------------------|
| SYSTEM INFORMATION<br>MODEL: XXXXXX<br>FIRMWARE: X.XX<br>CHECKSUM: XXXXXXXX<br>S/N: XXXXXXXXX<br>TCF: NO<br>DATE: 1970/01/01<br>TIME: 00:04:18<br>NON-RESET: 110 m (TPH)<br>RESET: 110 m (TPH)<br>NON-RESET: 0 (CUT)<br>RESET: 0 (CUT) | <ul> <li>Modellnavn</li> <li>Fastvareversjon</li> <li>Fastvarens sjekksum</li> <li>Skriverens serienummer</li> <li>Konfigurasjonsfil</li> <li>Systemdato</li> <li>Systemtid</li> <li>Utskiftsavstand (meter)</li> <li>Kutteteller</li> </ul>                    |
| PRINTING SETTING SPEED: 5 IPS DENSITY: 8.0 UIDTH: 4.00 INCH HEIGHT: 4.00 INCH GAP: 0.00 INCH INTENSION: 5 CODEPAGE: 850 COUNTRY: 001                                                                                                   | <ul> <li>Utskriftshastighet (tommer/sek)</li> <li>Utskriftstetthet</li> <li>Etikettstørrelse (tommer)</li> <li>Mellomrom (tommer)</li> <li>Mellomrom-/svartmerkesensorens<br/>sensitivitet</li> <li>Kodeside</li> <li>Landskode</li> </ul>                      |
| Z SETTING<br>DARKNESS: 16.0<br>SPEED: 4 IPS<br>WIDTH: 4.00 INCH<br>TILDE: 7EH (~)<br>CARET: 5EH (^)<br>DELIMITER: 2CH (,)<br>POWER UP: NO MOTION<br>HEAD CLOSE: NO MOTION                                                              | <ul> <li>Utskriftsmørkhet</li> <li>Utskriftshastighet (tommer/sek)</li> <li>Etikettstørrelse</li> <li>Kontrollprefiks</li> <li>Formatprefiks</li> <li>Skilletegnprefiks</li> <li>Bevegelse for skriverstart</li> <li>Skrivehodebevegelse ved lukking</li> </ul> |

| Utskrift av egentest                                                                                                    |                                                                                           |
|----------------------------------------------------------------------------------------------------|-------------------------------------------------------------------------------------------|
| RS232 SETTING<br>BAUD: 9600<br>PARITY: NONE<br>DATA BIT: 8<br>STOP BIT: 1                                                                                                    | Konfigurasjon av RS232-serieport                                                          |
| RFID SETTING<br>RFID FREQ: European Union 3                                                                                                    | Region for RFID-frekvensbåndet                                                            |
| ETHERNET SETTING                                                                                                    | Skrivernavn<br>MAC-adresse<br>DHCP<br>IP-adresse<br>Nettverksmaske<br>Gateway<br>RAW-port |
| WIFI SETTING<br>APP VERSION: 3.5.1 0R3<br>MAC ADDRESS: 00:80:A3:D9:1D:CE<br>Region: United States<br>SSID:<br>DHCP ENABLED: YES<br>IP ADDRESS:<br>SUBNET MASK: 0.0.0.0<br>GATEWAY:<br>PRINTER NAME PS-D91DCD<br>RAW PORT: 9100 | Wi-Fi-konfigurasjon                                                                       |
| DRAM FILE (0 FILES)<br>PHYSICAL XXXX KBYTES<br>AVAILABLE XXXX KBYTES<br>FLASH FILE (0 FILES)<br>MENU.MMF XX BYTES<br>PHYSICAL XXXX KBYTES<br>AVAILABLE XXXX KBYTES                                                             | Antall nedlastede filer<br>Totalt og tilgjengelig minne                                   |
|                                                                                                    | Kontrollmønster for skrivehode                                                            |

# Dumpmodus

|--|

- Dumpmodus krever 101,5 mm bredt papir.
- For å fortsette vanlig utskrift slår du skriveren av og deretter på igjen.

Skriveren går i dumpmodus etter utskrift av skriverkonfigurasjonen. Dumpmodus lar brukeren bekrefte og feilsøke skriverens programmer. Tegnene i venstre kolonnen mottas fra skriverens system, og tegnene i høyre kolonne er den heksadesimale representasjonen deres.

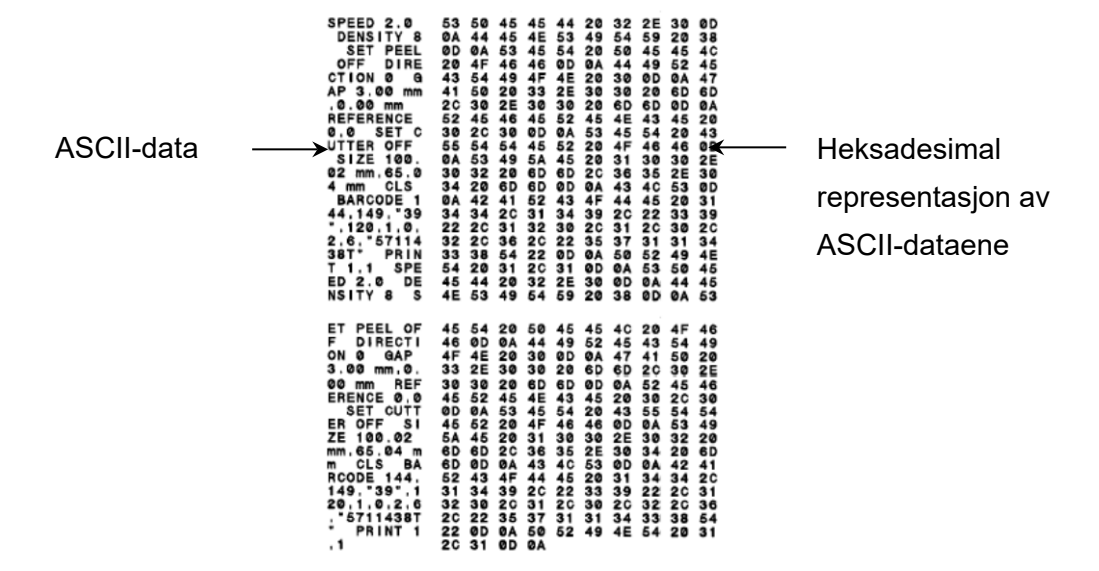

# 6.1.3 Initialisering av skriver

Initialisering av skriver tømmer skriverens DRAM og gjenoppretter den til fabrikkstandard.

- 1. Slå av skriveren.
- 2. Velg ønsket funksjon:
- <u>For TJ-4005DN/TJ-4010TN/TJ-4020TN/TJ-4120TN</u>:
  - a. Trykk og hold inne **pause** og **mate**knappen, og slå deretter på skriveren.
  - b. Slipp knappene når strømlampen lyser.
- <u>For TJ-4021TN/TJ-4021TNR/TJ-4121TN/TJ-4121TNR</u>:
  - a. Trykk og hold inne høyre valgknapp, og slå deretter på strømbryteren.
  - b. Slipp knappen når Factory Default (Fabrikkstandard) vises på pekeskjermen.

#### Merk

LED-fargen endres som følger:

Gyldenbrun (lyser) → rød (5 ganger) → gyldenbrun (5 ganger) → grønn (5 ganger) → grønn/gyldenbrun (5 ganger) → rød/gyldenbrun (5 ganger) → grønn (tent)

Etter initialiseringen blir disse fabrikkinnstillingene gjenopprettet:

| Parameter             | Standardinnstilling                                |
|-----------------------|----------------------------------------------------|
| Hastighet             | 127 mm/sek (5 ips) (203 DPI)                       |
|                       | 76 mm/sek (3 ips) (300 DPI)                        |
| Tetthet               | 8                                                  |
| Etikettbredde         | 101,5 mm                                           |
| Etiketthøyde          | 101,5 mm                                           |
| Sensortype            | Mellomromssensor: TJ-4005DN, TJ-4010TN, TJ-4020TN, |
|                       | TJ-4021TN, TJ-4120TN, TJ-4121TN                    |
|                       | Sensor for svartmerke: TJ-4021TNR, TJ-4121TNR      |
| Mellomromsinnstilling | 3 mm                                               |
| Utskriftsretning      | 0                                                  |
| Referansepunkt        | 0,0 (øverst til venstre)                           |
| Forskyvning           | 0                                                  |
| Rivemodus             | På                                                 |
| Etikettfjerningsmodus | Av                                                 |
| Knivmodus             | Av                                                 |
| Tilbakespolermodus    | Av                                                 |
| Kodeside              | 850                                                |
| Landskode             | 001                                                |
| Tøm Flash-minne       | Nei                                                |

# 6.1.4 Kalibrering av mediesensor (for svartmerkesensoren)

- 1. Slå av skriveren.
- 2. Velg ønsket funksjon:
- <u>For TJ-4005DN/TJ-4010TN/TJ-4020TN/TJ-4120TN</u>:

Skriveren kalibrerer mellomromssensoren og svartmerkesensoren samtidig.

- a. Trykk og hold inne **pause**knappen, og slå deretter på skriveren.
- b. Slipp knappen når strømlampen lyser og når skriveren mater etikettene.
- For TJ-4021TN/TJ-4021TNR/TJ-4121TN/TJ-4121TNR:
  - a. Trykk og hold inne høyre valgknapp, og slå deretter på strømbryteren.
  - b. Slipp knappen når **Bline Calibration** (Bline-kalibrering) vises på pekeskjermen.

#### Merk

LED-fargen endres som følger:

Gyldenbrun (lyser) → rød (5 ganger) → gyldenbrun (5 ganger) → grønn (5 ganger) → grønn/gyldenbrun (5 ganger) → rød/gyldenbrun (5 ganger) → grønn (tent)

## 6.1.5 Kalibrering av mediesensor (for mellomromssensoren)

- 1. Slå av skriveren.
- 2. Velg ønsket funksjon:
- <u>For TJ-4005DN/TJ-4010TN/TJ-4020TN/TJ-4120TN</u>:

Skriveren kalibrerer mellomromssensoren og svartmerkesensoren samtidig.

- a. Trykk og hold inne **pause**knappen, og slå deretter på skriveren.
- b. Slipp knappen når strømlampen lyser og når skriveren mater etikettene.
- <u>For TJ-4021TN/TJ-4021TNR/TJ-4121TN/TJ-4121TNR</u>:
  - a. Trykk og hold inne høyre valgknapp, og slå deretter på strømbryteren.
  - b. Slipp knappen når Gap Calibration (Mellomromskalibrering) vises på pekeskjermen.

#### Merk

LED-fargen endres som følger:

Gyldenbrun (lyser)  $\rightarrow$  rød (5 ganger)  $\rightarrow$  gyldenbrun (5 ganger)  $\rightarrow$  grønn (5 ganger)  $\rightarrow$  grønn/gyldenbrun (5 ganger)  $\rightarrow$  rød/gyldenbrun (5 ganger)  $\rightarrow$  grønn (tent)

# 6.1.6 Hoppe over AUTO.BAS-programmet

Du kan laste opp AUTO.BAS-programmet til skriverens flashminne slik at det kjører automatisk ved oppstart. Hvis du ikke vil at det skal kjøre automatisk, kan du følge disse trinnene:

- 1. Slå av skriveren.
- 2. Velg ønsket funksjon:
- For TJ-4005DN/TJ-4010TN/TJ-4020TN/TJ-4120TN:
   Trykk og hold inne **pause-** og **mate**knappen, og slå deretter på skriveren.
- <u>For TJ-4021TN/TJ-4021TNR/TJ-4121TN/TJ-4121TNR</u>:
  - a. Trykk og hold inne høyre valgknapp, og slå deretter på strømbryteren.
  - b. Slipp knappen når READY (Klar) (Hopp over AUTO.BAS) vises på pekeskjermen.

#### Merk

LED-fargen endres i følgende rekkefølge:

Gyldenbrun (lyser) → rød (5 ganger) → gyldenbrun (5 ganger) → grønn (5 ganger) → grønn/gyldenbrun (5 ganger) → rød/gyldenbrun (5 ganger) → **grønn (tent)** 

3. Skriveren starter uten å kjøre AUTO.BAS-programmet.

# 7. Endre skriverinnstillingene ved bruk av pekeskjermen

(Kun tilgjengelig for TJ-4021TN/4021TNR/4121TN/4121TNR.)

# 7.1 Innstillingsmeny

- 1. Trykk på **Setting** (Innstillinger) i hovedmenyen.
- 2. Trykk på Command Set (Angi kommando), og velg ønsket programmeringsspråk.
- 3. Trykk på S-ikonet.

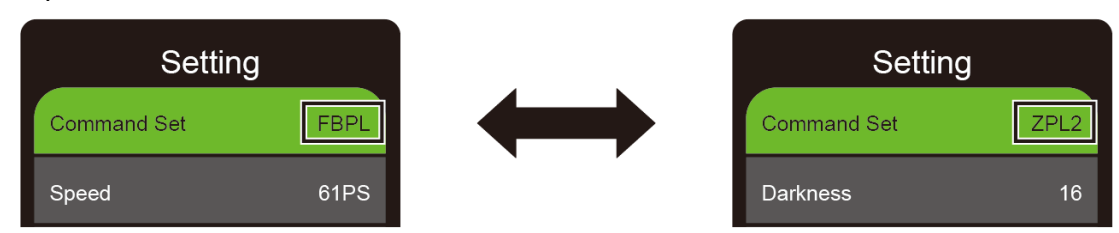

# 7.1.1 FBPL-innstillinger

Tilgjengelige FBPL-innstillinger:

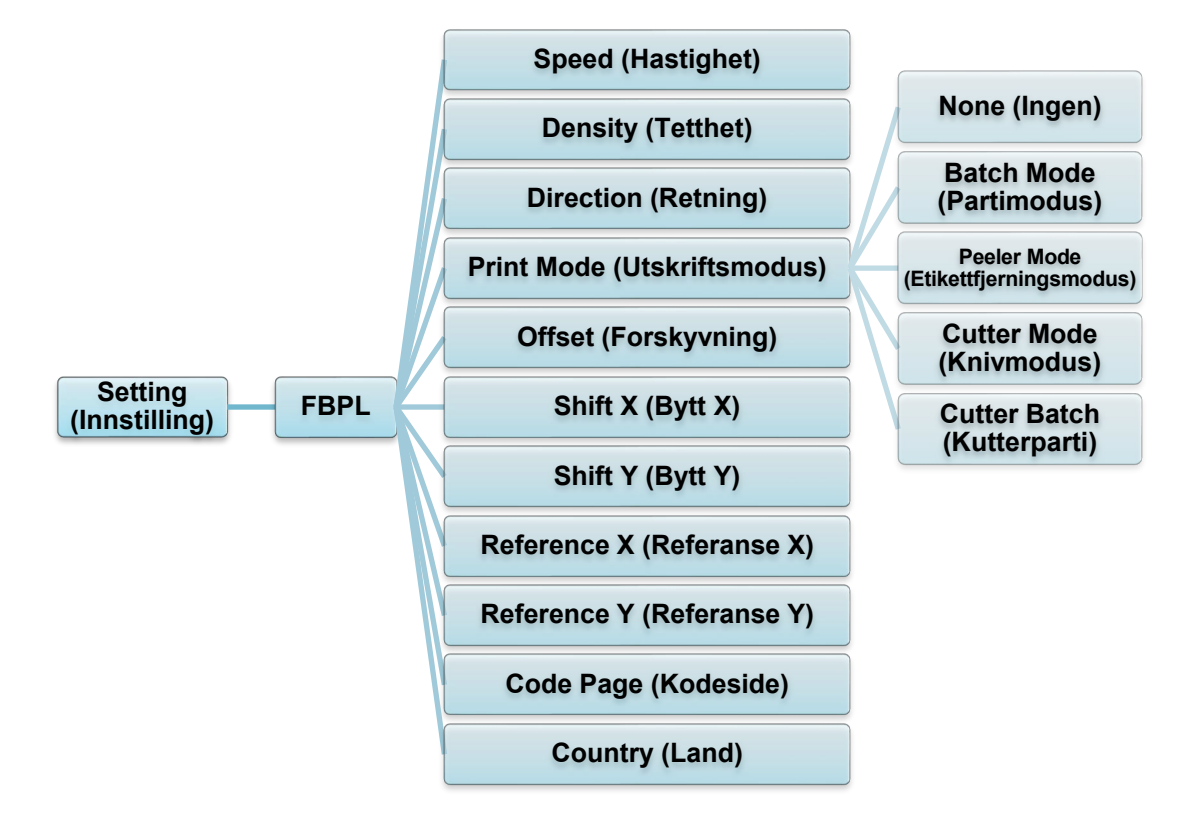

| Innstilling                                                  |                                                                                                    | Beskrivelse                                                                  |  |  |  |  |  |
|--------------------------------------------------------------|----------------------------------------------------------------------------------------------------|------------------------------------------------------------------------------|--|--|--|--|--|
| Speed<br>(Hastighet)                                         | Konfigurere utskriftshastighet. Innstillingene spenner fra:<br>• 1-10 for 203 dpi (standard: 5)<br>• 1-7 for 300 dpi (standard: 3)                                                                                                    |                                                                              |  |  |  |  |  |
| Density (Tetthet)                                            | Juster utskriftsmørkhet/-ly<br>kanskje justere utskriftstet                                                                                                    | shet. Innstillingene spenner fra 0 til 15. Du må<br>theten basert på medium. |  |  |  |  |  |
| Direction<br>(Retning)                                       | Spesifiser utskriftsretning.       RETNING 0     RETNING 1       Direction     Image: Comparison of the second second s |                                                                              |  |  |  |  |  |
| Print Mode<br>(Utskriftsmodus)                               | Angi Print Mode (Utskriftsmodus).UtskriftsmodusBeskrivelseNone (Ingen)Toppen av neste etikett er i flukt med<br>skrivehodets brennelinje (Tear Off<br>(Avrivning)-modus).Batch Mode<br>(Partimodus)Når bildet skrives ut, mates<br>mellomrom-/svartmerket gjennom riveplaten<br>for avrivning.Peeler Mode<br>(Etikettfjerningsmodus)Aktiverer Peeler Mode (Etikettfjerningsmodus)Cutter Mode<br>(Knivmodus)Aktiverer Cutter Mode (Knivmodus).Cutter Batch<br>(Kutter parti)Kutter etiketten én gang på slutten av<br>utskriftsjobben.                                                                                                    |                                                                              |  |  |  |  |  |
| Offset<br>(Forskyvning)                                      | Finjusterer mediumstopplasseringen. Innstillingene spenner fra -999 punkter til 999 punkter.                                                                                                    |                                                                              |  |  |  |  |  |
| Shift X (Bytt X)                                             | Finjuster utskriftsposisjonen. Innstillingene spenner fra -999 punkter til                                                                                                    |                                                                              |  |  |  |  |  |
| Shift Y (Bytt Y)                                             | 999 punkter.                                                                                                    |                                                                              |  |  |  |  |  |
| Reference X<br>(Referanse X)<br>Reference Y<br>(Referanse Y) | Angi opprinnelsen til s<br>Innstillingene spenner fra                                                                                                    | skriverkoordinatsystemet vannrett og loddrett.<br>0 punkter til 999 punkter. |  |  |  |  |  |
| Code Page<br>(Kodeside)                                      | Angi kodesiden for det inte                                                                                                    | ernasjonale tegnsettet.                                                      |  |  |  |  |  |
| Country (Land)                                               | Angi landskoden. Innstillin                                                                                                    | igene spenner fra 1 til 358.                                                 |  |  |  |  |  |

Hvis du skriver ut fra nedlastet programvare/driver, overskriver programvaren/driveren innstillingene angitt via pekeskjermen.

# 7.1.2 ZPL2-innstillinger

Tilgjengelige ZPL2-innstillinger:

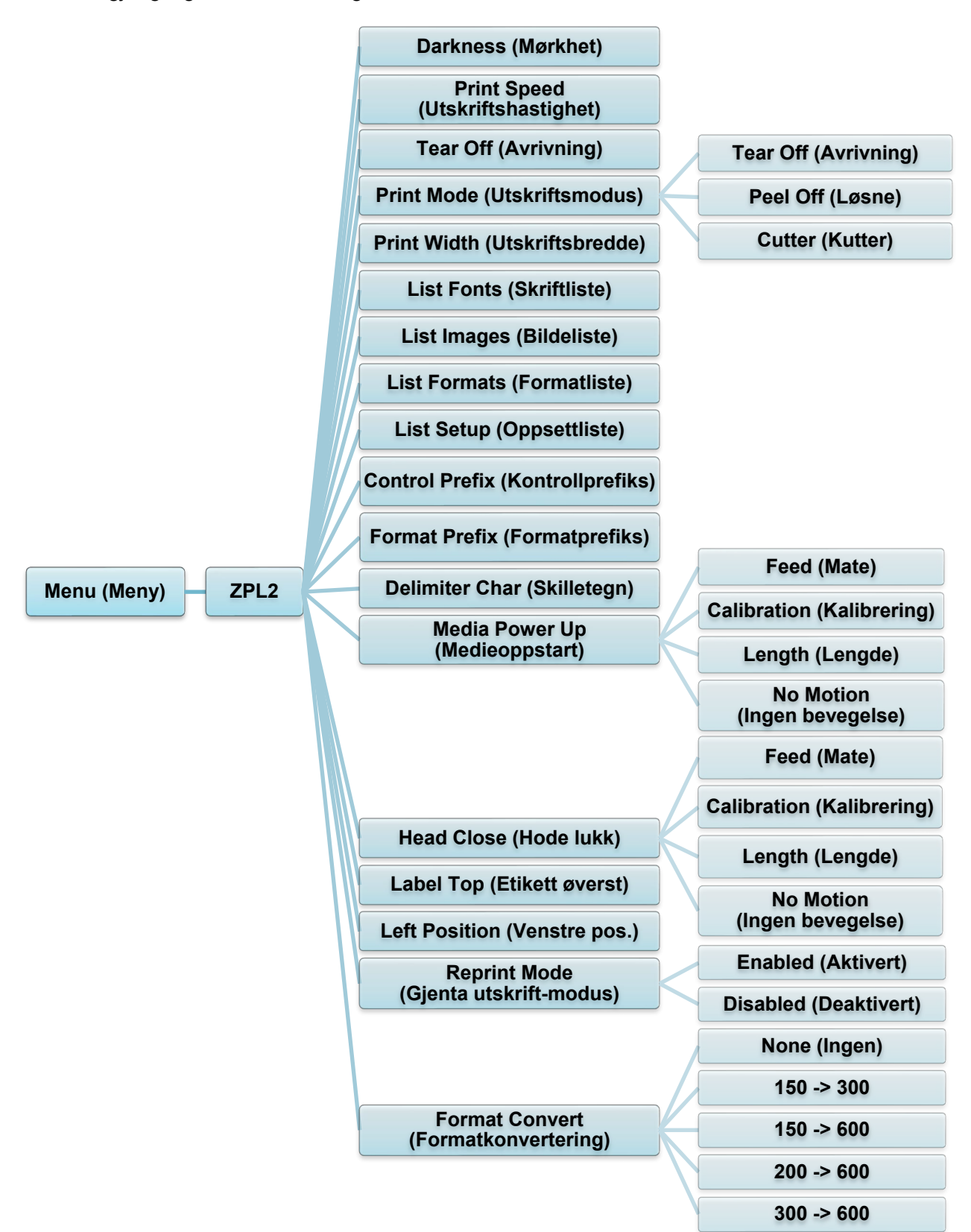

| Innstilling                         | Beskrivelse                                                                                                    |                                                                                      |  |
|-------------------------------------|----------------------------------------------------------------------------------------------------|--------------------------------------------------------------------------------------|--|
| Darkness (Mørkhet)                  | Konfigurere utskriftsmørkhet. Innstillingene spenner fra 0 til 30. Du må kanskje justere utskriftstettheten basert på valgt medium.                        |                                                                                      |  |
| Print Spood                         | Konfigurere utskr                                                                                                    | iftshastighet. Innstillingene spenner fra:                                           |  |
| (Utskriftshastighet)                | • 2-10 for 203 dpi (standard: 4)                                                                                                    |                                                                                      |  |
|                                     | • 2-7 for 300 dpi                                                                                                    | (standard: 3)                                                                        |  |
| Tear Off (Avrivning)                | Finjusterer mediu<br>-120 punkter til 12                                                                                                    | mstopplasseringen. Innstillingene spenner fra<br>20 punkter.                         |  |
|                                     | Angi utskriftsmodus.                                                                                                    |                                                                                      |  |
|                                     | Utskriftsmodus                                                                                                    | Beskrivelse                                                                          |  |
| Print Mode<br>(Utskriftsmodus)      | Tear Off<br>(Avrivning)                                                                                                    | Toppen av neste etikett er i flukt med skrivehodets brennelinje.                     |  |
|                                     | Peel Off (Løsne)                                                                                                    | Aktiver Peeler Mode (Etikettfjerningsmodus).                                         |  |
|                                     | Cutter (Kutter)                                                                                                    | Aktiver Cutter Mode (Knivmodus).                                                     |  |
|                                     | Angi utskriftsbred                                                                                                    | de Innstillingene spenner fra:                                                       |  |
| Print Width                         | <ul> <li>2 punkter til 8</li> </ul>                                                                                                    | 64 punkter for 203 dpi                                                               |  |
| (Utskriftsbredde)                   | <ul> <li>2 punkter til 1</li> </ul>                                                                                                    | 248 punkter for 300 dpi                                                              |  |
| List Fonts<br>(Skriftliste)         | Skriv ut liste over gjeldende skrifter i skriveren på etiketten. Skriftene<br>kan lagres i skriverens DRAM, flashminne eller på en<br>tilleggsminnebrikke. |                                                                                      |  |
| List Images<br>(Bildeliste)         | Skriv ut liste over gjeldende bilder i skriveren på etiketten. Bildene kan<br>lagres i skriverens DRAM, flashminne eller på en tilleggsminnebrikke.        |                                                                                      |  |
| List Formats<br>(Formatliste)       | Skriv ut liste over gjeldende formater i skriveren på etiketten.<br>Formatene kan lagres i skriverens DRAM, flashminne eller på en<br>tilleggsminnebrikke. |                                                                                      |  |
| List Setup<br>(Oppsettliste)        | Skriver ut gjeldende skriverkonfigurasjon.                                                                                                    |                                                                                      |  |
| Control Prefix<br>(Kontrollprefiks) | Angi kontrollprefikstegnet.                                                                                                    |                                                                                      |  |
| Format Prefix<br>(Formatprefiks)    | Angi formatprefikstegnet.                                                                                                    |                                                                                      |  |
| Delimiter Char<br>(Skilletegn)      | Angi skilletegnet.                                                                                                    |                                                                                      |  |
|                                     | Angi mediehandlingen du vil utføre når du slår på skriveren.                                                                                               |                                                                                      |  |
|                                     | Tiltak                                                                                                    | Beskrivelse                                                                          |  |
| Media Power Up<br>(Medieoppstart)   | Feed (Mate)                                                                                                    | Skriveren mater ut én etikett.                                                       |  |
|                                     | Calibration<br>(Kalibrering)                                                                                                    | Skriveren kalibrerer sensornivåene, avgjør<br>etikettlengde og mater inn én etikett. |  |
|                                     | Length<br>(Lengde)                                                                                                    | Skriveren avgjør etikettlengde og mater inn<br>etiketten.                            |  |
|                                     | No Motion<br>(Ingen Ingen handling.<br>bevegelse)                                                                                                    |                                                                                      |  |

| Innstilling                             | Beskrivelse                                                                                                    |                                                                                   |  |
|-----------------------------------------|----------------------------------------------------------------------------------------------------|-----------------------------------------------------------------------------------|--|
| Head Close (Hode<br>lukk)               | Angi mediehandlingen når du lukker skrivehodet.                                                                                      |                                                                                   |  |
|                                         | Tiltak                                                                                                    | Beskrivelse                                                                       |  |
|                                         | Feed (Mate)                                                                                                    | Skriveren mater ut én etikett.                                                    |  |
|                                         | Calibration<br>(Kalibrering)                                                                                                    | Skriveren kalibrerer sensornivåene, avgjør etikettlengde og mater inn én etikett. |  |
|                                         | Length<br>(Lengde)                                                                                                    | Skriveren avgjør etikettlengde og mater inn etiketten.                            |  |
|                                         | No Motion<br>(Ingen<br>bevegelse)                                                                                                    | Ingen handling.                                                                   |  |
| Label Top (Etikett<br>øverst)           | Juster utskriftsposisjonen loddrett på etiketten. Innstillingene spenner fra -120 punkter til +120 punkter.                          |                                                                                   |  |
| Left Position<br>(Venstre pos.)         | Juster utskriftsposisjonen vannrett på etiketten. Innstillingene spenner<br>fra -9999 punkter til +9999 punkter.                     |                                                                                   |  |
| Reprint Mode (Gjenta<br>utskrift-modus) | Gjenta utskrift av den siste etiketten ved å trykke på pil opp-knappen ()) på pekeskjermen.                                          |                                                                                   |  |
| Format Convert<br>(Formatkonvertering)  | Velger skaleringsfaktor for bitmap. Det første tallet er den originale DPI-verdien, det andre tallet er DPI-innstillingen du vil ha. |                                                                                   |  |

Hvis du skriver ut fra nedlastet programvare/driver, overskriver programvaren/driveren innstillingene angitt via pekeskjermen.

# 7.2 Sensorinnstillinger

Vi anbefaler å kalibrere sensorene hver gang du bytter medium.

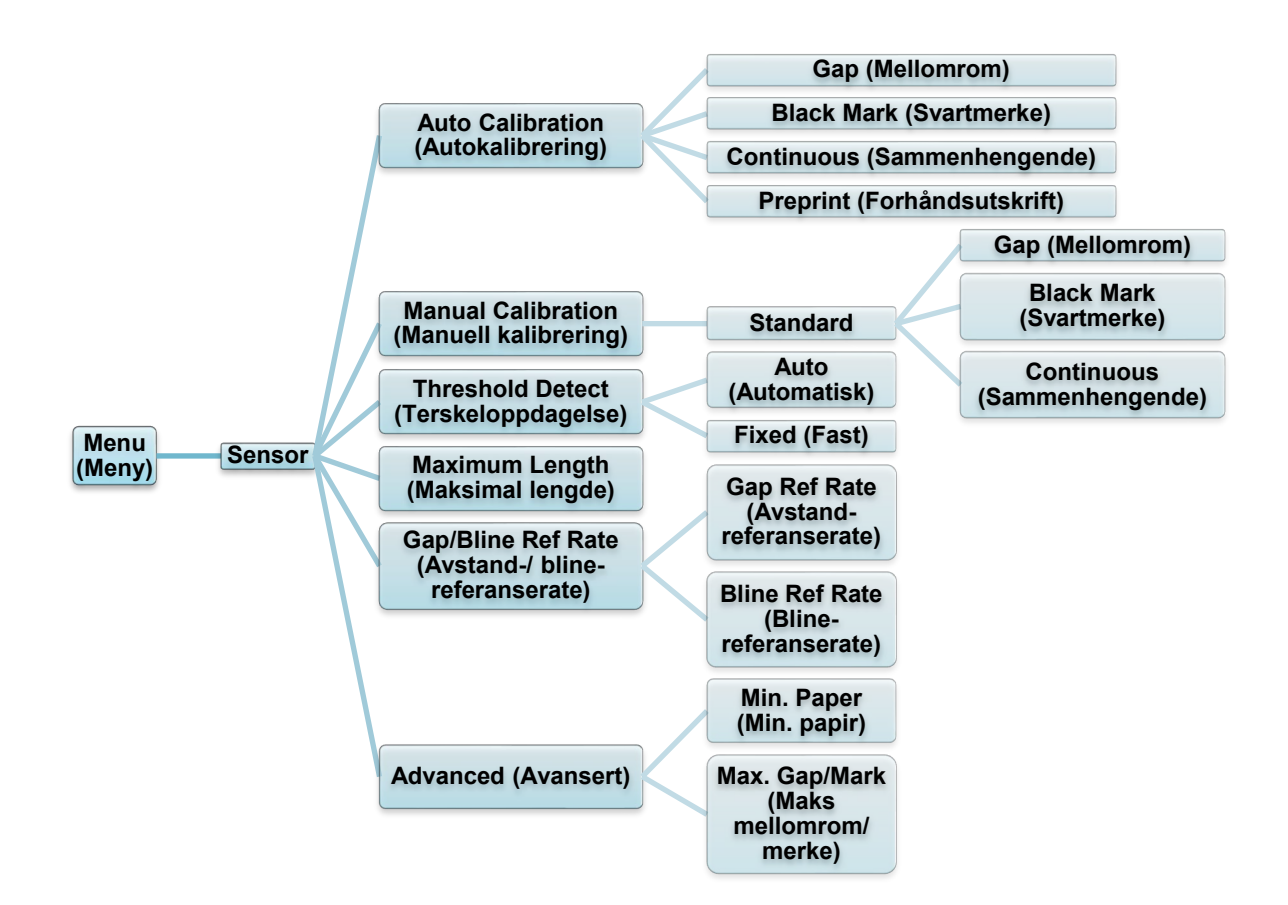

| Setting (Innstilling)                                     | Beskrivelse                                                                                                    |
|-----------------------------------------------------------|----------------------------------------------------------------------------------------------------|
| Auto Calibration<br>(Autokalibrering)                     | Angi mediesensortype og kalibrer den valgte sensoren<br>automatisk. Skriveren mater opptil tre mellomromsetiketter<br>for å kalibrere sensorsensitiviteten automatisk.                                                                |
| Manual Calibration<br>(Manuell kalibrering)               | Hvis "Automatic" (Automatisk) ikke kan brukes på mediet<br>kan du bruke "Manual" (Manuell)-funksjonen til å angi<br>papirlengden og mellomrom-/BLINE-størrelsen, og så lese<br>av bakside/merke for å kalibrere sensorsensitiviteten. |
| Threshold Detect<br>(Terskeloppdagelse)                   | Angi sensorsensitiviteten til Fixed (Fast) eller Auto (Automatisk).                                                                                                    |
| Maximum Length<br>(Maksimal lengde)                       | Angi maksimal lengde for etikettkalibrering.                                                                                                    |
| Gap/Bline Ref Rate<br>(Avstand-/ bline-<br>referanserate) | Juster sensitiviteten for oppdagelse av mellomrom på<br>utstansede etiketter for svartmerkeoppdagelse.                                                                                                    |
| Advanced<br>(Avansert)                                    | Angi maksimal papirlengde og maksimal<br>mellomrom-/BLINE-lengde for å kalibrere<br>sensorsensitiviteten automatisk.                                                                                                    |

# 7.3 Grensesnittinnstillinger

Angi skriverens grensesnittinnstillinger.

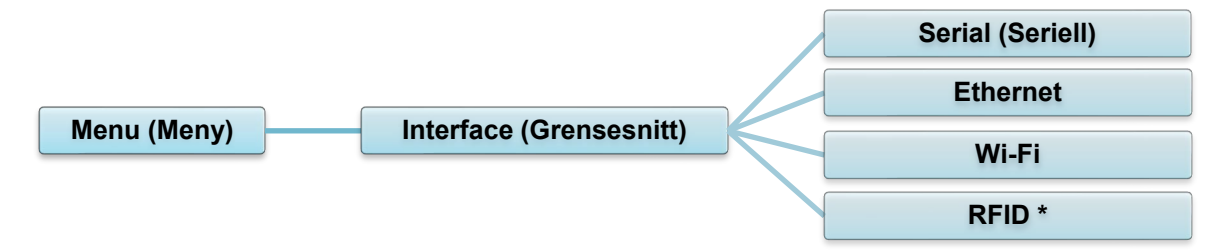

\* Kun tilgjengelig for TJ-4021TNR og TJ-4121TNR.

# 7.3.1 Innstillinger for seriekommunikasjon

Angi skriverens RS-232-innstillinger.

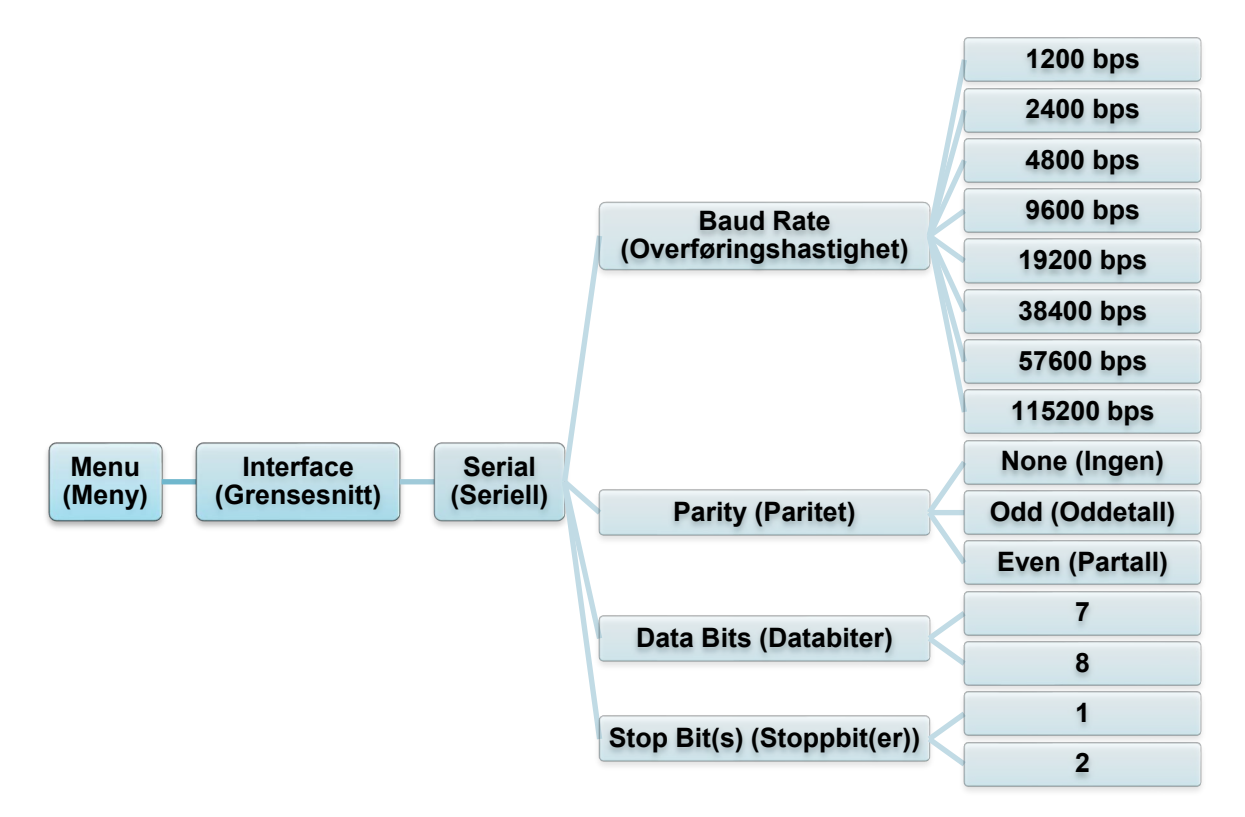

| Innstilling                         | Beskrivelse                                   |  |  |
|-------------------------------------|-----------------------------------------------|--|--|
| Baud Rate<br>(Overføringshastighet) | Angi RS-232 Baud rate (Overføringshastighet). |  |  |
| Parity (Paritet)                    | Angi RS-232 Parity (Paritet).                 |  |  |
| Data Bits (Databiter)               | Angi RS-232 Data bits (Databiter).            |  |  |
| Stop Bit(s)<br>(Stoppbit(er))       | Angi RS-232 Stop bits (Stoppbiter).           |  |  |

# 7.3.2 Ethernet-innstillinger

Konfigurer skriverens Ethernet-tilkobling (kablet) og sjekk statusen.

Når Ethernet er tilkoblet, vises Ethernet-ikonet og IP-adressen på pekeskjermen, som vist under.

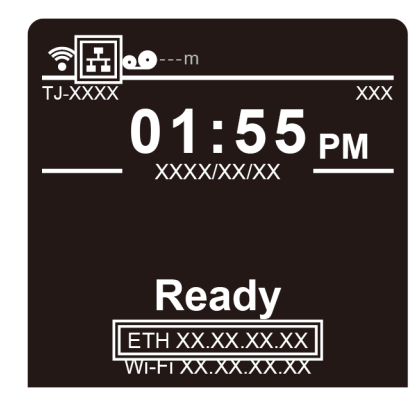

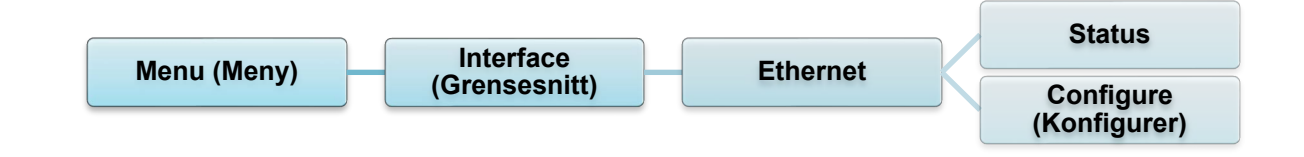

| Element                   | Beskrivelse                                                                                                    |
|---------------------------|----------------------------------------------------------------------------------------------------|
| Status                    | Kontroller innstillingsstatusen for Ethernet-IP-adressen og<br>Mac-adressen.                                                                                                    |
| Configure<br>(Konfigurer) | DHCP:<br>Aktiver (På) eller deaktiver (Av) nettverksprotokollen til DHCP<br>(dynamic host configuration protocol).<br>Static IP (Statisk IP):<br>Angi skriverens IP-adresse, nettverksmaske og gateway. |

#### Merk

Du finner informasjon om installering av en skriverdriver i avsnittet 5.1.3 Kablet

nettverkstilkobling (Windows).

# 7.3.3 Wi-Fi-innstillinger

#### Merk

For å bruke Wi-Fi kreves det valgfrie Wi-Fi-grensesnittet (PA-WI-002).

Konfigurer skriverens Wi-Fi-tilkobling og sjekk statusen.

For å bruke denne funksjonen må du sette opp Enterprise-konfigurasjonen med Brother Printer Management Tool (BPM). Du finner mer informasjon om hvordan du angir Wi-Fi ved bruk av BPM i *"Brother Printer Management Tool Quick Start Guide"* (Hurtigstartsguide for Brother Printer Management Tool) på modellens **Brukerveiledninger**-side på support.brother.com.

Når Wi-Fi-grensesnittet er tilkoblet vises Wi-Fi-ikonet og IP-adressen på pekeskjermen, som vist under.

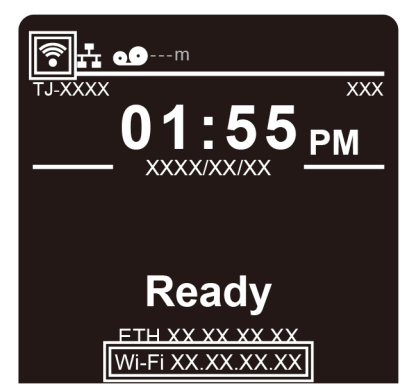

#### Merk

Sørg for at både den trådløse ruteren / tilgangspunktet og skriverens nettverksinnstillinger er riktig konfigurert. For å få mer informasjon, kan du se dokumentasjonen som fulgte med den trådløse ruteren/tilgangspunktet eller kontakte ruterprodusenten, systemadministratoren din eller Internett-tilbyderen din.

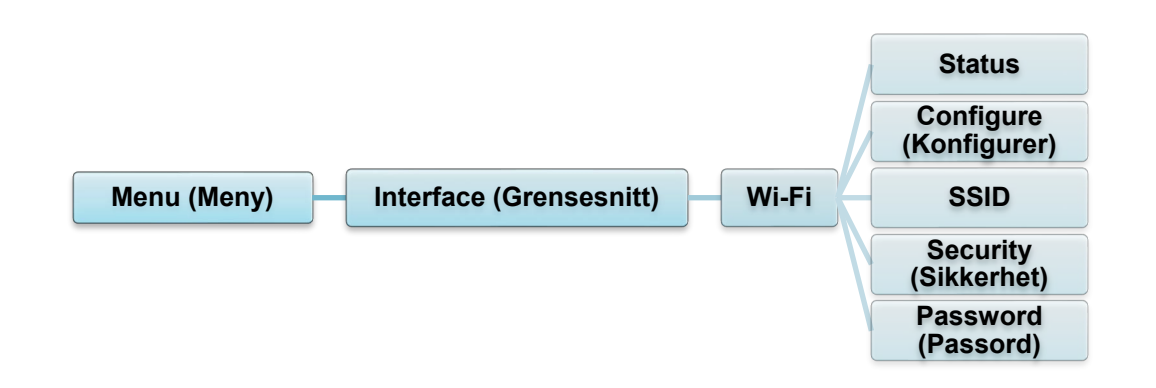

| Element                   | Beskrivelse                                                                                                    |
|---------------------------|----------------------------------------------------------------------------------------------------|
| Status                    | Kontroller innstillingsstatusen til Wi-Fi-IP-adressen og Mac-adressen.                                                                                                    |
| Configure<br>(Konfigurer) | DHCP:<br>Aktiver (På) eller deaktiver (Av) nettverksprotokollen til DHCP<br>(dynamic host configuration protocol).<br>Static IP (Statisk IP):<br>Angi skriverens IP-adresse, nettverksmaske og gateway. |
| SSID                      | Angi SSID (nettverksnavn).                                                                                                    |
| Security<br>(Sikkerhet)   | Velg Wi-Fi-kryptering.                                                                                                    |
| Password<br>(Passord)     | Angi passord (nettverksnøkkel).                                                                                                    |

Du finner informasjon om installering av en skriverdriver i avsnittet <u>5.1.2 Wi-Fi-nettverkstilkobling</u> (Windows).

# 7.3.4 Innstillinger for RFID (Radio Frequency Identification)

(Kun tilgjengelig for TJ-4021TNR og TJ-4121TNR) Angi skriverens RFID-innstillinger.

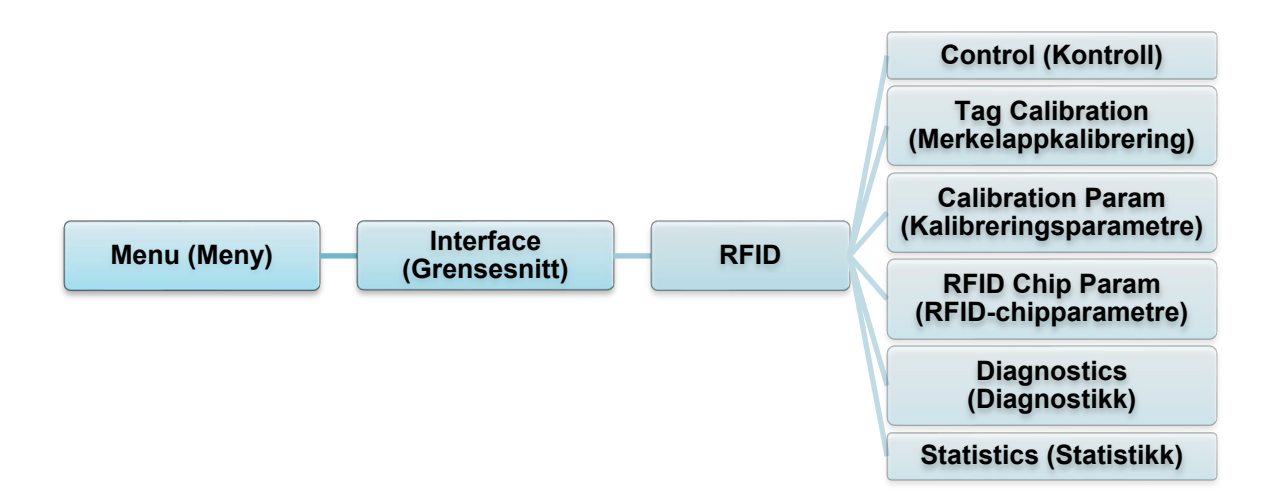

| Element            | Beskrivelse                                       |                                                                                                    |                                                                                                    |
|--------------------|---------------------------------------------------|----------------------------------------------------------------------------------------------------|----------------------------------------------------------------------------------------------------|
|                    |                                                   |                                                                                                    |                                                                                                    |
| Control (Kontroll) | RFID Active (RFID aktiv)                          | Velg "Enable" (Aktiver) for å aktivere<br>RFID-kodermodulen.                                                                                                    |                                                                                                    |
|                    | Error Handling<br>(Feilbehandling)                | Velg feilbehandlingsmodusen for RFID-feil.                                                                                                    |                                                                                                    |
|                    |                                                   | Overstrike<br>(Overslag)<br>(standard)                                                                                                    | Alle feilbehandlede etiketter<br>skrives ut med Overstrike<br>(Overslag)-mønsteret, og<br>skjemaet prøver på nytt på<br>en ny etikett helt til Label<br>Retry (Prøv etikett på<br>nytt)-antallet er brukt opp.<br>Hvorvidt en feilmelding vises<br>eller om etiketten skrives ut<br>på nytt avhenger av<br>innstillingen i <i>Max Retry Error</i><br>(Maks feil ved nytt forsøk). |
|                    |                                                   | None<br>(Ingen)                                                                                                    | Ingenting spesielt gjøres når<br>en merkelapp ikke kan<br>programmeres.                                                                                                    |
|                    |                                                   | Stop<br>(Stopp)                                                                                                    | Skriveren stopper og viser<br>feilmeldingen "RFID Error:<br>Check Media" (RFID-feil:<br>Kontroller media). Etiketten<br>forkastes og du må starte et<br>nytt utskriftsforsøk fra verten.<br>Når feilen er løst, flyttes<br>etiketten med feil merkelapp<br>fremover til neste etikett er i<br>posisjon for å bli skrevet ut.                                                      |
|                    | Label Retry (Nye<br>forsøk med etikett)           | Angir antallet nye forsøk med etikett<br>RFID-koderen prøver før den erklærer<br>funksjonsfeil. Dette kan indikere et proble<br>med RFID-koderen, skriveroppsettet elle<br>etikettlageret. |                                                                                                    |
|                    |                                                   | Minst<br>Maks                                                                                                    | 1<br>10 (standard)                                                                                                    |
|                    | Max Retry Error<br>(Maks feil ved nytt<br>forsøk) | Avgjør om feil oppstår når antallet <i>Label</i><br><i>Retry</i> (Nye forsøk med etikett) overskrides                                                                                      |                                                                                                    |
|                    | EPC Write Ctrl<br>(EPC-skrivekontroll)            | Kontrollerer<br>EPC-feltet pa                                                                                                    | hvordan skriveren koder<br>å RFID-merkelappen.                                                                                                    |
|                    | Non-RFID Warning<br>(Ikke-RFID-advarsel)          | Viser en adv<br>utskriftsjobb<br>RFID-komma<br>inn i skrivere                                                                                                    | rarsel hvis skriveren mottar en<br>som ikke inneholder<br>andoer når RFID-media er satt<br>en.                                                                                                    |

| Calibration (Merkelappkalibrering)       Undermenyen brukes for å uføre en RFID-kalibrering. Du nå utføre en merkelapphalibrering på skriveren.         RFID-kalibrering bestemmer RFID-chiptypen, skrive-/lesekraften, programposisjon og lengden på EPC-/bruker-feltet.       Utfører RFID-kalibreringen.         Do RFID       Calibratio (Utfør RFID-kalibreringen.       Utfører RFID-kalibreringen.         Variant Label for Calibration (Nummeretiketter for kalibrering)       Avgjør antallet merkelapper som skal brukes i kalibrering.         Avgjør antallet merkelapper som ble flyttet under søk etter merkelapper som ble flyttet under søk etter merkelapper som ble flyttet under søk etter merkelapper som ble flyttet under søk etter merkelapper som ble flyttet under søk etter merkelapper som ble flyttet under søk etter merkelapper som ble flyttet under søk etter merkelapper som ble flyttet under søk etter merkelapper som ble flyttet under søk etter merkelapper som skal brukes for å avgjør størelsen til LPC-data som brukes til så utføre RFID-kalibreringen. Denne lengden kan øks for å forbødre nøyaktigheten av RFID-kalibreringen.         Test EPC Length (Test EPC-length (Test EPC-lengde)       Avgjør størelsen til EPC-data som brukes til å utføre RFID-kalibreringen. Denne lengden kan øks for å forbødre nøyaktigheten av RFID-kalibrering.         Tag Position (Merkelapptypen kan støtte.       Minst 16         Minst 16       Negjør hvor langt kodeposisjonen til RFID-kalibrering.         Tag Position (Karkafarivået som skal brukes i skal forskyves fra øverst-på-skjema.       Avgjør hvor langt kodeposisjonen til RFID-kalibrering.         Tag Position (Kalibreringsprosessen og skal ikke endr | Element                                      | Beskrivelse                                                                                                    |                                                                                                    |  |
|----------------------------------------------------------------------------------------------------|----------------------------------------------|----------------------------------------------------------------------------------------------------|----------------------------------------------------------------------------------------------------|--|
| Calibrate (Utfør<br>RFID-kalibrering)       Utfører RFID-kalibreringen.<br>Utfør dette hver gang du bytter<br>RFID-merkelapptype.         Tag Calibration<br>(Nummeretiketter<br>for kalibrering)       Avgjør antallet merkelapper som skal brukes i<br>kalibrering. Denne verdien inkluderer ikke<br>merkelapper som ble flyttet under søk etter<br>merkelapper som ble flyttet under søk etter<br>merkelapper som ble flyttet under søk etter<br>merkelapper brukes for å valjører<br>antali valjr i denne menyen føre til at flere<br>merkelapper brukes for å valjøre<br>kalibreringsresultatene.         Test EPC Length<br>(Test EPC-<br>lengde)       Avgjør størelsen til EPC-data som brukes til å<br>utføre RFID-kalibreringen. Denne lengden kan<br>økes for å forbedre nøyaktigheten av RFID-<br>kalibreringen, men den bør ikke økes til en<br>høyere verdi enn den maksimale EPC-lengden<br>den aktuelle merkelapppet bruks for å avgjøre<br>kalibreringen. men den bør ikke økes til en<br>høyere verdi enn den maksimale EPC-lengden<br>den aktuelle merkelapptypen kan statte.         Minst 16<br>Maks 256<br>Standard 96       10         Tag Position<br>(Kalibreringspin)       Avgjør tvor langt kodeposisjonen til RFID-<br>merkelappen på den installerte merkelappt<br>skal forskyves fra øverst-på-skjema.         Write Power<br>(Kalibreringsparametre)       Angir skrivekraftnivået som skal brukes i<br>RFID-koderen. Denne verdien angis vanligvis<br>automatisk av RFID-kalibreringsprosessen og<br>skal ikke endres.         Read Power<br>(Lesekraft)       Spesifiserer lesekraftnivået som skal brukes i<br>RFID-koderen. Denne verdien angis vanligvis<br>automatisk av RFID-kalibreringsprosessen og<br>skal ikke endres.    |                                              | Undermenyen brukes for å uføre en RFID-kalibrering. Du må utføre en<br>merkelappkalibrering når en ny merkelapp installeres på skriveren.<br>RFID-kalibrering bestemmer RFID-chiptypen, skrive-/lesekraften,<br>programposisjon og lengden på EPC-/bruker-feltet. |                                                                                                    |  |
| Tag Calibration (Nummertiketter for kalibrering)       Avgjør antallet merkelapper som skal brukes i kalibrering. Denne verdien inkluderer ikke merkelappen som be flyttet under søk etter mellomrom i kalibreringsprosessen. Avhengig av hvor vanskelig det er å kalibrere de installerte merkelappene brukes kriveren flere eller færre etiketter. Generett sett vil et større antall valgt i denne menyen føre til at flere merkelapper brukes for å avgjøre kalibreringsresultatene.         Minst 3 (standard)       Avgjør størrelsen til EPC-data som brukes til å flere installerte merkelappen brukes skriveren flere eller førre etiketter. Generett sett vil et større antall valgt i denne menyen føre til at flere merkelapper brukes for å avgjøre kalibreringen. Denne lengden kan økes for å forbedre nayaktigheten av RFID-kalibreringen. Med ned hør ikke økes til en høyere verdi enn den maksimale EPC-lengden den aktuelle merkelapptypen kan støtte.         Minst 16       Maks 256         Standard 96       Standard 96         Calibration Param (Kalibreringsparametren       Avgjør skriverafinivået som skal brukes i RFID-merkelappen på den installerte merkelappen skal forskyves fra øverst-på-skjema.         Write Power (Kalibreringsparametren       Avgjør skriverafinivået som skal brukes i RFID-kalibreringsprosessen og skal ikke endres.         Minst 1       1         Minst 1       1         Minst 1       1         Minst 1       1         Maks 30       30                                                                                                    | Tag Calibration<br>(Merkelappkalibrering)    | Do RFID<br>Calibrate (Utfør<br>RFID-kalibrering)                                                                                                    | Utfører RFID-kalibreringen.<br>Utfør dette hver gang du bytter<br>RFID-merkelapptype.                                                                                                    |  |
| Calibration Param<br>(Kalibreringsparametre)       Test EPC Length<br>(Test EPC-<br>lengde)       Avgjør størrelsen til EPC-data som brukes til å<br>utføre RFID-kalibreringen. Denne lengden kan<br>økes for å forbedre nøyaktigheten av RFID-<br>kalibreringen, men den bør ikke økes til en<br>høyere verdi enn den maksimale EPC-lengden<br>den aktuelle merkelapptypen kan støtte.         Minst       16         Maks       256         Standard       96         Tag Position<br>(Merkelapp-<br>posisjon)       Avgjør hvor langt kodeposisjonen til RFID-<br>kalibreringsparametre)         Write Power<br>(Kalibreringsparametre)       Angir skrivekraftnivået som skal brukes i<br>RFID-koderen. Denne verdien angis vanligvis<br>automatisk av RFID-kalibreringsprosessen og<br>skal ikke endres.         Minst       1         Maks       30         Read Power<br>(Lesekraft)       Spesifiserer lesekraftnivået som skal brukes i<br>RFID-kalibreringsprosessen og<br>skal ikke endres.                                                                                                    |                                              | Num Label for<br>Calibration<br>(Nummeretiketter<br>for kalibrering)                                                                                                    | Avgjør antallet merkelapper som skal brukes i<br>kalibrering. Denne verdien inkluderer ikke<br>merkelapper som ble flyttet under søk etter<br>mellomrom i kalibreringsprosessen. Avhengig<br>av hvor vanskelig det er å kalibrere de<br>installerte merkelappene bruker skriveren flere<br>eller færre etiketter. Generelt sett vil et større<br>antall valgt i denne menyen føre til at flere<br>merkelapper brukes for å avgjøre<br>kalibreringsresultatene.Minst3 (standard)<br>Maks |  |
| Calibration Param<br>(Kalibreringsparametre)       Inneholder innstillingene brukt for optimal merkelappkoding. Disse<br>parametrene kan innhentes automatisk gjennom RFID-kalibrering.         Tag Position<br>(Merkelapp-<br>posisjon)       Avgjør hvor langt kodeposisjonen til RFID-<br>merkelappen på den installerte merkelappen<br>skal forskyves fra øverst-på-skjema.         Write Power<br>(Skrivekraft)       Angir skrivekraftnivået som skal brukes i<br>RFID-koderen. Denne verdien angis vanligvis<br>automatisk av RFID-kalibreringsprosessen og<br>skal ikke endres.         Minst       1         Maks       30         Read Power<br>(Lesekraft)       Spesifiserer lesekraftnivået som skal brukes i<br>RFID-koderen. Denne verdien angis vanligvis<br>automatisk av RFID-kalibreringsprosessen og<br>skal ikke endres.         Minst       1         Minst       1         Maks       30                                                                                                    |                                              | Test EPC Length<br>(Test EPC-<br>lengde)                                                                                                    | Avgjør størrelsen til EPC-data som brukes til å<br>utføre RFID-kalibreringen. Denne lengden kan<br>økes for å forbedre nøyaktigheten av RFID-<br>kalibreringen, men den bør ikke økes til en<br>høyere verdi enn den maksimale EPC-lengden<br>den aktuelle merkelapptypen kan støtte.Minst16<br>Maks256<br>Standard96                                                                                                    |  |
| Calibration Param<br>(Kalibreringsparametre)       Tag Position<br>(Merkelapp-<br>posisjon)       Avgjør hvor langt kodeposisjonen til RFID-<br>merkelappen på den installerte merkelappen<br>skal forskyves fra øverst-på-skjema.         Write Power<br>(Skrivekraft)       Angir skrivekraftnivået som skal brukes i<br>RFID-koderen. Denne verdien angis vanligvis<br>automatisk av RFID-kalibreringsprosessen og<br>skal ikke endres.         Minst       1         Maks       30         Read Power<br>(Lesekraft)       Spesifiserer lesekraftnivået som skal brukes i<br>RFID-koderen. Denne verdien angis vanligvis<br>automatisk av RFID-kalibreringsprosessen og<br>skal ikke endres.         Minst       1         Minst       1         Minst       1         Minst       30                                                                                                    |                                              | Inneholder innstillingene brukt for optimal merkelappkoding. Disse parametrene kan innhentes automatisk gjennom RFID-kalibrering.                                                                                                    |                                                                                                    |  |
| Calibration Param<br>(Kalibreringsparametre)Write Power<br>(Skrivekraft)Angir skrivekraftnivået som skal brukes i<br>RFID-koderen. Denne verdien angis vanligvis<br>automatisk av RFID-kalibreringsprosessen og<br>skal ikke endres.Minst1Maks30Read Power<br>(Lesekraft)RFID-koderen. Denne verdien angis vanligvis<br>automatisk av RFID-kalibreringsprosessen og<br>skal ikke endres.Minst1Maks30Read Power<br>(Lesekraft)Spesifiserer lesekraftnivået som skal brukes i<br>RFID-koderen. Denne verdien angis vanligvis<br>automatisk av RFID-kalibreringsprosessen og<br>skal ikke endres.Minst1Maks30                                                                                                    | Calibration Param<br>(Kalibreringsparametre) | Tag Position<br>(Merkelapp-<br>posisjon)                                                                                                    | Avgjør hvor langt kodeposisjonen til RFID-<br>merkelappen på den installerte merkelappen<br>skal forskyves fra øverst-på-skjema.                                                                                                    |  |
| Maks30Read Power<br>(Lesekraft)Spesifiserer lesekraftnivået som skal brukes i<br>RFID-koderen. Denne verdien angis vanligvis<br>automatisk av RFID-kalibreringsprosessen og<br>skal ikke endres.Minst1<br>MaksMaks30                                                                                                    |                                              | Write Power<br>(Skrivekraft)                                                                                                    | Angir skrivekraftnivået som skal brukes i<br>RFID-koderen. Denne verdien angis vanligvis<br>automatisk av RFID-kalibreringsprosessen og<br>skal ikke endres.                                                                                                    |  |
| (Lesekraft)     RFID-koderen. Denne verdien angis vanligvis<br>automatisk av RFID-kalibreringsprosessen og<br>skal ikke endres.       Minst     1       Maks     30                                                                                                    |                                              | Read Power                                                                                                    | Spesifiserer lesekraftnivået som skal brukes i                                                                                                    |  |
| Maks 30                                                                                                    |                                              | (Lesekraft)                                                                                                    | RFID-koderen. Denne verdien angis vanligvis<br>automatisk av RFID-kalibreringsprosessen og<br>skal ikke endres.                                                                                                    |  |
|                                                                                                    |                                              |                                                                                                    | Maks 30                                                                                                    |  |

| Element                                 | Beskrivelse                                                                                          |                                                                                                    |  |
|-----------------------------------------|----------------------------------------------------------------------------------------------------|----------------------------------------------------------------------------------------------------|--|
|                                         | Disse innstillingene brukes for å konfigurere systemet når<br>egendefinerte RFID-merkelapper kreves. |                                                                                                    |  |
|                                         | USR Size<br>(USR-størrelse)                                                                          | Spesifiserer størrelsen av USR-blokkbyte i<br>RFID-merkelappminnet. Denne verdien angis<br>vanligvis automatisk av RFID-<br>kalibreringsprosessen og skal ikke endres.                                                                                                    |  |
|                                         |                                                                                                    | Minst 0 (standard)<br>Maks 256                                                                                                    |  |
|                                         |                                                                                                    | Merk                                                                                                    |  |
| RFID Chip Param<br>(RFID-chipparametre) |                                                                                                    | Denne verdien skjules hvis Higgs 3-<br>merkelapper oppdages, og Higgs 3 USR Len<br>(Higgs 3 USR-lengde)-menyen vises i stedet.                                                                                                    |  |
|                                         | USR Address<br>(USR-adresse)                                                                         | Spesifiserer startposisjonen til USR-blokken i<br>RFID-merkelappminnet. Denne verdien angis<br>vanligvis automatisk av RFID-<br>kalibreringsprosessen og skal ikke endres.Minst0 (standard)<br>32                                                                                                    |  |
|                                         | TID Size<br>(TID-størrelse)                                                                          | Viser størrelsen til minneblokken i RFID-<br>merkelappminnet som inneholder<br>merkelapp-ID-en. Denne verdien angis vanligvis<br>automatisk av RFID-kalibreringsprosessen og<br>skal ikke endres.<br><u>Minst 0</u><br><u>Maks 12</u><br>Standard 8                                                                                                    |  |
|                                         | Higgs 3 USR<br>Len (Higgs 3<br>USR-lengde)                                                           | Higgs 3-merkelapper skiller seg fra RFID-<br>merkelapper ved at minnebankstørrelsen til<br>Higgs 3 ikke er fast. For å tilrettelegge for<br>EPC-lengder større enn 96 biter låner Higgs 3<br>minne fra USR-banken. Denne skrivebeskyttede<br>menyen viser størrelsen til USR-blokken i<br>RFID-merkelappminnet, angitt i biter.Minst128<br>MaksMaks512 (standard) |  |
|                                         |                                                                                                    | Merk<br>Denne menyen vises kun hvis en Higgs 3-<br>merkelapp oppdages.                                                                                                    |  |

| Element                                 | Beskrivelse                                |                                                                                                    |  |
|-----------------------------------------|--------------------------------------------|----------------------------------------------------------------------------------------------------|--|
|                                         | Higgs 3 EPC Len<br>(Higgs 3<br>EPC-lengde) | Higgs 3-merkelapper skiller seg fra RFID-merkelapper ved at minnebankstørrelsen til         Higgs 3 ikke er fast. For å tilrettelegge for         EPC-lengder større enn 96 biter låner Higgs 3         minne fra USR-banken. Dette menyelementet         lar deg velge antall biter som skal dedikeres til         EPC-blokken i RFID-merkelappminnet.         Minst       96         Maks       480         Standard       96         Merk       Denne menyen vises kun hvis en Higgs 3-merkelapp oppdages. |  |
| RFID Chip Param<br>(RFID-chipparametre) | Tag Length<br>(Merkelapplengde)            | Spesifiserer størrelsen av EPC-blokkbyte i<br>RFID-merkelappminnet. Denne verdien angis<br>vanligvis automatisk av RFID-<br>kalibreringsprosessen og skal ikke endres.<br><u>Minst 8</u><br><u>Maks 62</u><br><u>Standard 12</u><br><u>Merk</u><br>Denne verdien skjules hvis Higgs 3-<br>merkelapper oppdages, og Higgs 3 EPC<br>Len (Higgs 3 EPC-lengde)-menyen vises i<br>stedet.                                                                                                    |  |
|                                         | EPC Address<br>(EPC-adresse)               | Spesifiserer startposisjonen til EPC-blokken i<br>RFID-merkelappminnet. Denne verdien angis<br>vanligvis automatisk av RFID-<br>kalibreringsprosessen og skal ikke endres.Minst0 (standard)<br>Maks                                                                                                    |  |
|                                         | Block Size<br>(Blokkstørrelse)             | Spesifiserer antallet byte som skrives om<br>gangen til USR-blokken i RFID-merkelappen.<br>Denne verdien angis vanligvis automatisk av<br>RFID-kalibreringsprosessen og skal ikke<br>endres.Minst0<br>Maks32Standard                                                                                                    |  |
| Element                      | Beskrivelse                                                                                                    |                                                                                                    |
|------------------------------|----------------------------------------------------------------------------------------------------|----------------------------------------------------------------------------------------------------|
|                              | Disse innstillingene brukes til å kjøre testprosedyrer som hjelper deg å avgjøre nøyaktigheten til RFID-systemet og feilsøke det. |                                                                                                    |
|                              | Read Tag<br>(Les<br>merkelapp)                                                                                                    | Leser merkelappen i området til den interne<br>RFID-koblingsenheten og rapporterer merkelappdata<br>til feilsøkingsporten og viser dem på pekeskjermen.<br>Det er hovedsakelig ment for utviklingsverifisering, ved<br>å kontrollere at systemet virker.              |
|                              |                                                                                                    | Merk                                                                                                    |
|                              |                                                                                                    | Denne innstillinger plasserer ikke<br>RFID-merkelappen over koblingsenheten. Pass<br>på å plassere merkelappen over koblingsenheten<br>for å motta en nøyaktig avlesning.                                                                                             |
| Diagnostics<br>(Diagnostikk) | Read Tag<br>& Eject<br>(Les<br>merkelapp<br>og mat ut)                                                                            | Denne innstillingen fungerer på akkurat samme måte<br>som <i>Read Tag</i> (Les merkelapp), bortsett fra at<br>skriveren mater etiketten til neste øverst-på-skjema<br>etter at den leser merkelappen.                                                                 |
|                              | og mat ut)                                                                                                    | Merk Denne innstillinger plasserer ikke RFID- merkelappen over koblingsenheten. Pass på å plassere merkelappen over koblingsenheten for å motta en nøyaktig avlesning.                                                                                                |
|                              | Read USR<br>(Les USR)                                                                                                    | Leser brukerminnebanken til merkelappen i området til<br>den interne RFID-koblingsenheten og rapporterer data<br>til feilsøkingsporten og viser dem på pekeskjermen.<br>Det er hovedsakelig ment for utviklingsverifisering, ved<br>å kontrollere at systemet virker. |
|                              |                                                                                                    | Merk Denne innstillinger plasserer ikke RFID- merkelappen over koblingsenheten. Pass på å plassere merkelappen over koblingsenheten for å motta en nøyaktig avlesning.                                                                                                |
|                              | Read TID<br>(Les TID)                                                                                                    | Leser Tag ID (Merkelapp-ID) (TID) fra merkelapper i<br>området til den interne RFID-koblingsenheten og viser<br>verdien som leses av på <i>Tag ID</i> (Merkelapp-ID)-<br>menyen.                                                                                      |
|                              |                                                                                                    | Merk Denne innstillinger plasserer ikke RFID- merkelappen over koblingsenheten. Pass på å plassere merkelappen over koblingsenheten for å motta en nøyaktig avlesning.                                                                                                |

| Element                      | Beskrivelse                               |                                                                                                    |
|------------------------------|-------------------------------------------|----------------------------------------------------------------------------------------------------|
|                              | Tag ID<br>(Merkelapp-ID)                  | Viser første avlesning av Tag ID (Merkelapp-ID)<br>(TID) siden påslåing, eller den siste avlesningen<br>av TID hvis du bruker <i>Read TID</i> (Les av TID)-<br>menyen. Hvis ingen merkelapper er i området til<br>den interne RFID-koblingsenheten, står det<br>"Unknown" (Ukjent) på pekeskjermen. |
|                              | Read PC<br>(Les USR)                      | Leser feltet PC (Protocol Control) fra en RFID-<br>merkelapp i området til den interne RFID-<br>koblingsenheten og viser verdien som leses av i<br>Tag PC (Merkelapp-PC)-menyen.                                                                                                    |
| Diagnostics<br>(Diagnostikk) |                                           | Merk Denne innstillinger plasserer ikke RFID- merkelappen over koblingsenheten. Pass på å plassere merkelappen over koblingsenheten for å motta en nøyaktig avlesning.                                                                                                    |
|                              | Tag PC<br>(Merkelapp-PC)                  | Viser det siste PC (Protocol Control)-feltet som<br>ble lest av fra en RFID-merkelapp. Hvis ingen<br>merkelapper er i området til den interne RFID-<br>koblingsenheten, står det "Unknown" (Ukjent) på<br>pekeskjermen.                                                                             |
|                              | Write EPC with<br>1s (Skriv EPC<br>med 1) | Skriver alle ettall i merkelappene i området til den<br>interne RFID-koblingsenheten. Det er<br>hovedsakelig ment for utviklingsverifisering, ved å<br>kontrollere at systemet virker.                                                                                                    |
|                              |                                           | Merk Denne innstillinger plasserer ikke RFID- merkelappen over koblingsenheten. Pass på å plassere merkelappen over koblingsenheten for å motta en nøyaktig skriving.                                                                                                    |
|                              | Write EPC with<br>2s (Skriv EPC<br>med 2) | Skriver kun totall i merkelappene i området til den<br>interne RFID-koblingsenheten. Det er<br>hovedsakelig ment for utviklingsverifisering, ved å<br>kontrollere at systemet virker.                                                                                                    |
|                              |                                           | Merk<br>Denne innstillinger plasserer ikke RFID-<br>merkelappen over koblingsenheten. Pass på<br>å plassere merkelappen over<br>koblingsenheten for å motta en nøyaktig<br>skriving.                                                                                                    |

| Element                 | Beskrivelse                                                                                                    |                                                                                                    |
|-------------------------|----------------------------------------------------------------------------------------------------|----------------------------------------------------------------------------------------------------|
|                         | Disse innstillingene er vanligvis i skrivebeskyttet modus, og de brukes<br>for å samle inn og rapportere statistikk om hvordan RFID-systemet<br>rapporterer utskriftsjobber som sendes til skriveren. |                                                                                                    |
|                         | Tag Write Count (Antall<br>merkelapper som ble<br>skrevet)                                                                                                    | Viser antallet merkelapper som ble<br>forsøkt skrevet ned siden forrige gang<br>operasjonen <b>Clear Tag Stat</b> (Tøm<br>merkelappstatistikk) ble utført. |
|                         | Tag Failed Count (Antall<br>merkelapper som ikke<br>ble skrevet)                                                                                                    | Viser antallet RFID-merkelapper som<br>mislyktes siden forrige gang<br>operasjonen <b>Clear Tag Stat</b> (Tøm<br>merkelappstatistikk) ble utført.          |
| Statistics (Statistikk) | Tag Read Count (Antall<br>leste merkelapper)                                                                                                    | Viser antallet merkelapper som ble lest<br>siden forrige gang operasjonen <b>Clear</b><br><b>Tag Stat</b> (Tøm merkelappstatistikk) ble<br>utført.         |
|                         | Clear Tag Stat (Tøm<br>merkelappstatistikk)                                                                                                    | Tømmer menyelementene for telling i denne undermenyen.                                                                                                    |
|                         | RFID Reader F/W<br>(RFID-leser-fastvare)                                                                                                    | (Kun tilgjengelig for TJ-4021TNR og<br>TJ-4121TNR)<br>Viser RFID-fastvareversjonen som er<br>installert på koderen.                                        |
|                         | RFID Reader Hd/W<br>(RFID-leser-maskinvare)                                                                                                    | (Kun tilgjengelig for TJ-4021TNR og<br>TJ-4121TNR)<br>Viser RFID-maskinvareversjonen som<br>er installert på koderen.                                      |

## 7.4 Avanserte innstillinger

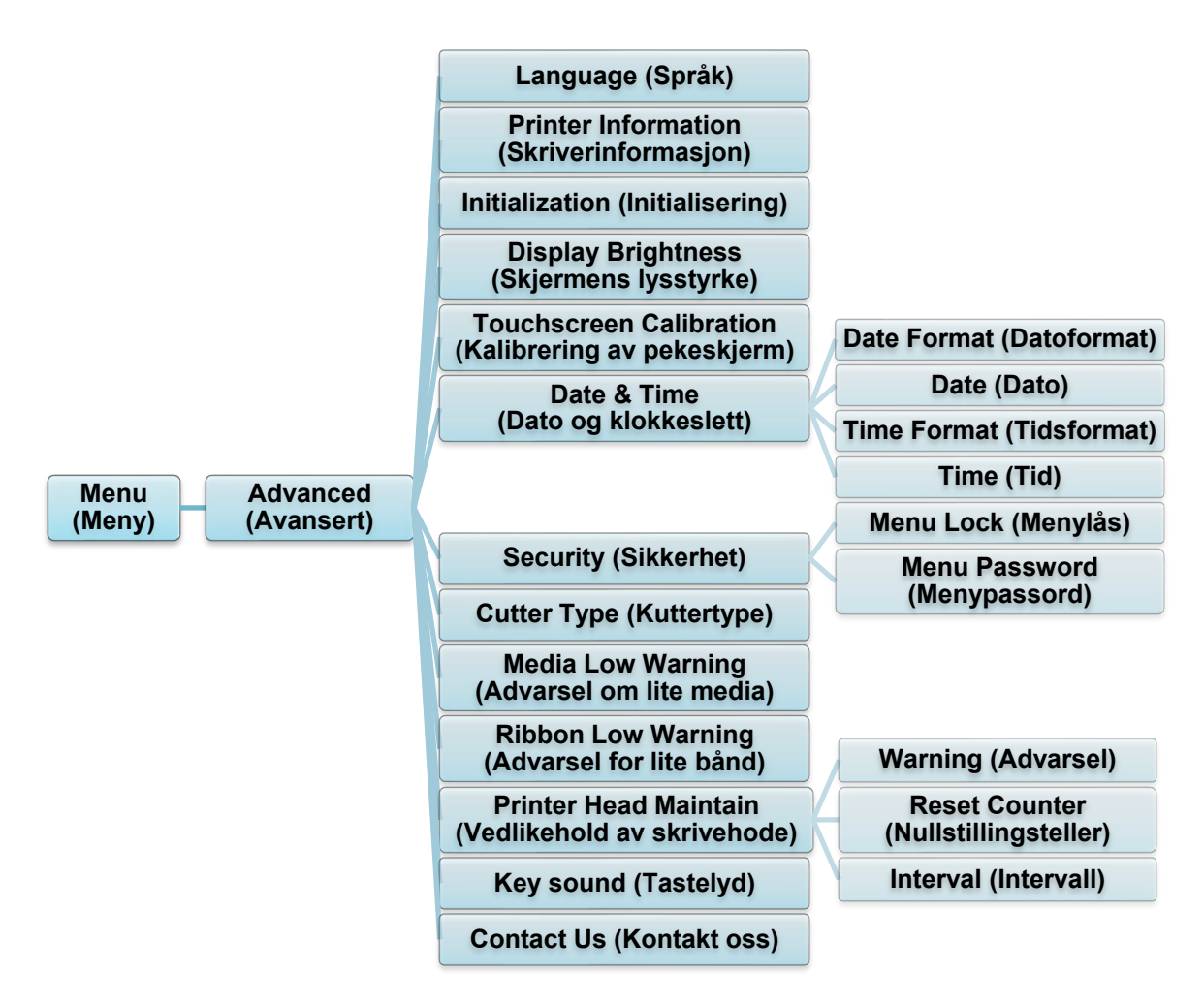

| Element                                                      | Beskrivelse                                                                                                 |
|--------------------------------------------------------------|----------------------------------------------------------------------------------------------------|
| Language (Språk)                                             | Angi språket på pekeskjermen.                                                                               |
| Printer Information<br>(Skriverinformasjon)                  | Sjekk skriverens serienummer, utskriftslengde (tommer/meter), antall merkelapper skrevet ut og kutteteller. |
| Initialization<br>(Initialisering)                           | Gjenoppretter skriverinnstillingene tilbake til standardinnstillingene.                                     |
| Display Brightness<br>(Skjermens<br>lysstyrke)               | Justerer lysstyrken på pekeskjermen (innstillingene spenner fra 0<br>til 100).                              |
| Touchscreen<br>Calibration<br>(Kalibrering av<br>pekeskjerm) | Kalibrer pekeskjermen.                                                                                      |
| Date & Time (Dato<br>og klokkeslett)                         | Juster datoen og klokkeslettet som vises på pekeskjermen.                                                   |
| Security (Sikkerhet)                                         | Angi passordet for å låse menyen eller favoritter. Standardpassordet er 8888.                               |
| Cutter Type<br>(Kuttertype)                                  | Angi Cutter Type (Kuttertype).                                                                              |

| Element                                                    | Beskrivelse                                                                                                    |                                                                                                    |  |
|------------------------------------------------------------|----------------------------------------------------------------------------------------------------|----------------------------------------------------------------------------------------------------|--|
| Media Low Warning<br>(Advarsel om lite<br>media)           | Angi advarselsmelding om lite media.                                                                                                    |                                                                                                    |  |
| Ribbon Low<br>Warning (Advarsel<br>for lite bånd)          | Angi advarselsmelding for lite bånd. Hvis du for eksempel angir<br>verdien som 30 m, vises e-ikonet i rødt når båndkapasiteten er<br>mindre enn 30 m.<br>TJ-4020TN/TJ-4120TN: 30 m (Fast)<br>TJ-4021TN/TJ-4021TNR/TJ-4121TN/TJ-4121TNR: 10-100 m (kan<br>tilpasses) |                                                                                                    |  |
|                                                            | Sjekk statusen til sk                                                                                                    | rivehode og vedlikeholdsvarslinger.                                                                                                    |  |
|                                                            | Element                                                                                                    | Beskrivelse                                                                                                    |  |
| Printer Head<br>Maintain<br>(Vedlikehold av<br>skrivehode) | Warning<br>(Advarsel)                                                                                                    | Aktiver eller deaktiver advarselen for<br>skrivehoderengjøring. Hvis denne<br>innstillingen er aktivert og skrivehode har<br>nådd den innstilte utskriftslengdegrensen,<br>vises en advarsel på pekeskjermen med en<br>påminnelse om å rengjøre skrivehodet.<br>Standardinnstillingen er "Disable" (Deaktiver). |  |
|                                                            | Reset Counter<br>(Nullstillingsteller)                                                                                                    | Nullstill advarselen for utskriftslengden til<br>skrivehodet etter at du har rengjort<br>skrivehodet.                                                                                                    |  |
|                                                            | Interval (Intervall)                                                                                                    | Angi utskriftslengde for når advarselen for<br>skrivehoderengjøring skal vises. Du må<br>aktivere "Warning" (Advarsel) for å bruke den.<br>Standardinnstillingen er 1 km.                                                                                                    |  |
| Key sound<br>(Tastelyd)                                    | Aktiver eller deaktiver lyder ved knappetrykk.                                                                                                    |                                                                                                    |  |
| Contact us (Kontakt<br>oss)                                | Viser en QR-kode for å få tilgang til Brother support-nettstedet på <u>support.brother.com</u> ved bruk av en mobil enhet.                                                                                                    |                                                                                                    |  |

## 7.5 Filbehandler

Sjekk tilgjengelig minne på skriveren, vis fillisten, slett filene eller kjør filene som er lagret i skriverens DRAM/Flash/Card (Kort)-minne.

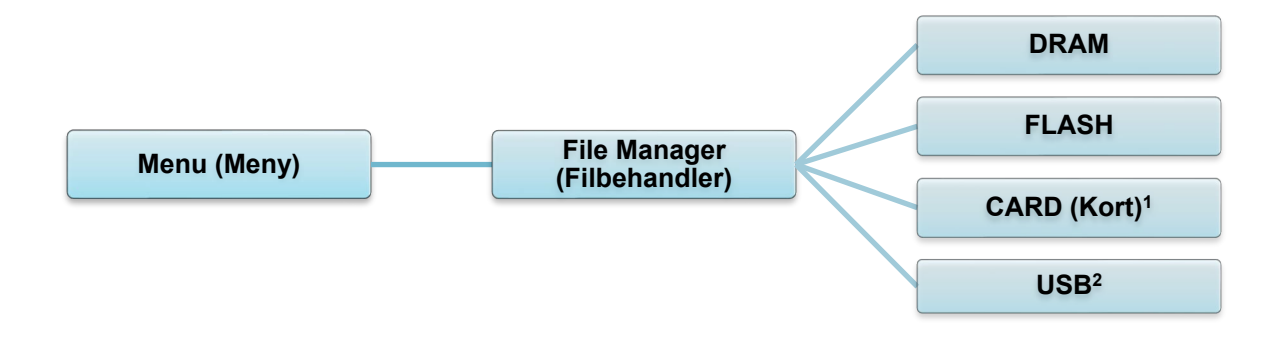

<sup>1</sup> Tilgjengelig når microSD-kortet installeres i microSD-kortsporet.
 <sup>2</sup> Tilgjengelig når USB Flash-minnet settes inn i USB-vertsporten.

## 7.6 Diagnostiske funksjoner

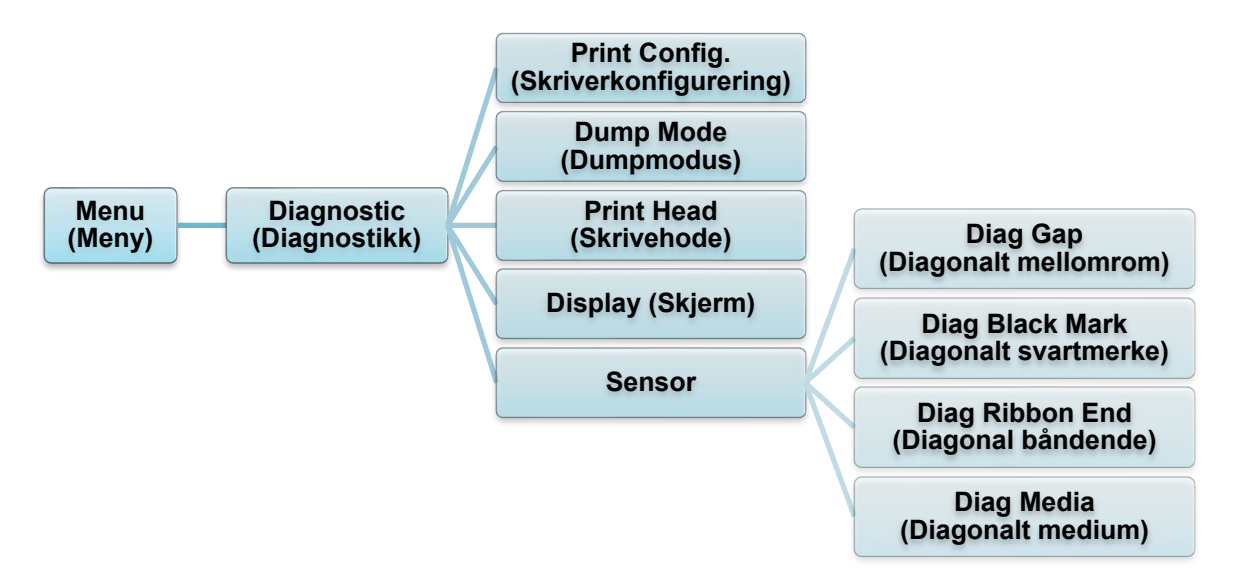

| Element                                 | Beskrivelse                                                                                                    |
|-----------------------------------------|----------------------------------------------------------------------------------------------------|
| Print Config.<br>(Skriverkonfigurering) | Skriver ut gjeldende skriverkonfigurasjon. På<br>konfigurasjonsutskriften finner du et testmønster for skrivehodet.<br>Dette er nyttig for å sjekke at det ikke oppstår punktskader i<br>varmeelementet i skrivehodet.<br>Se avsnittet <u>6.1.2 Kalibrering av mellomrom-/svartmerkesensor,</u><br><u>egentest og sette skriveren i dumpmodus</u> for mer informasjon.                                                                                                   |
| Dump Mode<br>(Dumpmodus)                | Fanger opp data fra kommunikasjonsporten og skriver ut data<br>mottatt av skriveren. I dumpmodus skrives alle tegnene ut i to<br>kolonner. Tegnene i venstre kolonnen mottas fra skriverens system,<br>og tegnene i høyre kolonne er den heksadesimale representasjonen<br>deres. Den lar deg bekrefte og feilsøke programmet.<br>Se avsnittet <u>6.1.2 Kalibrering av mellomrom-/svartmerkesensor,<br/>egentest og sette skriveren i dumpmodus</u> for mer informasjon. |
| Print Head<br>(Skrivehode)              | Sjekk om det oppstår synlige punkter og temperaturen til skrivehodet.                                                                                                    |
| Display (Skjerm)                        | Sjekk fargestatus på pekeskjermen.                                                                                                    |
| Sensor                                  | Kontroller styrken og avlesningsstatusen til sensorene.                                                                                                    |

# 8. Brother Printer Management Tool (BPM)

Brother Printer Management Tool (BPM) er et integrert verktøy som lar deg:

- sjekke statusen og innstillingene til en skriver
- endre skriverinnstillingene
- sende ekstra kommandoer til en skriver
- laste ned grafikk og skrifter
- opprette en bitmapskrift for skriveren
- laste ned og oppdatere fastvare
- konfigurere trådløs LAN (Wi-Fi)

Med dette verkøyet kan du også gjennomgå skriverens status og innstillinger for å feilsøke problemer.

Denne programvaren er bare tilgjengelig for Windows.

## 8.1 Start BPM

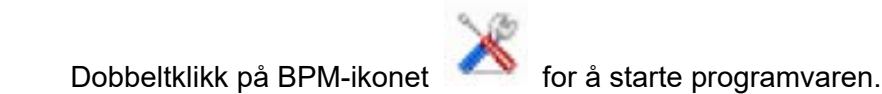

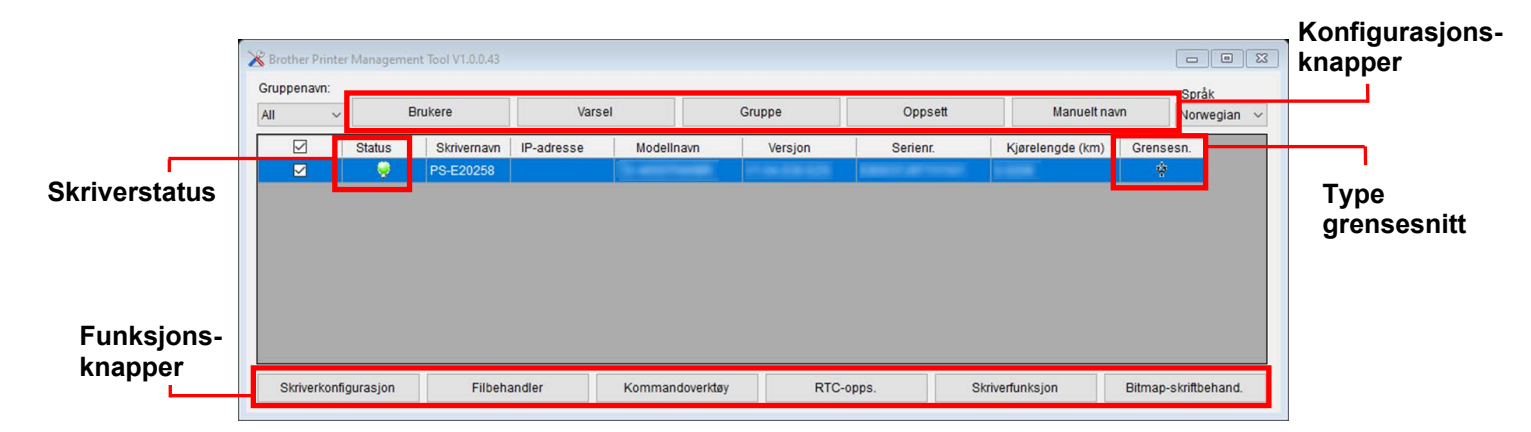

På hovedskjermbildet til BPM har du disse valgmulighetene:

- Skriverkonfigurasjon
- Filbehandler
- Kommandoverktøy
- RTC-opps.
- Skriverfunksjon
- Bitmap-skriftbehand.

Du finner mer informasjon i "Brother Printer Management Tool Quick Start Guide" (Hurtigstartsguide for Brother Printer Management Tool) på modellens Brukerveiledninger-side på <u>support.brother.com</u>.

## 8.2 Automatisk kalibrering av mediesensoren ved bruk av BPM

Bruk BPM til å konfigurere mediesensortype (mellomromssensor eller svartmerkesensor) og kalibrere den valgte sensoren.

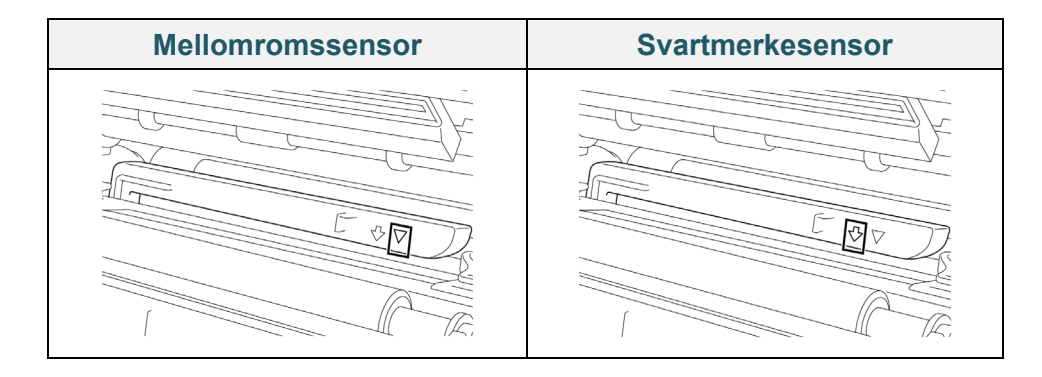

Mellomromssensoren (overføringssensor) oppdager begynnelsen av etiketten og skriveren mater den til riktig posisjon.

Svartmerkesensoren (reflekterende sensor) oppdager merket og skriveren mater mediet til riktig posisjon.

- Sørg for at mediet allerede er installert og skrivehodet er lukket. (Se avsnitt <u>3.4 Sette inn</u> <u>mediet</u>.)
- 2. Slå på skriveren.
- 3. Start BPM.
- 4. Klikk på **Skriverfunksjon**-knappen.
- 5. Klikk på Kalibrer-knappen.
- 6. Velg medietypen for sensoren og klikk på Kalibrer.

| Kalibrer                                               | ×                |
|--------------------------------------------------------|------------------|
| <ul> <li>AVSTAND</li> <li>Svartmerke</li> </ul>        | Papirhøyde<br>mm |
| <ul> <li>Sammenhengende</li> <li>Autoutvalg</li> </ul> | Avstand mm       |
| Kalibrer                                               |                  |

## 8.2.1 Autokalibrering av pekeskjermen

### Med pekeskjermen:

- a. Trykk på **Menu** (Meny)-ikonet 🗐.
- b. Trykk på Sensor-ikonet 🔳.
- c. Trykk på Auto Calibration (Autokalibrering).
- d. Velg medietype for å starte mediakalibreringen.

| Sensor                |   | Auto Calibration |   |
|-----------------------|---|------------------|---|
| Auto Calibration      |   | Gap              | > |
| Manual Calibration    |   | Black Mark       | > |
| Threshold Detect Auto | ŗ | Continuous       | > |
| Maximum Length 253 mm |   | Preprint         | > |

# 9. Sette opp RFID

#### (Kun tilgjengelig for TJ-4021TNR og TJ-4121TNR)

### 9.1 Innføring

Når du skriver ut smartetiketter som bruker EEPROM-teknologi, må skriveren kanskje bekrefte enkelte RFID-merkelapper mer enn én gang før den godtar dem. Denne tilleggsprosessen kan føre til en kort pause mellom hver etikettutskrift, men den er nødvendig for å sikre konsekvent kvalitet og pålitelighet.

#### Merk

Statisk elektrisitet kan skade smartetiketter. Før du håndterer smartetiketter, må du åpne skriverens mediedeksel og berøre en umalt metalldel for å utlade eventuell statisk elektrisitet som kan ha samlet seg på hendene dine.

Denne skriveren er utstyrt med en funksjon for autokalibrering, som eliminerer behovet for å spesifisere nøyaktig innleggsplassering eller RFID-kraftinnstillinger. Kalibreringsrutinen kan brukes sammen med de fleste store innlegg innebygget inn i typiske etikettstørrelser, og den fungerer også med mange andre innlegg.

#### For optimal ytelse:

- Sentrer innlegg vannrett over mediet (dimensjon "C"). Konsekvent, merkelapptil-merkelapp-plassering av innleggene er viktigere enn hvor nære de er midten.
- Avstanden er den totale avstanden fra innlegg til innlegg (dimensjon "P"). Merkelapper uten avstand og merkelapper med en avstand på mindre enn 25,4 mm kan kreve at skriveren mater tilbake under kodingen og utskriftsprosessen, noe som senker hastigheten til gjennomløpet til skriveren. For å unngå dette bør avstanden være større enn 25,4 mm.
- Legg baksiden av innlegget fra den fremre kanten til mediet (dimensjon "L") på samme merkelapp-til-merkelapp-avstand. For å unngå mating bakfra må avstanden være større enn 12,7 mm for etiketter som er lengre enn 25,4 mm.

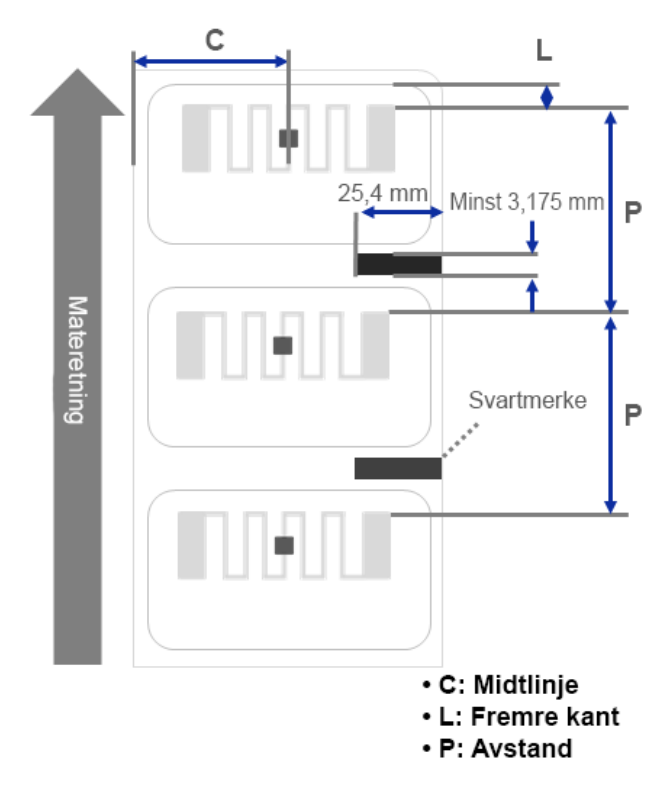

#### VIKTIG

Test alltid RFID-media på skriveren din før du kjøper store mengder media.

## 9.2 RFID-kalibrering

TJ-4021TNR og TJ-4121TNR har en RFID-antenne i fast posisjon festet til medieutgangsåpningen, som støtter et utvalg merkelapptyper.

### 9.2.1 Sette inn RFID-mediet

- 1. Sett RFID-mediet inn på etikettilførselstangen.
- 2. Åpne skrivehodet og dekselet til RFID-avrivning. Før mediet gjennom demperen, mediesensoren og fremre etikettfører for å montere mediet.

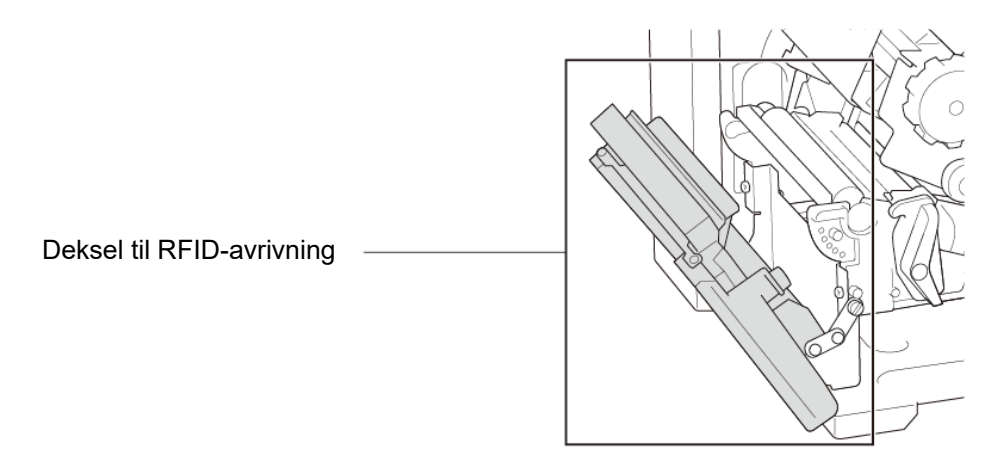

3. Mat RFID-mediet gjennom åpningen til avrivningsdekselet.

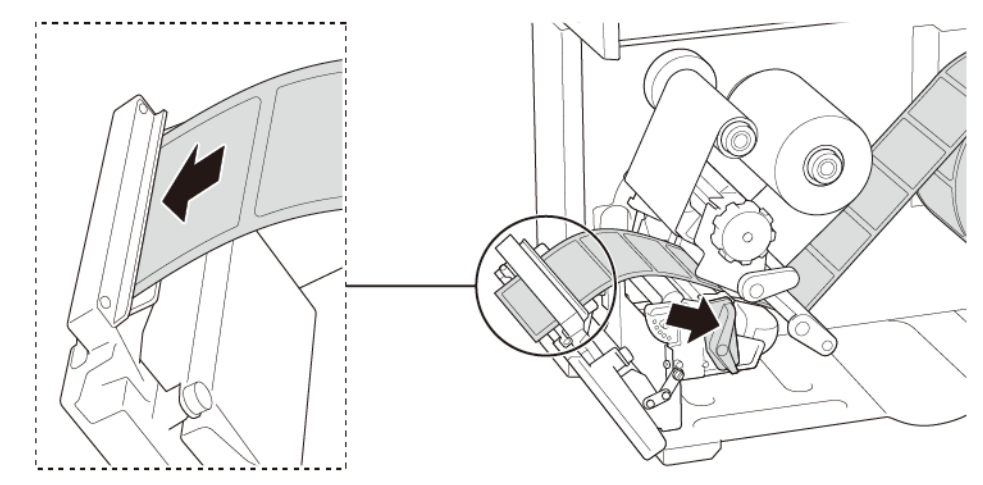

- Flytt mediesensoren ved å justere posisjonsjusteringsbryteren til mediesensoren. Pass på at posisjonen til mellomroms- eller svartmerkesensoren er i flukt med posisjonen til mellomrommet/svartmerket på etikettrullen.
- 5. Juster fremre etikettfører for å låse medieposisjonen.
- 6. Lukk skrivehodet og dekselet til RFID-avrivning.

## 9.2.2 RFID-kalibreringsprosedyre

#### Merk

Utfør mediakalibrering før RFID-kalibrering for optimale kalibreringsresultater. Pass på at du setter både båndet og etikettrullen riktig inn.

- 1. Utfør autokalibrering av media:
  - Med pekeskjermen:
    - a. Sett RFID-mediet inn i skriveren.
    - b. (Kun varmeoverføring) Sett båndet inn i skriveren.
    - c. Trykk på Menu (Meny)-ikonet 🗐.
    - d. Trykk på Sensor-ikonet 🔳
    - e. Trykk på **Auto Calibration** (Autokalibrering), velg medietypen, og trykk deretter på **✓**-ikonet for å starte mediakalibreringen.

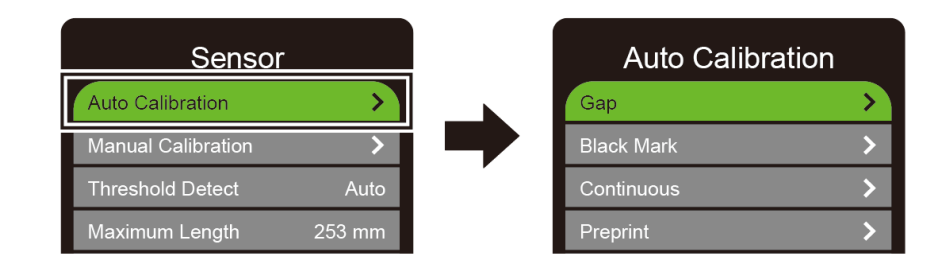

#### Merk

Se avsnittet <u>7.2 Sensorinnstillinger</u> for mer informasjon.

#### • Med BPM:

- a. Sett RFID-mediet inn i skriveren.
- b. (Kun varmeoverføring) Sett båndet inn i skriveren.
- c. Koble til USB-kabelen mellom datamaskinen og skriveren.
- d. Start BPM.
- e. Velg skriveren fra listen, og klikk deretter på **Skriverfunksjon**-knappen.

f. Klikk på Kalibrer.

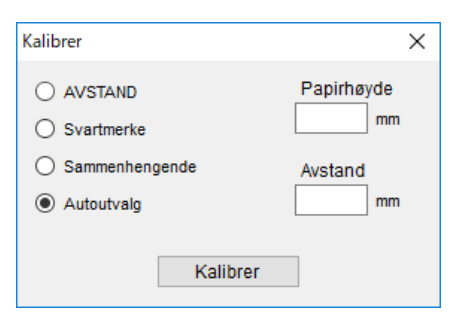

- g. Klikk på **Skriverkonfigurasjon**, og pass på at papirbredden og høyden i FBPL-fanen er riktig angitt.
- Ved bruk av AUTODETECT-kommandoen:

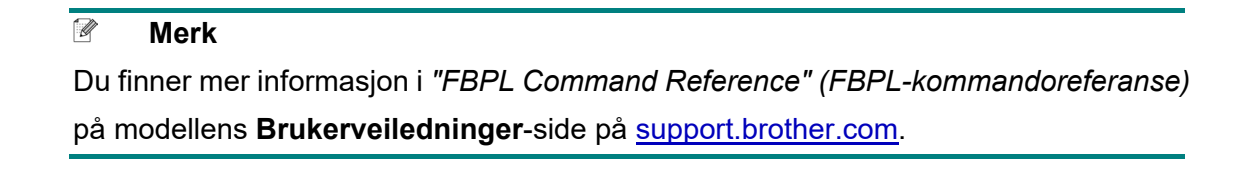

- 2. Start RFID-kalibrering.
  - Med pekeskjermen:

Trykk på Menu (Meny)  $\textcircled{\equiv} \rightarrow$  Interface (Grensesnitt)  $\textcircled{\equiv} \rightarrow$  RFID  $\rightarrow$  Tag

**Calibration** (Merkelappkalibrering)  $\rightarrow$  **Do RFID Calibrate** (Utfør RFID-kalibrering), og trykk deretter på

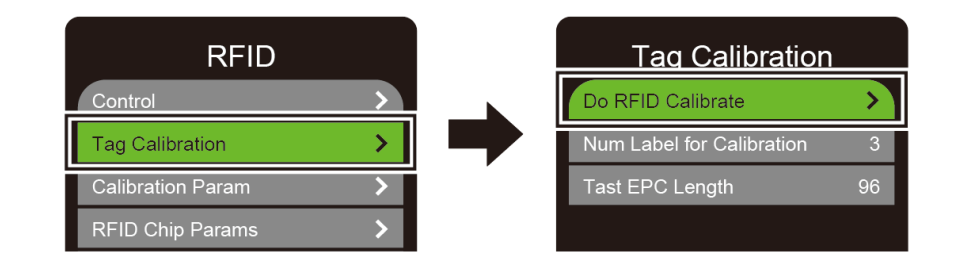

#### Merk

Se avsnittet <u>7.3.4 Innstillinger for RFID (Radio Frequency Identification)</u> for mer informasjon.

• Ved bruk av RFIDDETECT-kommandoen:

#### Merk

Du finner mer informasjon i *"FBPL Command Reference" (FBPL-kommandoreferanse)* på modellens **Brukerveiledninger**-side på <u>support.brother.com</u>.

- 3. Avhengig av merkelapptype og -lengde, kan kalibreringen ta flere minutter. Når kalibreringen er over vises en rød eller grønn skjerm. Den grønne skjermen vises når kalibreringen lykkes, og den røde vises når den mislykkes.
- 4. Hvis kalibreringen mislykkes, kan du trykke på S- eller ikonet for å løse feilen. I noen tilfeller kan det være på grunn av manglende samsvar mellom merkelappen og leseren. Når kalibreringen er fullført, kan du trykke på S- eller ikonet for å forsette og lagre verdiene for RFID-kalibrering.

Merk

Se avsnittet 11.3 RFID-feilmeldinger for mer informasjon.

# 10. Produktspesifikasjoner

| Skjerm                 |                                                                                        |  |
|------------------------|----------------------------------------------------------------------------------------|--|
| Pekeskjerm             | (TJ-4021TN, TJ-4021TNR, TJ-4121TN, TJ-4121TNR)                                         |  |
|                        | 3,5 tommers pekeskjerm i farge                                                         |  |
|                        | (TJ-4005DN, TJ-4010TN, TJ-4020TN, TJ-4120TN)                                           |  |
| LED Jamper             | 5 (4 ikonindikatorer, 1 strømindikator)                                                |  |
|                        | (TJ-4021TN, TJ-4021TNR, TJ-4121TN, TJ-4121TNR)                                         |  |
|                        | 1 strømindikator (3 farger – grønn, rød, gyldenbrun)                                   |  |
|                        | Utskrift                                                                               |  |
| Litskriftsmetode       | TJ-4005DN: Direktevarme                                                                |  |
| USKIIISIIIeloue        | Andre modeller: Varmeoverføring og direktevarme                                        |  |
|                        | (TJ-4005DN, TJ-4010TN, TJ-4020TN, TJ-4021TN, TJ-4021TNR)                               |  |
| Maksimum               | 107 mm                                                                                 |  |
| utskriftsbredde        | (TJ-4120TN, TJ-4121TN, TJ-4121TNR)                                                     |  |
|                        | 105,7 mm                                                                               |  |
|                        | (TJ-4005DN, TJ-4010TN, TJ-4020TN, TJ-4021TN, TJ-4021TNR)                               |  |
| Maksimal               | 25 400 mm                                                                              |  |
| utskriftslengde        | (TJ-4120TN, TJ-4121TN, TJ-4121TNR)                                                     |  |
|                        | 11 430 mm                                                                              |  |
|                        | (TJ-4005DN, TJ-4010TN)                                                                 |  |
|                        | 152,4 mm/sekund                                                                        |  |
| Maksimal               | (TJ-4020TN, TJ-4021TN, TJ-4021TNR)                                                     |  |
| utskriftshastighet     | 254 mm/sekund                                                                          |  |
|                        | (TJ-4120TN, TJ-4121TN, TJ-4121TNR)                                                     |  |
|                        | 177,8 mm/sekund                                                                        |  |
| Utskriftshastighet for |                                                                                        |  |
| etikettfjerningsmodus  | Opptil 3 ips (unntatt TJ-4021TNR og TJ-4121TNR)                                        |  |
|                        | (T 1-4005DN T 1-4010TN T 1-4020TN T 1-4021TN T 1-4021TNR)                              |  |
|                        | 203 dpi                                                                                |  |
| Utskriftsoppløsning    | $(T \downarrow A120TN \downarrow T \downarrow A121TN \downarrow T \downarrow A121TNP)$ |  |
|                        | (13-412010, 13-412110, 13-412110K)                                                     |  |
|                        |                                                                                        |  |

| Størrelse         |                                                         |  |  |
|-------------------|---------------------------------------------------------|--|--|
|                   | (TJ-4005DN, TJ-4010TN, TJ-4020TN, TJ-4021TN, TJ-4120TN, |  |  |
| Mål               | TJ-4121TN)                                              |  |  |
|                   | Omtrent 248 mm (B) × 436 mm (D) × 274 mm (H)            |  |  |
|                   | (TJ-4021TNR, TJ-4121TNR)                                |  |  |
|                   | Omtrent 248 mm (B) × 443 mm (D) × 274 mm (H)            |  |  |
|                   | (TJ-4005DN, TJ-4010TN, TJ-4020TN, TJ-4120TN)            |  |  |
|                   | Omtrent 9,2 kg                                          |  |  |
|                   | (TJ-4021TN, TJ-4121TN)                                  |  |  |
| Vekt              | Omtrent 9,4 kg                                          |  |  |
|                   | (TJ-4021TNR, TJ-4121TNR)                                |  |  |
|                   | Omtrent 9,9 kg                                          |  |  |
|                   | Grensesnitt                                             |  |  |
| USB               | USB-ver. 2.0 (høy hastighet) (type B)                   |  |  |
| Serial (Seriell)  | RS-232                                                  |  |  |
| Kablet LAN        | 10/100 Mbps                                             |  |  |
| LISB vertsport    | Frittstående: USB-tastatur, USB-skanner                 |  |  |
|                   | Lagring: USB-flash-enhet                                |  |  |
| Wi-Fi (valgfritt) | IEEE 802.11a/b/g/n                                      |  |  |
|                   | Åpen, WEP-åpen, WPA-PSK/WPA2 (AES og TKIP)              |  |  |
| Wi-Fi-sikkerhet   | - 802.11i                                               |  |  |
|                   | - WPA2-Enterprise: EAP-FAST, EAP-TTLS, EAP-TLS, PEAPv0  |  |  |
| Miljø             |                                                         |  |  |
| Temperatur        | Bruk: 0-40 °C                                           |  |  |
|                   | Lagring: -40-60 °C                                      |  |  |
| Luftfuktiobet     | Bruk: 25-85 % (uten kondens)                            |  |  |
|                   | Lagring: 10-90 % (uten kondens)                         |  |  |
|                   | Strømforsyning                                          |  |  |
|                   | Intern universal svitsjet strømforsyning                |  |  |
| Strømforsyning    | • Inngangseffekt: AC 100-240 V, 2,0 A, 50/60 Hz         |  |  |
|                   | • Utgangseffekt: DC 24 V, 3,75 A, 90 W                  |  |  |

| Papirspesifikasjon                                  |                                                                                                    |  |
|-----------------------------------------------------|----------------------------------------------------------------------------------------------------|--|
| Medietype                                           | Sammenhengende, utstansede, svartmerke, trekkspillfalset, perforert, RFID-merkelapp (TJ-4021TNR, TJ-4121TNR) |  |
| Spoletype                                           | Spoling på utsiden                                                                                           |  |
| Mediebredde                                         | 20-120 mm (rivemodus)<br>20-120 mm (etikettfjerningsmodus)<br>20-114 mm (knivmodus)<br>25,4-116 mm (RFID)    |  |
| Medietykkelse                                       | 0,06-0,28 mm<br>Opptil 1,0 mm for RFID-etiketter på metall (TJ-4021TNR, TJ-4121TNR)                          |  |
| Ytre diameter på rullen<br>(maksimum)               | 203,2 mm                                                                                                    |  |
| Kjernestørrelse                                     | 25,4-76,2 mm                                                                                                 |  |
| Mellomromhøyde                                      | Min. 2 mm                                                                                                    |  |
| Svartmerkehøyde                                     | Min. 2 mm                                                                                                    |  |
| Svartmerkebredde                                    | Min. 8 mm                                                                                                    |  |
| Mediesensor                                         | Mellomrom (overføring), svartmerke (reflekterende)                                                           |  |
| Båndspesifikasjoner (unntatt TJ-4005DN)             |                                                                                                    |  |
| Bredde                                              | 450 m lang, maks ytre diameter 81,3 mm                                                                       |  |
| Kjernestørrelse                                     | 25,4 mm (utsiden eller innsiden belagt av blekk)<br>(TJ-4021TNR/TJ-4121TNR: utsiden belagt av blekk)         |  |
| Båndbredde                                          | 40-110 mm<br>Bruk båndet som er bredere enn mediet.                                                          |  |
| RFID-spesifikasjoner (kun TJ-4021TNR og TJ-4121TNR) |                                                                                                    |  |
| RF-protokoll                                        | UHF EPC global klasse 1 Gen2 / ISO 18000-6C                                                                  |  |
| Bruksfrekvens                                       | Globalt (902-928 MHz) og EU (866-868 MHz)                                                                    |  |
| Minste avstand                                      | 15,875 mm                                                                                                    |  |

| Annet                   |                                                                            |  |
|-------------------------|----------------------------------------------------------------------------|--|
| Kutter                  | Vanlig giljotinkutteralternativ (kan ikke byttes av bruker) <sup>1 2</sup> |  |
| Etikettfjerner          | Etikettfjerneralternativ (kan ikke byttes av bruker) <sup>1 2</sup>        |  |
|                         | • 1D-strekkoder:                                                           |  |
|                         | Kode 11 (USD-8), Kode 39, Kode 93, Kode 128 med delnett A/B/C,             |  |
|                         | UPC-A, UPC-E, EAN-8, EAN-13, UPC og EAN 2- eller                           |  |
|                         | 5-tegnutvidelser, GS1-128 (UCC/EAN-128), MSI, Plessey,                     |  |
|                         | POSTNET, Standard 2-av-5 (IATA), Industriell 2-av-5,                       |  |
| Støttede strekkoder     | Sammenflettet 2-av-5, ITF-14, EAN-14, LOGMARS, Codabar                     |  |
|                         | (NW-7), Planet, Telepen, Deutsche Post Identcode, Deutsche Post            |  |
|                         | Leitcode, Datalogic 2-av-5 (China Post)                                    |  |
|                         | • 2D-strekkoder:                                                           |  |
|                         | CODABLOCK F, PDF417, Kode 49, GS1 DataMatrix, MaxiCode,                    |  |
|                         | QR-kode, TLC39, MicroPDF417, GS1 DataBar (RSS), Aztec Code                 |  |
| Skriverkontrollkommando | FBPL-EZD (kompatibel med FBPL II, EPL II, ZPL II, DPL)                     |  |
|                         | FBPL-EZS (kompatibel med FBPL II, EPL II, ZPL II, SBPL)                    |  |
|                         | Åtte alfanumeriske punktgrafikkskrifter                                    |  |
| Innebygde skrifter      | Monotype Imaging <sup>®</sup> TrueType-skriftmaskin med CG Triumvirate     |  |
|                         | Bold Condensed skalerbar skrift                                            |  |

<sup>1</sup> Ikke kompatibel med RFID-merkelapper.

<sup>2</sup> Kun autoriserte Brother-forhandlere skal utføre bytting av tilbehør.

# 11. Feilsøking

## **11.1 Vanlige problemer**

Dette kapittelet forklarer hvordan du løser vanlige problemer som kan oppstå når du bruker skriveren. Hvis du har problemer med skriveren, må du først kontrollere at du har utført følgende oppgaver riktig.

Hvis du fremdeles har problemer, må du kontakte kundeservice for produktfabrikanten eller den lokale forhandleren.

| Problem                                                               | Mulig årsak                                                   | Løsning                                                                                                    |
|-----------------------------------------------------------------------|---------------------------------------------------------------|----------------------------------------------------------------------------------------------------|
| LED-indikatoren lyser ikke.                                           | Strømledningen er ikke riktig<br>tilkoblet.                   | Sørg for at skriveren er riktig koblet til<br>strømuttaket (stikkontakten) med<br>strømledningen.                                                                                         |
|                                                                       | Strømbryteren er av.                                          | Slå på skriveren.                                                                                                    |
| Minnet er fullt<br>(DRAM/Flash/Card (Kort)).                          | Skriverens (DRAM/Flash/Card (Kort))-minne er fullt.           | Slett ubrukte filer fra (DRAM/Flash/Card (Kort))-minnet.                                                                                                    |
| Dårlig utskriftskvalitet.                                             | Båndet/mediet er satt feil inn.                               | Sett mediet/båndet inn på nytt.<br>(Unntatt TJ-4005DN)                                                                                                    |
|                                                                       | Støv eller lim har samlet seg                                 | Rengjør skrivehodet.                                                                                                    |
|                                                                       | opp på skrivenodet.                                           | Rengjør rullen.                                                                                                    |
|                                                                       | Utskriftstettheten er ikke riktig angitt.                     | Juster utskriftstettheten og utskriftshastigheten.                                                                                                    |
|                                                                       | Skrivehodet er skadet.                                        | Kjør skriverens egentest og sjekk<br>testmønsteret for skrivehode for<br>manglende punkter.                                                                                               |
|                                                                       | Båndet/mediet er ukompatibelt.                                | Sett inn riktig bånd/medium.<br>(Unntatt TJ-4005DN)                                                                                                    |
|                                                                       | Skrivehodespenningen er ikke riktig angitt.                   | Bruk bryteren for justering av<br>skrivehodespenning til å justere<br>skrivehodespenningen. (Se avsnitt<br><u>4. Forbedre utskriftskvaliteten</u> .)                                      |
|                                                                       |                                                               | Lås skrivehodet på plass med utløserhendelen.                                                                                                    |
| Ufullstendig utskrift på<br>venstre eller høyre side av<br>etiketten. | Etikettstørrelsen er ikke riktig spesifisert.                 | Sjekk om etikettstørrelsen er angitt riktig.                                                                                                    |
| Svarte etiketter med grå                                              | Skrivehodet er skittent.                                      | Rengjør skrivehodet.                                                                                                    |
| inger.                                                                | Rullen er skitten.                                            | Rengjør rullen. (Se avsnitt <u>12. Vedlikehold</u> .)                                                                                                    |
| Uregelmessig utskrift.                                                | Skriveren er i dumpmodus.                                     | Slå skriveren på og av for å hoppe over<br>dumpmodus. (Se avsnitt <u>6.1.2 Kalibrering</u><br><u>av mellomrom-/svartmerkesensor,</u><br><u>egentest og sette skriveren i dumpmodus</u> .) |
|                                                                       | Skriverens RS-232-<br>kommunikasjon er ikke riktig<br>angitt. | Kontroller at skriverens RS-232-<br>innstillinger er riktig angitt. Se avsnittet<br><u>7.3.1 Innstillinger for seriekommunikasjon</u><br>for mer informasjon.                             |

| Problem                                             | Mulig årsak                                             | Løsning                                                                                                    |
|-----------------------------------------------------|---------------------------------------------------------|----------------------------------------------------------------------------------------------------|
| Etiketter mates feil<br>(forskyves) under utskrift. | Medieføreren berører ikke<br>kanten til mediet.         | Hvis etiketten beveger seg mot høyre, kan<br>du flytte fremre etikettfører mot venstre.                                                              |
|                                                     |                                                         | Hvis etiketten beveger seg mot venstre,<br>kan du flytte fremre etikettfører mot høyre.                                                              |
| Etiketter hoppes over når<br>du skriver ut.         | Etikettstørrelsen er ikke riktig spesifisert.           | Sjekk om etikettstørrelsen er angitt riktig.                                                                                                    |
|                                                     | Sensitiviteten til sensoren er<br>ikke angitt riktig.   | Kalibrer mellomromssensoren enten manuelt eller automatisk (se avsnitt <u>7.2 Sensorinnstillinger</u> ).                                             |
|                                                     | Mediesensoren er skitten.                               | Rengjør mellomrom-/svartmerkesensoren ved bruk av trykkluft eller en støvsuger.                                                                      |
| Båndet rynker seg.<br>(Unntatt TJ-4005DN)           | Skrivehodespenningen er ikke<br>riktig angitt.          | Bruk bryteren for justering av<br>skrivehodespenning til å justere<br>skrivehodespenningen. (Se avsnitt<br><u>4. Forbedre utskriftskvaliteten</u> .) |
|                                                     | Båndet er satt feil inn.                                | Sett båndet inn på nytt.                                                                                                    |
|                                                     |                                                         | Du finner instruksjoner om innsetting av båndet i avsnitt <u>3.2 Sette inn båndet (ikke</u> <u>tilgjengelig for TJ-4005DN)</u> .                     |
|                                                     | Mediet er satt feil inn.                                | Sett etikettrullen inn på nytt.                                                                                                    |
|                                                     |                                                         | Du finner instruksjoner om innsetting av etikettrullen i avsnitt <u>3.4 Sette inn mediet</u> .                                                       |
|                                                     | Utskriftstettheten er ikke riktig angitt.               | Juster utskriftstettheten for å forbedre<br>utskriftskvaliteten.                                                                                     |
|                                                     | Mediet mates ikke riktig.                               | Sørg for at fremre etikettfører berører kanten av mediumførertuppene.                                                                                |
| RTC-tiden er feil når                               | Knappcellebatteriet har løsnet.                         | Ta kontakt med kundeservice til                                                                                                    |
| skriveren startes på nytt.                          | Knappcellebatteriet er utladet.                         | produktfabrikanten eller den lokale<br>forhandleren.                                                                                                 |
| Utskriftsposisjonen på                              | Etikettstørrelsen er feil angitt.                       | Angi riktig etikettstørrelse.                                                                                                    |
| venstre side er feil.                               | Innstillingen for Shift X (Bytt X)<br>er feil.          | Finjuster Shift X (Bytt X)-innstillingen. Se<br><u>7.1.1 FBPL-innstillinger</u> for mer<br>informasjon.                                              |
| Utskriftsposisjonen av små<br>etiketter er feil.    | Sensitiviteten til mediesensoren er ikke angitt riktig. | Kalibrer sensitiviteten til sensoren igjen.                                                                                                    |
|                                                     | Etikettstørrelsen er ikke riktig.                       | Angi riktig etikettstørrelse og størrelse på mellomrom.                                                                                              |
|                                                     | Innstillingen for Shift Y (Bytt Y)<br>er feil.          | Finjuster Shift Y (Bytt Y)-innstillingen. Se<br><u>7.1.1 FBPL-innstillinger</u> for mer<br>informasjon.                                              |

| Problem                                | Mulig årsak                                               | Løsning                                                                               |
|----------------------------------------|-----------------------------------------------------------|---------------------------------------------------------------------------------------|
|                                        | Innstillingen Loddrett<br>forskyvning i driveren er feil. | Hvis du bruker BarTender-programvaren,<br>må du angi Loddrett forskyvning i driveren. |
| Mediet foldes rundt skrivevalserullen. | Etikettlimet er på<br>skrivevalserullen.                  | Rengjør skrivevalserullen jevnlig.                                                    |

## 11.2 Feilmeldinger på pekeskjermen

### TJ-4021TN/TJ-4021TNR/TJ-4121TN/TJ-4121TNR

Når det oppstår en feil, vil pekeskjermen vise den aktuelle feilmeldingen.

| Feilmelding                                                  | Mulig årsak                                                                                | Løsning                                                                                                    |
|--------------------------------------------------------------|--------------------------------------------------------------------------------------------|----------------------------------------------------------------------------------------------------|
| Carriage Open<br><b>(Vognen er åpen)</b>                     | Skrivevognen er åpen.                                                                      | Lukk skrivevognen.                                                                                                    |
| Not Printing<br>(Skriver ikke ut)                            | Serie- eller USB-kabelen er ikke riktig koblet til.                                        | Koble til serie- eller USB-kabelen på nytt.                                                                             |
|                                                              | Den trådløse enheten er kanskje feil<br>koblet til skriveren.                              | Nullstill enhetens trådløse innstillinger og<br>konfigurer enheten igjen.                                               |
|                                                              | Serie- eller USB-kabelen kan være skadet.                                                  | Prøv en ny kabel.                                                                                                    |
|                                                              | Porten angitt i Windows-driveren er feil.                                                  | Angi riktig port.                                                                                                    |
|                                                              | Skrivehodet må kanskje rengjøres.                                                          | Rengjør skrivehodet.                                                                                                    |
|                                                              | Skrivehodets selekontakt er kanskje ikke riktig tilkoblet skrivehodet.                     | Slå av skriveren og koble skrivehodets<br>selekontakt til skrivehodet igjen.                                            |
|                                                              | Det egendefinerte programmet ditt<br>inneholder kanskje ikke de<br>nødvendige kommandoene. | Sørg for at programmet inneholder<br>PRINT-kommandoen i slutten av filen og en<br>CRLF i slutten av hver kommandolinje. |
| No print on the<br>label<br>(Ingen utskrift på<br>etiketten) | Båndet/mediet er satt feil inn.                                                            | Sett mediet/båndet inn på nytt.                                                                                         |
|                                                              |                                                                                            | Sørg for at det blekkbelagte båndet er satt i<br>riktig stilling.                                                       |
|                                                              | Båndet/mediet er ukompatibelt.                                                             | Sett inn riktig bånd/medium.                                                                                            |
|                                                              | Utskriftstettheten er ikke riktig angitt.                                                  | Juster utskriftstettheten.                                                                                              |

| Feilmelding                        | Mulig årsak                                             | Løsning                                                                                                    |
|------------------------------------|---------------------------------------------------------|----------------------------------------------------------------------------------------------------|
| No Ribbon<br><b>(Mangler bånd)</b> | Båndet er tomt.                                         | Sett inn en ny båndrull. Du finner instruksjoner<br>om innsetting av en ny båndrull i avsnitt<br><u>3.2 Sette inn båndet (ikke tilgjengelig for</u><br><u>TJ-4005DN)</u> . |
|                                    | Båndet er satt feil inn.                                | Sett båndet inn på nytt. Du finner instruksjoner<br>om innsetting av båndet i avsnitt <u>3.2 Sette inn</u><br><u>båndet (ikke tilgjengelig for TJ-4005DN)</u> .            |
| No Paper<br>(Ingen papir)          | Etikettrullen er tom.                                   | Sett inn en ny etikettrull. Du finner instruksjoner<br>om innsetting av en ny etikettrull i avsnitt<br><u>3.4 Sette inn mediet</u> .                                       |
|                                    | Etiketten er satt feil inn.                             | Sett etikettrullen inn på nytt. Du finner instruksjoner om innsetting av etikettrullen i avsnitt <u>3.4 Sette inn mediet</u> .                                             |
|                                    | Mellomroms-/svartmerkesensoren<br>er ikke kalibrert.    | Kalibrer mellomroms-/svartmerkesensoren.                                                                                                    |
| Paper Jam<br><b>(Papirstopp)</b>   | Mellomroms-/svartmerkesensoren<br>er ikke kalibrert.    | Kalibrer mellomroms-/svartmerkesensoren.                                                                                                    |
|                                    | Etikettstørrelsen er ikke riktig angitt.                | Angi etikettstørrelsen riktig.                                                                                                    |
|                                    | Det oppstod papirstopp inni skriveren.                  | Fjern det fastkjørte papiret.                                                                                                    |
| Take Label<br>(Ta etikett)         | <b>Peeler Mode</b> (Etikettfjerningsmodus) er aktivert. | Fjern etiketten.                                                                                                    |

## 11.3 RFID-feilmeldinger

### TJ-4021TNR, TJ-4121TNR

RFID-koderen kan oppdage flere feil. Når disse feilene oppstår, varsler RFID-koderen skriveren og pekeskjermen viser tilhørende feilmelding.

| Feilmelding                                                      | Mulig årsak                                                                                                    | Løsning                                                                                                    |
|------------------------------------------------------------------|----------------------------------------------------------------------------------------------------|----------------------------------------------------------------------------------------------------|
| RFID Is Disabled<br>(RFID er deaktivert)                         | RFID-funksjonen er ikke<br>aktivert.                                                                                                    | Velg <b>RFID &gt; Control</b> (Kontroll) > <b>RFID Active</b><br>(RFID aktiv) for å aktivere RFID-funksjonen.                                                                                                    |
| Failure<br>EPC Write Failed<br>(Feil. EPC-skriving<br>mislyktes) | EPC-merkelappen kunne ikke<br>skrives via <b>Diagnostics</b><br>(Diagnostikk) > <b>Write EPC with</b><br><b>1s</b> (Skriv EPC med 1) eller<br><b>Write EPC with 2s</b> (Skriv EPC<br>med 2). | <ul> <li>Etiketten er kanskje forskjøvet. Utfør Sensor &gt;<br/>Auto Calibration (Autokalibrering)-prosedyren<br/>for å sikre at etiketten er øverst-på-skjema.</li> <li>Velg RFID &gt; Tag Calibration<br/>(Merkelappkalibrering) &gt; Do RFID Calibrate<br/>(Utfør RFID-kalibrering).</li> <li>Bruk smartetiketter med RFID-merkelapper som<br/>er plassert i riktig posisjon.</li> <li>RFID-merkelappen er kanskje defekt. Prøv en<br/>annen merkelapp.</li> <li>Pass på at programvaren ikke sender for få eller<br/>for mange siffer til RFID-merkelappen.</li> </ul> |

| Feilmelding                                                                          | Mulig årsak                                                                                                    | Løsning                                                                                                    |
|--------------------------------------------------------------------------------------|----------------------------------------------------------------------------------------------------|----------------------------------------------------------------------------------------------------|
| RFID Calibrate<br>Write Tag Failed<br>(Kalibrer RFID. Skrive<br>merkelapp mislyktes) | Kan ikke utføre<br>merkelappkalibrering.                                                                                                    | <ul> <li>Etiketten er kanskje forskjøvet. Utfør Sensor &gt;<br/>Auto Calibration (Autokalibrering)-prosedyren<br/>for å sikre at etiketten er øverst-på-skjema.</li> <li>Bruk smartetiketter med RFID-merkelapper som<br/>er plassert i riktig posisjon.</li> <li>RFID-merkelappen er kanskje defekt. Prøv en<br/>annen merkelapp.</li> </ul>                                                                                                    |
| RFID Disabled<br>(RFID deaktivert)                                                   | RFID-kommandoen sendes til<br>skriveren når RFID-funksjonen<br>er deaktivert.                                                                                                    | <ol> <li>Velg RFID &gt; Control (Kontroll) &gt; RFID Active<br/>(RFID aktiv) for å aktivere RFID-funksjonen.</li> <li>Send RFID-kommandoer.</li> </ol>                                                                                                    |
| NON-RFID DATA On<br>RFID Tag<br>(Ikke-RFID data på<br>RFID-merkelapp)                | Når alternativet "Non-RFID<br>warning" (Ikke-RFID-advarsel)<br>er "ON" (På) ( <b>RFID &gt; Control</b><br>(Kontroll) > <b>Non-RFID Warning</b><br>(Ikke-RFID-advarsel)), har<br>skriveren hentet<br>ikke-RFID-dataene. | Pass på at du sender RFID-kommandoene til<br>skriveren.                                                                                                    |
| INVALID RFID DATA<br>(Ugyldig RFID-data)                                             | RFID-merkelappdata som ble<br>sendt samsvarer ikke med<br>innstillingene.                                                                                                    | Sjekk merkelappdataene til RFID-kommandoene.                                                                                                    |
| INVALID RFID<br>DATA LEN<br>(Ugyldig<br>RFID-Datalengde)                             | Størrelsen på<br>merkelapplengden<br>(størrelsesparametrene til<br>RFID-kommandoen) som ble<br>sendt samsvarer ikke med<br>innstillingene.                                                                             | Sjekk størrelsen på datalengden til<br>RFID-kommandoene.                                                                                                    |
| RFID TAG FAILED<br>(RFID-Merkelapp<br>mislyktes)                                     | Merkelappen kan ikke skrives.                                                                                                    | <ul> <li>Etiketten er kanskje forskjøvet. Utfør Sensor &gt;<br/>Auto Calibration (Autokalibrering)-prosedyren<br/>for å sikre at etiketten er øverst-på-skjema.</li> <li>Velg RFID &gt; Tag Calibration<br/>(Merkelappkalibrering) &gt; Do RFID Calibrate<br/>(Utfør RFID-kalibrering).</li> <li>Bruk smartetiketter med RFID-merkelapper som<br/>er plassert i riktig posisjon.</li> <li>RFID-merkelappen er kanskje defekt. Prøv en<br/>annen merkelapp.</li> <li>Pass på at programvaren ikke sender for få eller<br/>for mange siffer til RFID-merkelappen.</li> <li>Sjekk at RFID-kommandoene stemmer.</li> </ul> |
| RFID ERROR<br>No Tag Found<br>(RFID-Feil. Fant ingen<br>merkelapper)                 | Merkelappen kan ikke leses.                                                                                                    | <ul> <li>Pass på at mediet er smartetiketter med<br/>RFID-merkelapper som er plassert i riktig<br/>posisjon.</li> <li>RFID-merkelappen er kanskje defekt. Prøv en<br/>annen merkelapp.</li> </ul>                                                                                                    |

| Feilmelding                                                                   | Mulig årsak                                                     | Løsning                                                                                                    |
|-------------------------------------------------------------------------------|-----------------------------------------------------------------|----------------------------------------------------------------------------------------------------|
|                                                                               | Etiketten sitter fast inne i<br>maskinen, eller papirstørrelsen | <ul> <li>Fjern etiketten forsiktig slik at du ikke skader<br/>skriveren.</li> </ul>                                                                                          |
| Remove Label<br>( <b>Fjern etikett)</b><br>eller<br>No Paper<br>(Ingen papir) | er feil.                                                        | <ul> <li>Pass på at mediet er smartetiketter med<br/>RFID-merkelapper som er plassert i riktig<br/>posisjon.</li> <li>For å redusere vibrering i skriveren kan du</li> </ul> |
|                                                                               |                                                                 | <ul> <li>plassere skriveren slik at etiketter som skrives ut<br/>kan falle fritt til en lavere overflate.</li> <li>Kalibrer mellomroms-/svartmerkesensoren.</li> </ul>       |
|                                                                               |                                                                 | <ul> <li>Angi etikettstørrelsen riktig.</li> </ul>                                                                                                    |

#### Merk

Hvis du ikke kan skrive RFID-merkelapper:

- Pass på du bruker smartetiketter med RFID-merkelapper som er plassert i riktig posisjon.
- RFID-merkelappen er kanskje defekt. Prøv en annen merkelapp.
- Angi riktig etikettstørrelse, og kalibrer så RFID-merkelappen.
- Angi riktig sensitivitet for sensoren (ved bruk av pekeskjermen: Sensor > Gap/Bline Ref Rate (Mellomrom-/bline-referanserate)).
- Sjekk størrelsen på datalengden til RFID-kommandoene.

# 12. Vedlikehold

Vi anbefaler at du rengjør skriveren regelmessig for å opprettholde riktig yteevne.

Anbefalte rengjøringsmaterialer:

- Bomullspinne
- Lofri klut
- Støvsuger/blåsebørste
- Trykkluft
- Isopropylalkohol eller etanol

| Skriverdel  | Rengjøringsmetode                                                                                                    | Intervall                                              |
|-------------|----------------------------------------------------------------------------------------------------|--------------------------------------------------------|
|             | <ol> <li>Slå av skriveren.</li> <li>La skrivehodet kjøles ned i minst ett<br/>minutt.</li> <li>Tørk av skrivehodet med en<br/>bomullspinne fuktet med<br/>isopropanol eller etanol.</li> </ol> | Rengjør skrivehodet når du bytter<br>etikettrull.      |
| Skrivehode  | Bomullspinne Skrivehodets overflate Skr                                                                                                    | ivehode<br>Skrivehode<br>Skrivehodets overflate        |
| Rulle       | <ol> <li>Slå av skriveren.</li> <li>Roter rullen og tørk den nøye med<br/>en lofri klut eller bomullspinne fuktet<br/>med isopropanol eller etanol.</li> </ol>                                 | Rengjør rullen når du bytter til en ny<br>etikettrull. |
| Fjernestang | Tørk med en lofri klut som er fuktet med<br>isopropanol eller etanol.                                                                                                    | Etter behov.                                           |
| Sensor      | Bruk trykkluft eller støvsuger.                                                                                                    | Månedlig.                                              |
| Ytre        | Tørk av skriverens utside med en lofri<br>klut fuktet med vann.                                                                                                    | Etter behov.                                           |
| Indre       | Bruk børste eller støvsuger.                                                                                                    | Etter behov.                                           |

#### Merk

- Ikke ta på skrivehodet. Hvis du har tatt på det, må du rengjøre det som beskrevet ovenfor.
- Ikke bruk medisinsk alkohol da det kan skade skrivehodet. Bruk isopropylalkohol eller alkohol i henhold til produsentens sikkerhetsveiledning, når det er relevant.
- For å opprettholde korrekt ytelse anbefaler vi at du rengjør skrivehodet og sensorene hver gang du setter inn et nytt bånd.

#### VIKTIG

Kast eventuelle skrivere, deler og tilbehør på en sikker måte hvis de ikke skal brukes lenger. Sørg for at det ikke sitter fast papir i skriveren og ødelegg varmeoverføringsbåndet hvis det beholder eventuelle synlige utskrifter.

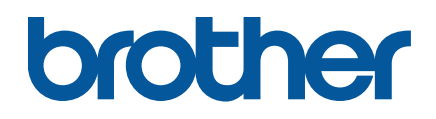